/ Perfect Charging / Perfect Welding / Solar Energy

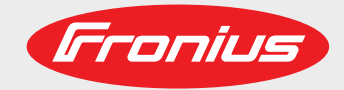

### TPS 270i C

Návod na obsluhu

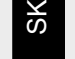

Prúdový zdroj MIG/MAG

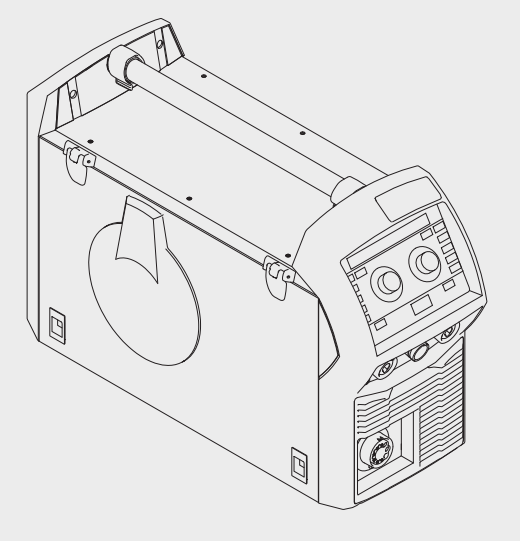

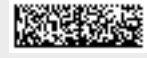

42,0426,0206,SK 015-18112020

Fronius prints on elemental chlorine free paper (ECF) sourced from certified sustainable forests (FSC).

# Obsah

| Beznečnostné predpisy                                                                                                    | 7                                                                                                    |
|----------------------------------------------------------------------------------------------------|----------------------------------------------------------------------------------------------------|
| Variationio hoznočnostných upozornoní                                                                                                    |                                                                                                    |
|                                                                                                    |                                                                                                    |
| vseopecne                                                                                                    |                                                                                                    |
| Použitie podľa určenia                                                                                                    |                                                                                                    |
| Okolité podmienky                                                                                                    |                                                                                                    |
| Povinnosti prevádzkovateľa                                                                                                    |                                                                                                    |
| Povinnosti personálu                                                                                                    | 8                                                                                                    |
| Sieťová prínojka                                                                                                    | a                                                                                                    |
| Brúdový chroně                                                                                                    |                                                                                                    |
| Fiudový dilidilic                                                                                                    |                                                                                                    |
| viastria ochrana a ochrana daisich osob                                                                                                    |                                                                                                    |
| Informacie o nodnotach niukovych emisii                                                                                                    |                                                                                                    |
| Nebezpečenstvo spôsobené škodlivými plynmi a parami                                                                                                    |                                                                                                    |
| Nebezpečenstvo v dôsledku úletu iskier                                                                                                    |                                                                                                    |
| Nebezpečenstvá spôsobené sieťovým a zváracím prúdom                                                                                                    |                                                                                                    |
| Blúdivé zváracie prúdy                                                                                                    |                                                                                                    |
| Klasifikácia zariadení podľa FMK                                                                                                    | 12                                                                                                    |
| Onatrenia v oblasti elektromagnetickej kompatibility                                                                                                    |                                                                                                    |
| Opationia y obstanografických policeh                                                                                                    |                                                                                                    |
|                                                                                                    |                                                                                                    |
| Osobitne miesta onrozenia.                                                                                                    |                                                                                                    |
| Poziadavky na ochranny plyn                                                                                                    |                                                                                                    |
| Nebezpečenstvo vychádzajúce z fliaš s ochranným plynom                                                                                                    |                                                                                                    |
| Nebezpečenstvo v dôsledku unikajúceho ochranného plynu                                                                                                    |                                                                                                    |
| Bezpečnostné opatrenia na mieste nainštalovania a pri preprave                                                                                                    |                                                                                                    |
| Bezpečnostné opatrenia v normálnej prevádzke                                                                                                    |                                                                                                    |
| Uvedenie do prevádzky údržba a renovácia                                                                                                    | 17                                                                                                    |
| Bezpečnostnotechnická kontrola                                                                                                    |                                                                                                    |
| Likvidácia                                                                                                    |                                                                                                    |
|                                                                                                    |                                                                                                    |
|                                                                                                    |                                                                                                    |
| Bezpecnost dat                                                                                                    |                                                                                                    |
| Autorske prava                                                                                                    |                                                                                                    |
|                                                                                                    |                                                                                                    |
| Vězahozná informácia                                                                                                    | 10                                                                                                    |
| Všeobecné informácie                                                                                                    | 19                                                                                                    |
| Všeobecné informácie                                                                                                    | <b>19</b><br>21                                                                                                    |
| Všeobecné informácie<br>Všeobecné informácie                                                                                                    | <b>19</b><br>                                                                                                    |
| Všeobecné informácie<br>Všeobecné informácie<br>Koncepcia zariadenia                                                                                                    | <b>19</b><br>                                                                                                    |
| Všeobecné informácie<br>Všeobecné informácie<br>Koncepcia zariadenia<br>Princíp činnosti                                                                                                    | <b>19</b><br>                                                                                                    |
| Všeobecné informácie<br>Všeobecné informácie<br>Koncepcia zariadenia<br>Princíp činnosti<br>Oblasti použitia                                                                                                    | <b>19</b><br>21<br>21<br>21<br>21<br>21<br>21                                                                                                    |
| Všeobecné informácie<br>Všeobecné informácie<br>Koncepcia zariadenia<br>Princíp činnosti<br>Oblasti použitia<br>Výstražné upozornenia na zariadení.                                                                                                    | 19<br>21<br>21<br>21<br>21<br>21<br>21<br>21<br>22                                                                                                    |
| Všeobecné informácie<br>Všeobecné informácie<br>Koncepcia zariadenia<br>Princíp činnosti<br>Oblasti použitia<br>Výstražné upozornenia na zariadení.<br>Opis výstražných upozornení na zariadení.                                                                                                    | 19<br>21<br>21<br>21<br>21<br>21<br>21<br>22<br>22<br>24                                                                                                    |
| Všeobecné informácie<br>Všeobecné informácie<br>Koncepcia zariadenia<br>Princíp činnosti<br>Oblasti použitia<br>Výstražné upozornenia na zariadení<br>Opis výstražných upozornení na zariadení<br>Welding Packages, charakteristiky zvárania, zváracie postupy a procesy                                                                                                    | 19<br>21<br>21<br>21<br>21<br>21<br>21<br>22<br>22<br>24<br>24                                                                                                    |
| Všeobecné informácie<br>Všeobecné informácie<br>Koncepcia zariadenia<br>Princíp činnosti<br>Oblasti použitia<br>Výstražné upozornenia na zariadení.<br>Opis výstražných upozornení na zariadení.<br>Welding Packages, charakteristiky zvárania, zváracie postupy a procesy.<br>Všeobecné informácie                                                                                                    | 19           21           21           21           21           21           21           21           21           21           21           21           21           21           21           21           22           24           26           26           26                                                                                                    |
| Všeobecné informácie<br>Všeobecné informácie<br>Koncepcia zariadenia<br>Princíp činnosti<br>Oblasti použitia<br>Výstražné upozornenia na zariadení.<br>Opis výstražných upozornení na zariadení.<br>Welding Packages, charakteristiky zvárania, zváracie postupy a procesy.<br>Všeobecné informácie                                                                                                    | 19         21         21         21         21         21         21         21         21         21         21         21         21         21         21         21         21         22         24         26         26         26         26         26         26         26         26         26         26         26         26         26         26         26         26         26         26         26         26         26         26         26         26         27         28         29         20         21         22         23         24         25         26         26         26                                                                      |
| Všeobecné informácie<br>Všeobecné informácie<br>Koncepcia zariadenia<br>Princíp činnosti<br>Oblasti použitia<br>Výstražné upozornenia na zariadení.<br>Opis výstražných upozornení na zariadení.<br>Welding Packages, charakteristiky zvárania, zváracie postupy a procesy.<br>Všeobecné informácie<br>Charakteristiky zvárania                                                                                                    | 19           21           21           21           21           21           21           21           21           21           21           21           21           21           21           22           24           26           26           26           26           26           26           26           26           26           26           26           26           26           26           26           26           26           26           26           26           26           26           26           26           26           26           26           26           26           26           26           26           26           27           28 |
| Všeobecné informácie<br>Všeobecné informácie<br>Koncepcia zariadenia<br>Princíp činnosti<br>Oblasti použitia<br>Výstražné upozornenia na zariadení.<br>Opis výstražných upozornení na zariadení.<br>Welding Packages, charakteristiky zvárania, zváracie postupy a procesy.<br>Všeobecné informácie<br>Charakteristiky zvárania<br>Krátky popis pulzného synergického zvárania MIG/MAG                                                                                                    | 19           21           21           21           21           21           21           21           21           21           21           21           21           21           21           22           24           26           26           28           28                                                                                                    |
| Všeobecné informácie<br>Všeobecné informácie<br>Koncepcia zariadenia<br>Princíp činnosti<br>Oblasti použitia<br>Výstražné upozornenia na zariadení.<br>Opis výstražných upozornení na zariadení.<br>Welding Packages, charakteristiky zvárania, zváracie postupy a procesy.<br>Všeobecné informácie<br>Charakteristiky zvárania<br>Krátky popis pulzného synergického zvárania MIG/MAG.<br>Krátky popis štandardného synergického zvárania MIG/MAG.                                                                                                    | 19         21         21         21         21         21         21         21         21         21         21         21         21         21         21         21         22         24         26         26         26         28         29                                                                                                    |
| Všeobecné informácie<br>Všeobecné informácie<br>Koncepcia zariadenia<br>Princíp činnosti<br>Oblasti použitia<br>Výstražné upozornenia na zariadení.<br>Opis výstražných upozornení na zariadení.<br>Welding Packages, charakteristiky zvárania, zváracie postupy a procesy.<br>Všeobecné informácie<br>Charakteristiky zvárania<br>Krátky popis pulzného synergického zvárania MIG/MAG<br>Krátky popis štandardného synergického zvárania MIG/MAG<br>Krátky popis procesu PMC                                                                                                    | 19         21         21         21         21         21         21         21         21         21         21         21         21         21         21         22         24         26         26         26         28         29         29         29         29                                                                                                    |
| Všeobecné informácie<br>Všeobecné informácie<br>Koncepcia zariadenia<br>Princíp činnosti<br>Oblasti použitia<br>Výstražné upozornenia na zariadení.<br>Opis výstražných upozornení na zariadení.<br>Welding Packages, charakteristiky zvárania, zváracie postupy a procesy.<br>Všeobecné informácie<br>Charakteristiky zvárania<br>Krátky popis pulzného synergického zvárania MIG/MAG<br>Krátky popis štandardného synergického zvárania MIG/MAG<br>Krátky popis procesu PMC<br>Krátky popis procesu LSC                                                                                                    | 19         21         21         21         21         21         21         21         21         21         21         21         21         21         21         22         24         26         26         26         28         29         29         29         29         29         29         29         29         29         29         29         29         29         29         29         29         29         29         29         29         29         29         29         29         29         29         29         29         29         29         29         29         29         29                                                                      |
| Všeobecné informácie<br>Všeobecné informácie<br>Koncepcia zariadenia<br>Princíp činnosti<br>Oblasti použitia<br>Výstražné upozornenia na zariadení.<br>Opis výstražných upozornení na zariadení.<br>Welding Packages, charakteristiky zvárania, zváracie postupy a procesy.<br>Všeobecné informácie<br>Charakteristiky zvárania<br>Krátky popis pulzného synergického zvárania MIG/MAG<br>Krátky popis štandardného synergického zvárania MIG/MAG<br>Krátky popis procesu PMC<br>Krátky popis procesu LSC<br>Krátky popis procesu LSC                                                                                                    | 19         21         21         21         21         21         21         21         21         21         21         21         21         21         21         21         21         22         24         26         26         26         26         26         28         29         29         29         29         29         29         29         29         29         29         29         29         29         29         29         29         29         29         29         29         29         29         29         29         29         29         29         29         29         29                                                                      |
| Všeobecné informácie<br>Všeobecné informácie<br>Koncepcia zariadenia<br>Princíp činnosti<br>Oblasti použitia<br>Výstražné upozornenia na zariadení.<br>Opis výstražných upozornení na zariadení.<br>Welding Packages, charakteristiky zvárania, zváracie postupy a procesy.<br>Všeobecné informácie<br>Charakteristiky zvárania<br>Krátky popis pulzného synergického zvárania MIG/MAG<br>Krátky popis štandardného synergického zvárania MIG/MAG<br>Krátky popis procesu PMC<br>Krátky popis procesu PMC<br>Krátky popis procesu LSC<br>Krátky popis zvárania SynchroPuls<br>Krátky popis zvárania SynchroPuls                                                                                                    | 19         21         21         21         21         21         21         21         21         21         21         21         21         21         21         21         21         21         21         22         24         26         26         26         26         26         26         28         29         29         29         29         29         29         29         29         29         29         29         29         29         29         29         29         29         29         20         20         20         20         20         20         20         20         20                                                                      |
| Všeobecné informácie<br>Všeobecné informácie<br>Koncepcia zariadenia<br>Princíp činnosti<br>Oblasti použitia<br>Výstražné upozornenia na zariadení.<br>Opis výstražných upozornení na zariadení.<br>Opis výstražných upozornení na zariadení.<br>Welding Packages, charakteristiky zvárania, zváracie postupy a procesy.<br>Všeobecné informácie<br>Charakteristiky zvárania<br>Krátky popis pulzného synergického zvárania MIG/MAG<br>Krátky popis štandardného synergického zvárania MIG/MAG<br>Krátky popis procesu PMC<br>Krátky popis procesu LSC.<br>Krátky popis zvárania SynchroPuls<br>Krátky popis procesu CMT                                                                                                    | 19         21         21         21         21         21         21         21         21         21         21         21         21         21         21         21         21         21         21         22         24         26         26         26         26         26         28         29         29         29         29         29         20         21         21         21         22         29         29         20         21         22         23          24          25          26          29          30          31                                                                                                    |
| Všeobecné informácie<br>Všeobecné informácie<br>Koncepcia zariadenia.<br>Princíp činnosti<br>Oblasti použitia<br>Výstražné upozornenia na zariadení.<br>Opis výstražných upozornení na zariadení.<br>Welding Packages, charakteristiky zvárania, zváracie postupy a procesy.<br>Všeobecné informácie<br>Charakteristiky zvárania<br>Krátky popis pulzného synergického zvárania MIG/MAG<br>Krátky popis štandardného synergického zvárania MIG/MAG<br>Krátky popis procesu PMC<br>Krátky popis procesu LSC<br>Krátky popis zvárania SynchroPuls<br>Krátky popis procesu CMT<br>Systémové komponenty                                                                                                    | 19         21         21         21         21         21         21         21         21         21         21         21         21         21         21         21         21         21         21         21         21         22         24         26         26         26         26         28         29         29         29         30         31                                                                                                    |
| Všeobecné informácie<br>Všeobecné informácie<br>Koncepcia zariadenia<br>Princíp činnosti<br>Oblasti použitia<br>Výstražné upozornenia na zariadení<br>Opis výstražných upozornení na zariadení.<br>Welding Packages, charakteristiky zvárania, zváracie postupy a procesy.<br>Všeobecné informácie<br>Charakteristiky zvárania<br>Krátky popis pulzného synergického zvárania MIG/MAG<br>Krátky popis štandardného synergického zvárania MIG/MAG<br>Krátky popis procesu PMC<br>Krátky popis procesu LSC<br>Krátky popis zvárania SynchroPuls<br>Krátky popis procesu CMT<br>Systémové komponenty<br>Všeobecne                                                                                                    | 19         21         21         21         21         21         21         21         21         21         21         21         21         21         21         21         21         21         21         21         21         22         24         26         26         26         26         28         29         29         29         30         31         31                                                                                                    |
| Všeobecné informácie<br>Všeobecné informácie<br>Koncepcia zariadenia<br>Princíp činnosti<br>Oblasti použitia<br>Výstražné upozornenia na zariadení<br>Opis výstražných upozornení na zariadení<br>Welding Packages, charakteristiky zvárania, zváracie postupy a procesy<br>Všeobecné informácie<br>Charakteristiky zvárania<br>Krátky popis pulzného synergického zvárania MIG/MAG<br>Krátky popis štandardného synergického zvárania MIG/MAG<br>Krátky popis procesu PMC<br>Krátky popis procesu LSC<br>Krátky popis zvárania SynchroPuls<br>Krátky popis procesu CMT<br>Systémové komponenty<br>Všeobecne<br>Prehľad                                                                                                    | 19         21         21         21         21         21         21         21         21         21         21         21         21         21         21         21         21         21         21         21         21         22         24         26         26         26         28         29         29         29         30         31         31          31                                                                                                    |
| Všeobecné informácie<br>Všeobecné informácie<br>Koncepcia zariadenia<br>Princíp činnosti<br>Oblasti použitia<br>Výstražné upozornenia na zariadení<br>Opis výstražných upozornení na zariadení<br>Welding Packages, charakteristiky zvárania, zváracie postupy a procesy<br>Všeobecné informácie<br>Charakteristiky zvárania<br>Krátky popis pulzného synergického zvárania MIG/MAG<br>Krátky popis štandardného synergického zvárania MIG/MAG<br>Krátky popis procesu PMC<br>Krátky popis procesu LSC<br>Krátky popis zvárania SynchroPuls<br>Krátky popis procesu CMT<br>Systémové komponenty<br>Všeobecne<br>Prehľad<br>Doplnkové príslušenstvo                                                                                                    | 19         21         21         21         21         21         21         21         21         21         21         21         21         21         21         21         21         21         21         21         22         24         26         26         26         28         29         29         29         30         31         31         31         31          31                                                                                                    |
| Všeobecné informácie<br>Všeobecné informácie<br>Koncepcia zariadenia<br>Princíp činnosti<br>Oblasti použitia<br>Výstražné upozornenia na zariadení<br>Opis výstražných upozornení na zariadení<br>Welding Packages, charakteristiky zvárania, zváracie postupy a procesy<br>Všeobecné informácie<br>Charakteristiky zvárania<br>Krátky popis pulzného synergického zvárania MIG/MAG<br>Krátky popis štandardného synergického zvárania MIG/MAG<br>Krátky popis procesu PMC<br>Krátky popis procesu LSC<br>Krátky popis zvárania SynchroPuls<br>Krátky popis procesu CMT<br>Systémové komponenty<br>Všeobecne<br>Prehľad<br>Doplnkové príslušenstvo.                                                                                                    | 19         21         21         21         21         21         21         21         21         21         21         21         21         21         21         21         21         21         21         21         22         24         26         26         26         26         26         26         27         28         29         29         29         29         30         31         31         31         31                                                                                                    |
| Všeobecné informácie<br>Všeobecné informácie<br>Koncepcia zariadenia.<br>Princíp činnosti<br>Oblasti použitia<br>Výstražné upozornenia na zariadení.<br>Opis výstražných upozornení na zariadení.<br>Welding Packages, charakteristiky zvárania, zváracie postupy a procesy<br>Všeobecné informácie<br>Charakteristiky zvárania<br>Krátky popis pulzného synergického zvárania MIG/MAG.<br>Krátky popis štandardného synergického zvárania MIG/MAG.<br>Krátky popis procesu PMC.<br>Krátky popis procesu LSC.<br>Krátky popis zvárania SynchroPuls.<br>Krátky popis procesu CMT.<br>Systémové komponenty<br>Všeobecne.<br>Prehľad.<br>Doplnkové príslušenstvo.<br>Ovládacie prvky, prípojné miesta a mechanické komponenty                                                                                                    | 19         21         21         21         21         21         21         21         21         21         21         21         21         21         21         21         21         21         21         21         21         21         22         24         26         26         28         29         29         29         29         30         31         31         31         31         33                                                                                                    |
| Všeobecné informácie<br>Všeobecné informácie<br>Koncepcia zariadenia<br>Princíp činnosti<br>Oblasti použitia<br>Výstražné upozornenia na zariadení.<br>Opis výstražných upozornení na zariadení.<br>Welding Packages, charakteristiky zvárania, zváracie postupy a procesy.<br>Všeobecné informácie<br>Charakteristiky zvárania<br>Krátky popis pulzného synergického zvárania MIG/MAG<br>Krátky popis štandardného synergického zvárania MIG/MAG<br>Krátky popis procesu PMC<br>Krátky popis procesu LSC.<br>Krátky popis procesu LSC.<br>Krátky popis procesu CMT<br>Systémové komponenty<br>Všeobecne<br>Prehľad.<br>Doplnkové príslušenstvo.<br>Ovládacie prvky, prípojné miesta a mechanické komponenty                                                                                                    | 19         21         21         21         21         21         21         21         21         21         21         21         21         21         21         21         21         21         21         21         21         21         21         22         24         26         26         28         29         29         29         30         31         31         31         31         31         33         35                                                                                                    |
| Všeobecné informácie<br>Všeobecné informácie<br>Koncepcia zariadenia<br>Princíp činnosti<br>Oblasti použitia<br>Výstražné upozornenia na zariadení.<br>Opis výstražných upozornení na zariadení.<br>Welding Packages, charakteristiky zvárania, zváracie postupy a procesy.<br>Všeobecné informácie<br>Charakteristiky zvárania<br>Krátky popis pulzného synergického zvárania MIG/MAG<br>Krátky popis procesu PMC<br>Krátky popis procesu LSC<br>Krátky popis zvárania SynchroPuls<br>Krátky popis procesu CMT<br>Systémové komponenty<br>Všeobecne<br>Prehľad<br>Doplnkové príslušenstvo.<br>Ovládacie prvky, prípojné miesta a mechanické komponenty<br>Všeobecne                                                                                                    | 19         21         21         21         21         21         21         21         21         21         21         21         21         21         21         21         21         21         21         21         21         21         22         24         26         26         26         28         29         29         29         30         31         31         31         31         31         31         32                                                                                                    |
| Všeobecné informácie<br>Všeobecné informácie<br>Koncepcia zariadenia.<br>Princíp činnosti<br>Oblasti použitia<br>Výstražné upozornenia na zariadení.<br>Opis výstražných upozornení na zariadení.<br>Welding Packages, charakteristiky zvárania, zváracie postupy a procesy.<br>Všeobecné informácie<br>Charakteristiky zvárania<br>Krátky popis pulzného synergického zvárania MIG/MAG<br>Krátky popis pulzného synergického zvárania MIG/MAG<br>Krátky popis procesu PMC<br>Krátky popis procesu LSC<br>Krátky popis procesu LSC<br>Krátky popis procesu CMT<br>Systémové komponenty<br>Všeobecne<br>Prehľad<br>Doplnkové príslušenstvo.<br>Ovládací panel<br>Všeobecne                                                                                                    | 19         21         21         21         21         21         21         21         21         21         21         21         21         21         21         21         21         21         21         21         21         22         24         26         26         26         28         29         29         29         30         31         31         31         31         31         31         31         32         35         35         35          35                                                                                                    |
| Všeobecné informácie<br>Všeobecné informácie                                                                                                    | 19         21         21         21         21         21         21         21         21         21         21         21         21         21         21         21         21         21         21         21         21         22         24         26         26         26         28         29         29         29         30         31         31         31         31         31         31         31         32         35         35         35         35         35         35         35         35         35         35         35         35         35         35         35         35                                                                      |
| Všeobecné informácie<br>Všeobecné informácie<br>Koncepcia zariadenia<br>Princíp činnosti<br>Oblasti použitia<br>Výstražné upozornenia na zariadení.<br>Opis výstražných upozornení na zariadení.<br>Welding Packages, charakteristiky zvárania, zváracie postupy a procesy.<br>Všeobecné informácie<br>Charakteristiky zvárania<br>Krátky popis pulzného synergického zvárania MIG/MAG<br>Krátky popis standardného synergického zvárania MIG/MAG<br>Krátky popis procesu PMC<br>Krátky popis procesu PMC<br>Krátky popis procesu LSC<br>Krátky popis procesu CMT<br>Systémové komponenty<br>Všeobecne<br>Prehľad<br>Doplnkové príslušenstvo.<br>Ovládací panel.<br>Všeobecne<br>Bezpečnosť<br>Ovládací panel.<br>Vádací panel.                                                                                                | 19         21         21         21         21         21         21         21         21         21         22         24         26         26         26         28         29         29         29         30         31         31         31         31         31         31         31         31         31         31         31         31         31         31         31         31         31         32         35         35         35                                                                                                    |
| Všeobecné informácie<br>Všeobecné informácie<br>Frincíp činnosti<br>Oblasti použitia<br>Výstražné upozornenia na zariadení.<br>Opis výstražných upozornení na zariadení.<br>Opis výstražných upozornení na zariadení.<br>Welding Packages, charakteristiky zvárania, zváracie postupy a procesy.<br>Všeobecné informácie<br>Charakteristiky zvárania<br>Krátky popis pulzného synergického zvárania MIG/MAG<br>Krátky popis pulzného synergického zvárania MIG/MAG<br>Krátky popis procesu PMC<br>Krátky popis procesu LSC<br>Krátky popis procesu LSC<br>Krátky popis procesu CMT<br>Systémové komponenty<br>Všeobecne<br>Prehľad<br>Doplnkové príslušenstvo.<br><b>Ovládacie prvky, prípojné miesta a mechanické komponenty</b><br>Všeobecne<br>Bezpečnosť<br>Ovládací panel<br>Všeobecne<br>Bezpečnosť                      | 19         21         21         21         21         21         21         21         21         21         22         24         26         26         28         29         29         29         30         31         31         31         31         31         31         31         31         31         31         31         31         31         31         31         31         31         31         32         33         35         35         35         35         35         35         35         35         35         35         35         35         35         35         35         35                                                                      |
| Všeobecné informácie<br>Všeobecné informácie<br>Koncepcia zariadenia<br>Princíp činnosti<br>Oblasti použitia<br>Výstražné upozornení na zariadení<br>Opis výstražných upozornení na zariadení<br>Welding Packages, charakteristiky zvárania, zváracie postupy a procesy.<br>Všeobecné informácie<br>Charakteristiky zvárania<br>Krátky popis pulzného synergického zvárania MIG/MAG<br>Krátky popis pulzného synergického zvárania MIG/MAG<br>Krátky popis procesu PMC<br>Krátky popis procesu LSC<br>Krátky popis zvárania SynchroPuls<br>Krátky popis zvárania SynchroPuls<br>Krátky popis procesu LSC<br>Ovládacie prvky, prípojné miesta a mechanické komponenty<br>Ovládací panel<br>Všeobecne<br>Bezpečnosť<br>Ovládací panel<br>Zobrazenie textov k parametrom<br>Parameter špeciálnej funkcie F1/F2, tlačidlo Obľúbené | 19         21         21         21         21         21         21         21         21         21         21         21         21         21         21         21         21         21         21         21         22         24         26         26         28         29         29         29         30         31         31         31         31         31         31         31         31         31         31         31         31         31         31         31         31         31         31         31         32         33         35         35         35         35         35                                                                      |

| Parametre špeciálnej funkcie F1 a F2<br>Tlačidlo Obľúbené                                                                                                    | . 4<br>. 4 |
|----------------------------------------------------------------------------------------------------|------------|
| Prípoje, spínače a mechanické komponenty                                                                                                    | . 4        |
| Prípojky, spínače a mechanické komponenty                                                                                                    | . 4        |
| Inštalácia a uvedenie do prevádzky                                                                                                    | 4          |
| Minimálna výbava pre zváračskú prevádzku                                                                                                    | . 4        |
| Všeobecné informácie                                                                                                    | . 4        |
| Zváranie MIG/MAG s plynovým chladením                                                                                                    | . 4        |
| Zváranie MIG/MAG s vodným chladením                                                                                                    | . 4        |
| Zváranie CMT ručne                                                                                                    | . 4        |
| Zváranie TIG-DC                                                                                                    | . 4        |
| Zváranie obaľovanou elektródou                                                                                                    | . 4        |
| Pred inštaláciou a uvedením do prevádzky                                                                                                    | . 5        |
| Bezpečnosť                                                                                                    | . 5        |
| Použitie podľa určenia                                                                                                    | . 5        |
| Pokyny na inštalovanie                                                                                                    | . 5        |
| Sieťová prípojka                                                                                                    | . 5        |
| Generátorový režim                                                                                                    | . 5        |
| Intormácie k systémovým komponentom                                                                                                    | . 5        |
| Pripojiť sleťový kábel                                                                                                    | . 5        |
|                                                                                                    | . 5        |
|                                                                                                    | . 5        |
| Predpisane sietove kable                                                                                                    | . 5.       |
| Pripojenie sietoveno kabia – vseobecne                                                                                                    | . 5        |
| Ovedenie do prevadzky                                                                                                    | . D        |
| Věeobecne                                                                                                    | . J<br>5   |
| Princienie nlynovei flaše                                                                                                    | . 5        |
| Vytvorenie uzemňovacieho spojenia                                                                                                    | 5          |
| Princienie zváracieho horáka                                                                                                    | 5          |
| Vloženie / výmena posuvových kladiek                                                                                                    | 5          |
| Nasadenie cievky drôtu                                                                                                    | 5          |
| Nasadenie drôtenej cievky                                                                                                    | . 5        |
| Zavedenie drôtovej elektródy                                                                                                    | . 6        |
| Nastavenie prítlaku                                                                                                    | . 6        |
| Nastavenie brzdy                                                                                                    | . 6        |
| Montáž brzdy                                                                                                    | . 6        |
| Vykonanie kompenzácie R/L                                                                                                    | . 6        |
| Zvárací režim                                                                                                    | 6          |
| Prevádzkové režimy MIG/MAG                                                                                                    | 6          |
| Všeobecné informácie                                                                                                    | . 6        |
| Symboly a vysvetlenie                                                                                                    | . 6        |
| 2-taktný režim                                                                                                    | . 6        |
| 4-taktný režim                                                                                                    | . 6        |
| Špeciálny 4-taktný režim                                                                                                    | . 6        |
| Špeciálny 2-taktný režim                                                                                                    | . 6        |
| Zváranie MIG/MAG a zváranie CMT                                                                                                    | . 6        |
| Bezpečnosť                                                                                                    | . 6        |
| Zváranie MIG/MAG a zváranie CMT – prehľad                                                                                                    | . 6        |
| Zapnite prúdový zdroj                                                                                                    | . 6        |
| Nastavenie zváracieho postupu a prevádzkového režimu                                                                                                    | . 6        |
| Vykonajte dopyt aktuálne nastaveného prídavného materiálu.                                                                                                    | . 7        |
| Voľba prídavného materiálu                                                                                                    | . 7        |
| Nastavenie zváracích parametrov                                                                                                    | . 7        |
| Nastavenie mnozstva ochranneno plynu                                                                                                    | . 7        |
| Zvaranie MIG/MAG alebo CM I                                                                                                    | . 7        |
| Zvaracie parametre pre pulzná svperajeká zváranie MIC/MAC, pro zváranie CMT o zváranie PMC                                                                                 | . /        |
| Zváracie parametre pre prizne synergické zváranie MIG/MAG, pre zváranie CMT a zváranie PMC<br>Zváracie parametre pre štandardné synergické zváranie MIG/MAG a zváranie LSC | . 7        |

| Zváracie parametre pre štandardné ručné zváranie MIG/MAG | 77 |
|----------------------------------------------------------|----|
| Vysvetlenie poznámok pod čiarou                          | 78 |
| Prevádzka EasyJob                                        | 79 |
| Všeobecne                                                | 79 |
| Prevádzka EasyJob                                        | 79 |
| Bodové zváranie                                          | 80 |
| Bodové zváranie                                          | 80 |
| Zváranie TIG                                             | 82 |
| Bezpečnosť                                               | 82 |
| Príprava                                                 | 82 |
| Zváranie TIG                                             | 82 |
| Zapálenie elektrického oblúka                            | 84 |
| Ukončite operáciu zvárania.                              | 84 |
| Zváranie tyčovou elektródou                              | 85 |
| Bezpečnosť                                               | 85 |
| Príprava                                                 | 85 |
| Zváranie obaľovanou elektródou                           | 85 |
| Zváracie parametre pre zváranie obaľovanou elektródou    | 87 |

#### Nastavenia Setup

| Ponuka Setup – prehľad                                                    |     |
|---------------------------------------------------------------------------|-----|
| Vstup do ponuky/výstup z ponuky Setup                                     |     |
| Prehľad ponuky Setup                                                      |     |
| Procesné parametre                                                        |     |
| Procesné parametre začiatku zvárania/konca zvárania                       |     |
| Procesné parametre pre nastavenie plynu                                   |     |
| Procesné parametre pre reguláciu procesu                                  |     |
| Stabilizátor závaru                                                       |     |
| stabilizátor dĺžky elektrického oblúka                                    |     |
| Kombinácia stabilizátora závaru a stabilizátora dĺžky elektrického oblúka |     |
| Procesné parametre pre bodové zváranie                                    |     |
| Procesné parametre pre monitorovanie a komponenty                         |     |
| Procesné parametre pre setup elektródy                                    |     |
| Procesné parametre pre Setup TIG                                          |     |
| Procesné parametre pre SynchroPuls                                        |     |
| Procesné parametre pre proces Mix                                         |     |
| Kompenzácia R/L                                                           | 110 |
| Nastavenia                                                                | 112 |
| Všeobecné informácie                                                      | 112 |
| Prehľad                                                                   | 112 |
| Nastavenie jednotiek                                                      | 112 |
| Nastavenie noriem                                                         | 113 |
| Nastavenie jasu displeja                                                  | 113 |
| Zobrazenie nahradených charakteristík                                     | 113 |
| Určenie parametra špeciálnej funkcie F1 a F2 prostredníctvom ponuky Setup | 113 |
| Určenie tlačidla Obľúbené prostredníctvom ponuky Setup                    | 114 |
| Vyvolanie systémových údajov                                              | 114 |
| Nastavenie osvetlenia vnútorného priestoru                                |     |
| Obnovenie výrobných nastavení                                             | 116 |
| Vynulovanie hesla pre webovú stránku prúdového zdroja                     |     |
| Vyvolanie informácie o zariadení                                          |     |
| Nastavenie špeciálneho zobrazenia JobMaster                               |     |
| Nastavenie prevádzkového režimu pre bodové zváranie                       | 117 |
| Nastavenie jazyka                                                         | 118 |
| Nastavenie jazyka                                                         |     |
| Blokovanie tlačidiel                                                      | 119 |
| Blokovanie tlačidiel                                                      |     |
| SmartManager – webová lokalita prúdového zdroja                           | 121 |
| SmartManager – webová lokalita prúdového zdroja                           | 123 |
| Všeobecné informácie                                                      | 123 |

89

| Zmena hesla/odhlásenie                                                                                                    |     |
|----------------------------------------------------------------------------------------------------|-----|
|                                                                                                    | 123 |
| Nastavenia                                                                                                    | 124 |
| Výber jazyka                                                                                                    | 124 |
| Fronius                                                                                                    | 124 |
| Prehľad                                                                                                    |     |
| Prehľad                                                                                                    |     |
| Rozšírenie všetkých skupín / Zredukovanie všetkých skupín                                                                                                    | 125 |
| l Ikladanie ako xml súbor                                                                                                    | 125 |
| Aktualizácia                                                                                                    | 126 |
| Aktualizácia                                                                                                    | 126 |
| Vyhľadávanie aktualizačného súboru (vykonanie aktualizácie)                                                                                                    | 120 |
| Fronius WoldCopport                                                                                                    |     |
|                                                                                                    | 127 |
| Scietaisioi                                                                                                    | IZC |
| Sililika oblazovky                                                                                                    |     |
|                                                                                                    |     |
|                                                                                                    |     |
| Zalonovanie a obnova                                                                                                    |     |
|                                                                                                    |     |
| Funkčné balíky                                                                                                    |     |
| Funkčné balíky                                                                                                    |     |
| Welding Packages                                                                                                    |     |
| Osobitné charakteristiky                                                                                                    | 131 |
| Opcie                                                                                                    |     |
| Nahrajte balík funkcií                                                                                                    |     |
| Prehľad charakteristík                                                                                                    |     |
| Prehľad charakteristík                                                                                                    | 132 |
| Zobrazenie / vypnutie filtra                                                                                                    |     |
| Ponuka s chybami                                                                                                    |     |
| Ponuka s chybami                                                                                                    |     |
| Diagnostika chýb, odstránenie chýb                                                                                                    |     |
| Všeobecne                                                                                                    |     |
| Bezpečnosť                                                                                                    |     |
| Diagnostika chýb prúdového zdroja                                                                                                    |     |
|                                                                                                    |     |
| Ošetrovanie, údržba a likvidácia                                                                                                    |     |
| Ošetrovanie, údržba a likvidácia<br>Všeobecne                                                                                                    |     |
| Ošetrovanie, údržba a likvidácia<br>Všeobecne<br>Bezpečnosť                                                                                                    |     |
| Ošetrovanie, údržba a likvidácia<br>Všeobecne<br>Bezpečnosť<br>Pri každom uvedení do prevádzky                                                                                                    |     |
| Ošetrovanie, údržba a likvidácia<br>Všeobecne<br>Bezpečnosť<br>Pri každom uvedení do prevádzky<br>Podľa potreby                                                                                                    |     |
| Ošetrovanie, údržba a likvidácia<br>Všeobecne<br>Bezpečnosť<br>Pri každom uvedení do prevádzky<br>Podľa potreby<br>Každé 2 mesiace                                                                                                    |     |
| Ošetrovanie, údržba a likvidácia<br>Všeobecne<br>Bezpečnosť<br>Pri každom uvedení do prevádzky<br>Podľa potreby<br>Každé 2 mesiace<br>Každých 6 mesiacov                                                                                                    |     |
| Ošetrovanie, údržba a likvidácia<br>Všeobecne<br>Bezpečnosť<br>Pri každom uvedení do prevádzky<br>Podľa potreby<br>Každé 2 mesiace<br>Každých 6 mesiacov<br>Aktualizácia firmvéru                                                                                                    |     |
| Ošetrovanie, údržba a likvidácia<br>Všeobecne<br>Bezpečnosť<br>Pri každom uvedení do prevádzky<br>Podľa potreby<br>Každé 2 mesiace<br>Každých 6 mesiacov<br>Aktualizácia firmvéru                                                                                                    |     |
| Ošetrovanie, údržba a likvidácia<br>Všeobecne<br>Bezpečnosť<br>Pri každom uvedení do prevádzky<br>Podľa potreby<br>Každé 2 mesiace<br>Každých 6 mesiacov<br>Aktualizácia firmvéru<br>Likvidácia                                                                                                    |     |
| Ošetrovanie, údržba a likvidácia<br>Všeobecne<br>Bezpečnosť<br>Pri každom uvedení do prevádzky<br>Podľa potreby<br>Každé 2 mesiace<br>Každých 6 mesiacov<br>Aktualizácia firmvéru<br>Likvidácia                                                                                                    |     |
| Ošetrovanie, údržba a likvidácia<br>Všeobecne<br>Bezpečnosť.<br>Pri každom uvedení do prevádzky.<br>Podľa potreby.<br>Každé 2 mesiace.<br>Každých 6 mesiacov.<br>Aktualizácia firmvéru.<br>Likvidácia.<br><b>Technické údaje</b><br>Údaje o priemernej spotrebe pri zváraní<br>Priemerná spotreba drôtových elektród pri zváraní MIG/MAG                                                                                                    |     |
| Ošetrovanie, údržba a likvidácia<br>Všeobecne<br>Bezpečnosť<br>Pri každom uvedení do prevádzky.<br>Podľa potreby.<br>Každé 2 mesiace<br>Každých 6 mesiacov<br>Aktualizácia firmvéru<br>Likvidácia<br><b>Technické údaje</b><br>Údaje o priemernej spotrebe pri zváraní<br>Priemerná spotreba drôtových elektród pri zváraní MIG/MAG<br>Priemerná spotreba ochranného plynu pri zváraní MIG/MAG                                                                                                    |     |
| Ošetrovanie, údržba a likvidácia<br>Všeobecne<br>Bezpečnosť<br>Pri každom uvedení do prevádzky<br>Podľa potreby<br>Každé 2 mesiace<br>Každých 6 mesiacov<br>Aktualizácia firmvéru<br>Likvidácia<br><b>Technické údaje</b><br>Údaje o priemernej spotrebe pri zváraní<br>Priemerná spotreba drôtových elektród pri zváraní MIG/MAG<br>Priemerná spotreba ochranného plynu pri zváraní MIG/MAG                                                                                                    |     |
| Ošetrovanie, údržba a likvidácia<br>Všeobecne<br>Bezpečnosť<br>Pri každom uvedení do prevádzky<br>Podľa potreby<br>Každé 2 mesiace<br>Každých 6 mesiacov<br>Aktualizácia firmvéru<br>Likvidácia<br><b>Technické údaje</b><br>Údaje o priemernej spotrebe pri zváraní<br>Priemerná spotreba drôtových elektród pri zváraní MIG/MAG<br>Priemerná spotreba ochranného plynu pri zváraní MIG/MAG<br>Priemerná spotreba ochranného plynu pri zváraní TIG<br>Technické údaje                                                                                                    |     |
| Ošetrovanie, údržba a likvidácia.<br>Všeobecne.<br>Bezpečnosť.<br>Pri každom uvedení do prevádzky.<br>Podľa potreby.<br>Každé 2 mesiace.<br>Každých 6 mesiacov.<br>Aktualizácia firmvéru.<br>Likvidácia.<br><b>Technické údaje</b><br>Údaje o priemernej spotrebe pri zváraní.<br>Priemerná spotreba drôtových elektród pri zváraní MIG/MAG.<br>Priemerná spotreba ochranného plynu pri zváraní MIG/MAG.<br>Priemerná spotreba ochranného plynu pri zváraní TIG.<br>Priemerná spotreba ochranného plynu pri zváraní TIG.                                                                                                    |     |
| Ošetrovanie, údržba a likvidácia<br>Všeobecne<br>Bezpečnosť<br>Pri každom uvedení do prevádzky<br>Podľa potreby<br>Každé 2 mesiace<br>Každých 6 mesiacov<br>Aktualizácia firmvéru<br>Likvidácia<br><b>Technické údaje</b><br>Údaje o priemernej spotrebe pri zváraní<br>Priemerná spotreba drôtových elektród pri zváraní MIG/MAG<br>Priemerná spotreba ochranného plynu pri zváraní MIG/MAG.<br>Priemerná spotreba ochranného plynu pri zváraní TIG.<br>Technické údaje<br>Vysvetlenie pojmu doba zapnutia                                                                                                    |     |
| Ošetrovanie, údržba a likvidácia<br>Všeobecne<br>Bezpečnosť<br>Pri každom uvedení do prevádzky.<br>Podľa potreby<br>Každé 2 mesiace<br>Každých 6 mesiacov<br>Aktualizácia firmvéru<br>Likvidácia<br><b>Technické údaje</b><br>Údaje o priemernej spotrebe pri zváraní<br>Priemerná spotreba drôtových elektród pri zváraní MIG/MAG<br>Priemerná spotreba drôtových elektród pri zváraní MIG/MAG<br>Priemerná spotreba ochranného plynu pri zváraní MIG/MAG<br>Priemerná spotreba ochranného plynu pri zváraní TIG.<br>Technické údaje                                                                                                    |     |
| Ošetrovanie, údržba a likvidácia.<br>Všeobecne<br>Bezpečnosť<br>Pri každom uvedení do prevádzky.<br>Podľa potreby.<br>Každé 2 mesiace.<br>Každých 6 mesiacov.<br>Aktualizácia firmvéru.<br>Likvidácia.<br><b>Technické údaje</b><br>Údaje o priemernej spotrebe pri zváraní<br>Priemerná spotreba drôtových elektród pri zváraní MIG/MAG.<br>Priemerná spotreba ochranného plynu pri zváraní MIG/MAG.<br>Priemerná spotreba ochranného plynu pri zváraní MIG/MAG.<br>Priemerná spotreba ochranného plynu pri zváraní TIG.<br>Technické údaje.<br>Vysvetlenie pojmu doba zapnutia.<br>Osobitné napätie.<br>TPS 270i C.<br>TPS 270i C.                                          |     |
| Ošetrovanie, údržba a likvidácia<br>Všeobecne<br>Bezpečnosť<br>Pri každom uvedení do prevádzky.<br>Podľa potreby.<br>Každé 2 mesiace<br>Každých 6 mesiacov<br>Aktualizácia firmvéru<br>Likvidácia.<br><b>Technické údaje</b><br>Údaje o priemernej spotrebe pri zváraní<br>Priemerná spotreba drôtových elektród pri zváraní MIG/MAG<br>Priemerná spotreba ochranného plynu pri zváraní MIG/MAG<br>Priemerná spotreba ochranného plynu pri zváraní TIG.<br>Technické údaje.<br>Vysvetlenie pojmu doba zapnutia<br>Osobitné napätie<br>TPS 270i C<br>TPS 270i C/nc.<br>TPS 270i C/nc.                                                                                          |     |
| Ošetrovanie, údržba a likvidácia<br>Všeobecne<br>Bezpečnosť<br>Pri každom uvedení do prevádzky.<br>Podľa potreby<br>Každé 2 mesiace<br>Každých 6 mesiacov.<br>Aktualizácia firmvéru<br>Likvidácia.<br><b>Technické údaje</b><br>Údaje o priemernej spotrebe pri zváraní<br>Priemerná spotreba drôtových elektród pri zváraní MIG/MAG.<br>Priemerná spotreba ochranného plynu pri zváraní MIG/MAG.<br>Priemerná spotreba ochranného plynu pri zváraní MIG/MAG.<br>Priemerná spotreba ochranného plynu pri zváraní TIG.<br>Technické údaje.<br>Vysvetlenie pojmu doba zapnutia.<br>Osobitné napätie.<br>TPS 270i C.<br>TPS 270i C/mc.<br>TPS 270i C/MV/nc.<br>TPS 270i C/MV/nc. |     |
| Ošetrovanie, údržba a likvidácia<br>Všeobecne                                                                                                    |     |

## Bezpečnostné predpisy

Vysvetlenie bezpečnostných upozornení

#### VÝSTRAHA!

#### Označuje bezprostredne hroziace nebezpečenstvo.

Ak sa mu nevyhnete, môže to mať za následok smrť alebo najťažšie úrazy.

#### 🔨 NEBEZPEČENSTVO!

#### Označuje možnosť vzniku nebezpečnej situácie.

Ak sa jej nezabráni, dôsledkom môže byť smrť alebo najťažšie zranenia.

#### POZOR!

#### Označuje potenciálne škodlivú situáciu.

 Ak sa jej nezabráni, dôsledkom môžu byť ľahké alebo nepatrné zranenia, ako aj materiálne škody.

#### **UPOZORNENIE!**

# Označuje možnosť nepriaznivo ovplyvnených pracovných výsledkov a poškodení výbavy.

#### Všeobecne

Zariadenie je vyhotovené na úrovni súčasného stavu techniky a uznávaných bezpečnostnotechnických predpisov. Predsa však pri chybnej obsluhe alebo zneužití hrozí nebezpečenstvo:

- ohrozenia života a zdravia operátora alebo tretej osoby,
- zariadenia a iných vecných hodnôt prevádzkovateľa,
- znemožnenia efektívnej práce s týmto zariadením.

Všetky osoby, ktoré sú poverené uvedením do prevádzky, obsluhou, údržbou a udržiavaním tohto zariadenia, musia:

- byť zodpovedajúco kvalifikované,
- mať znalosti zo zvárania
- a kompletne si prečítať tento návod na obsluhu a postupovať presne podľa neho.

Tento návod na obsluhu treba mať neustále uložený na mieste použitia zariadenia. Okrem tohto návodu na obsluhu treba dodržiavať všeobecne platné, ako aj miestne predpisy na prevenciu úrazov a na ochranu životného prostredia.

Všetky bezpečnostné pokyny a upozornenia na nebezpečenstvo na zariadení:

- udržiavajte v čitateľnom stave,
- nepoškodzujte,
- neodstraňujte,
- neprikrývajte, neprelepujte ani nepremaľovávajte.

Umiestnenie bezpečnostných pokynov a upozornení na nebezpečenstvo na zariadení nájdete v kapitole "Všeobecné" v návode na obsluhu vášho zariadenia! Pred zapnutím zariadenia sa musia odstrániť poruchy, ktoré môžu nepriaznivo ovplyvniť bezpečnosť!

#### Ide o vašu bezpečnosť!

| Použitie podľa                | Zariadenie sa musí používať výhradne na práce v zmysle použitia podľa určenia.                                                                                                    |  |
|-------------------------------|----------------------------------------------------------------------------------------------------|--|
| určenia                       | Zariadenie je určené výlučne na zvárací postup uvedený na výkonovom štítku.<br>Každé iné použitie alebo použitie presahujúce tento rámec sa považuje za neprimerané.<br>Za takto vzniknuté škody výrobca neručí.                                                                                                    |  |
|                               | <ul> <li>K použitiu podľa určenia takisto patrí:</li> <li>dôsledné prečítanie a dodržiavanie všetkých upozornení z návodu na obsluhu,</li> <li>dôsledné prečítanie a dodržiavanie všetkých bezpečnostných pokynov a upozornení na nebezpečenstvá,</li> <li>dodržiavanie inšpekčných a údržbových prác.</li> </ul>                                                                                                    |  |
|                               | Zariadenie nikdy nepoužívajte na nasledujúce aplikácie:<br>- roztápanie potrubí,<br>- nabíjanie batérií/akumulátorov,<br>- štartovanie motorov.                                                                                                    |  |
|                               | Zariadenie je určené na prevádzku v priemysle a podnikaní. Za poškodenia vyplývajúce z použitia v obytnej oblasti výrobca neručí.                                                                                                    |  |
|                               | Výrobca v žiadnom prípade neručí za nedostatočné alebo chybné pracovné výsledky.                                                                                                    |  |
| Okolité pod-<br>mienky        | Prevádzkovanie alebo skladovanie zariadenia mimo uvedenej oblasti je považované za<br>použitie, ktoré nie je v súlade s určením. Za takto vzniknuté škody výrobca neručí.                                                                                                    |  |
|                               | Teplotný rozsah okolitého vzduchu:<br>- Pri prevádzkovaní: -10 °C až + 40 °C (14 °F až 104 °F)<br>- Pri preprave a skladovaní: -20 °C až +55 °C (-4 °F až 131 °F)                                                                                                    |  |
|                               | Relatívna vlhkosť vzduchu:<br>- do 50 % pri 40 °C (104 °F)<br>- do 90 % pri 20 °C (68 °F)                                                                                                    |  |
|                               | Okolitý vzduch: bez prachu, kyselín, korozívnych plynov alebo látok atď.<br>Nadmorská výška: do 2 000 m (6561 ft. 8.16 in.)                                                                                                    |  |
| Povinnosti<br>prevádzkovateľa | <ul> <li>Prevádzkovateľ sa zaväzuje na zariadení nechať pracovať iba osoby, ktoré</li> <li>sú oboznámené so základnými predpismi o pracovnej bezpečnosti a o predchádzaní<br/>úrazom a sú zaučené do manipulácie so zariadením,</li> <li>si prečítali a porozumeli tomuto návodu na obsluhu, predovšetkým kapitole<br/>"Bezpečnostné predpisy" a potvrdili to svojim podpisom,</li> <li>sú vyškolené v súlade s požiadavkami na pracovné výsledky.</li> </ul> |  |
|                               | Bezpečnostnú informovanosť personálu treba v pravidelných intervaloch kontrolovať.                                                                                                    |  |
| Povinnosti per-<br>sonálu     | Všetky osoby, ktoré sú poverené prácami na zariadení, sa pred začiatkom práce<br>zaväzujú<br>- dodržiavať základné predpisy pre bezpečnosť pri práci a predchádzanie úrazom,<br>- prečítať si tento návod na obsluhu, predovšetkým kapitolu "Bezpečnostné predpisy",<br>a svojim podpisom potvrdiť, že jej porozumeli a že ju budú dodržiavať.                                                                                                    |  |
|                               | Pred opustením pracoviska zabezpečte, aby aj počas neprítomnosti nemohlo dochádzať k žiadnym personálnym a materiálnym škodám.                                                                                                    |  |

| Sieťová prípojka                             | Zariadenia s vysokým výkonom môžu svojím prúdovým odberom ovplyvňovať kvalitu<br>energie v sieti.                                                                                                    |  |
|----------------------------------------------|----------------------------------------------------------------------------------------------------|--|
|                                              | Niektorých zariadení sa to môže dotýkať vo forme: <ul> <li>obmedzenia pripojenia,</li> <li>požiadaviek súvisiacich s maximálnou dovolenou impedanciou siete <sup>*)</sup>,</li> <li>požiadaviek súvisiacich s minimálnym požadovaným skratovým výkonom <sup>*)</sup></li> </ul>                                                                                                    |  |
|                                              | *) Vždy v mieste pripojenia k verejnej sieti.<br>Pozri Technické údaje.                                                                                                    |  |
|                                              | V tomto prípade sa prevádzkovateľ alebo používateľ zariadenia musí uistiť, či sa zaria-<br>denie môže pripojiť. Podľa potreby je žiaduce sa poradiť s energetickým rozvodným pod-<br>nikom.                                                                                                    |  |
|                                              | s <b>DÔLEŽITÉ UPOZORNENIE!</b> Dbajte na bezpečné uzemnenie sieťovej prípojky!                                                                                                    |  |
| Prúdový chránič                              | Lokálne predpisy a národné smernice môžu pri pripojení zariadenia na verejnú elektrickú<br>sieť vyžadovať prúdový chránič.<br>Typ prúdového chrániča odporúčaný výrobcom je uvedený v technických údajoch.                                                                                                    |  |
| Vlastná ochrana<br>a ochrana<br>ďalších osôb | <ul> <li>Pri zaobchádzaní so zariadením sa vystavujete početným ohrozeniam, ako napríklad:</li> <li>úlet iskier, poletujúce horúce častice kovov,</li> <li>žiarenie elektrického oblúka poškodzujúce zrak a pokožku,</li> <li>škodlivé elektromagnetické polia, ktoré pre nositeľov kardiostimulátorov znamenajú ohrozenie života,</li> <li>elektrické nebezpečenstvo spôsobené sieťovým a zváracím prúdom,</li> <li>zvýšené zaťaženie hlukom,</li> <li>škodlivý dym a plyny zo zvárania.</li> </ul>                                                                    |  |
|                                              | <ul> <li>Pri zaobchádzaní so zariadením použite vhodné ochranné oblečenie. Ochranné oblečenie musí mať nasledujúce vlastnosti:</li> <li>ťažko zápalné,</li> <li>izolujúce a suché,</li> <li>pokrývajúce celé telo, nepoškodené a v dobrom stave,</li> <li>zahŕňa ochrannú prilbu a</li> <li>nohavice bez manžiet.</li> </ul>                                                                                                    |  |
|                                              | <ul> <li>Za súčasť ochranného odevu sa, okrem iného, považuje:</li> <li>Ochrana očí a tváre ochranným štítom s predpisovou filtračnou vložkou pred ultrafia-<br/>lovým žiarením, horúčavou a úletom iskier.</li> <li>Ochranné okuliare za ochranným štítom s bočnou ochranou spĺňajúce predpisy.</li> <li>Noste pevnú obuv izolujúcu aj pri zvýšenej vlhkosti.</li> <li>Chráňte si ruky vhodnými ochrannými rukavicami (elektricky i tepelne izolujúce).</li> <li>Používajte ochranu sluchu na zníženie zaťaženia hlukom a na ochranu pred zrane-<br/>niami.</li> </ul> |  |
|                                              | <ul> <li>Osoby, predovšetkým deti, držte v dostatočnej vzdialenosti od zariadení v prevádzke a od zváracieho procesu. Ak sa však predsa v blízkosti nachádzajú osoby:</li> <li>poučte ich o všetkých nebezpečenstvách (nebezpečenstvo oslepnutia vplyvom elektrického oblúka, nebezpečenstvo poranenia úletom iskier, zdraviu škodlivý dym zo zvárania, zaťaženie hlukom, možné ohrozenie spôsobené sieťovým alebo zváracím prúdom),</li> <li>poskytnite im vhodné ochranné prostriedky</li> <li>alebo postavte vhodné ochranné steny či závesy.</li> </ul>             |  |

| Informácie o hod-<br>notách hlukových<br>emisií | Maximálna hladina akustického tlaku vyžarovaného týmto zariadením je < 80 dB (A) (ref.<br>1 pW) pri chode naprázdno a počas ochladzovacej fázy po prevádzke, pri maximálnom<br>dovolenom pracovnom bode a normovanom zaťažení podľa EN 60974-1.                                                                                                    |
|-------------------------------------------------|----------------------------------------------------------------------------------------------------|
|                                                 | Konkrétna hodnota emisií pri zváraní (a rezaní) pre určité pracovisko sa nedá špecifi-<br>kovať, pretože je určovaná postupom a okolitými podmienkami. Závisí od najrôznejších<br>parametrov, ako je napr. zvárací postup (zváranie MIG/MAG, TIG), zvolený druh prúdu<br>(jednosmerný prúd, striedavý prúd), výkonový rozsah, druh zváraného materiálu, rezo-<br>nančné správanie zvarenca, okolie pracoviska a pod. |
| Nebezpečenstvo                                  | Dym vznikajúci pri zváraní obsahuje plyny a pary škodlivé zdraviu.                                                                                                    |
| spôsobené škod-<br>livými plynmi<br>a parami    | Dym zo zvárania obsahuje látky, ktoré podľa Monografie 118 Medzinárodnej agentúry<br>pre výskum rakoviny spôsobujú rakovinu.                                                                                                    |
|                                                 | Využívajte bodové odsávanie a odsávanie miestnosti.<br>Ak je to možné, používajte zváracie horáky s integrovaným odsávacím zariadením.                                                                                                    |
|                                                 | Hlavu držte mimo zóny tvorby dymu zo zvárania a plynov.                                                                                                    |
|                                                 | Vznikajúci dym, ako aj škodlivé plyny<br>- nevdychujte,<br>- odsávajte ich z pracovnej oblasti vhodnými prostriedkami.                                                                                                    |
|                                                 | Postarajte sa o dostatočný prívod čerstvého vzduchu. Uistite sa, že sa vždy dodržuje miera dodávania vzduchu najmenej 20 m³/hodinu.                                                                                                    |
|                                                 | Pri nedostatočnom vetraní používajte zváraciu kuklu s prívodom vzduchu.                                                                                                    |
|                                                 | Ak si nie ste istí, či je odsávací výkon dostatočný, porovnajte namerané hodnoty škod-<br>livých emisií s prípustnými medznými hodnotami.                                                                                                    |
|                                                 | Za mieru škodlivosti dymu zo zvárania sú okrem iných zodpovedné aj tieto komponenty:<br>- kovy použité na zvarenec,<br>- elektródy,<br>- povlakovanie.                                                                                                    |
|                                                 | <ul> <li>čističe, odmasťovače a podobné prostriedky,</li> <li>použitý zvárací proces.</li> </ul>                                                                                                    |
|                                                 | Zohľadňujte preto príslušné technické listy o materiálovej bezpečnosti a údaje výrobcu o uvedených komponentoch.                                                                                                    |
|                                                 | Odporúčania v prípadoch ožiarenia, opatrenia v rámci riadenia rizík a na identifikáciu<br>pracovných podmienok nájdete na webovej stránke Európskej asociácie pre zváranie<br>(European Welding Association) v sekcii Zdravie a bezpečnosť (Health & Safety).                                                                                                    |
|                                                 | V blízkosti elektrického oblúka sa nesmú vyskytovať horľavé pary (napr. výpary z rozpúšťadiel).                                                                                                    |
|                                                 | Ak sa nezvára, treba zatvoriť ventil fľaše s ochranným plynom alebo hlavný prívod plynu.                                                                                                    |
|                                                 |                                                                                                    |
| Nebezpečenstvo<br>v dôslodku úlotu              | Úlet iskier môže vyvolať požiare a explózie.                                                                                                    |
| iskier                                          | Nikdy nezvárajte v blízkosti horľavých materiálov.                                                                                                    |
|                                                 | Horľavé materiály musia byť od elektrického oblúka vzdialené minimálne 11 metrov (36 ft. 1.07 in.) alebo musia byť prikryté kontrolným krytovaním.                                                                                                    |
|                                                 | Treba mať pripravené vhodné odskúšané hasiace prístroje.                                                                                                    |

SK

lskry a horúce častice kovov sa môžu aj cez malé škáry a otvory dostať do okolitých priestorov. Zabezpečte zodpovedajúce opatrenia, aby napriek tomu nevznikalo žiadne riziko poranení a požiarov.

Nezvárajte v oblastiach ohrozených požiarmi a výbuchmi a na uzavretých zásobníkoch, sudoch alebo potrubiach, ak tieto nie sú riadne pripravené podľa zodpovedajúcich národných a medzinárodných noriem.

Na nádobách, v ktorých sú/boli skladované plyny, palivá, minerálne oleje a podobne, sa nesmie zvárať. S ohľadom na ich zvyšky existuje nebezpečenstvo explózie.

| Nebezpečenstvá<br>spôsobené<br>sieťovým<br>a zváracím<br>prúdom | Zasiahnutie elektrickým prúdom je v zásade životunebezpečné a môže byť smrteľné.                                                                                                    |
|-----------------------------------------------------------------|----------------------------------------------------------------------------------------------------|
|                                                                 | Nedotýkajte sa častí pod napätím vnútri zariadenia ani mimo neho.                                                                                                    |
|                                                                 | Pri zváraní MIG/MAG a TIG je pod napätím aj zvárací drôt, cievka drôtu, posuvové<br>kladky, ako aj častice kovov, ktoré sú v kontakte so zváracím drôtom.                                                                                                    |
|                                                                 | Podávač drôtu vždy postavte na dostatočne izolovaný podklad alebo použite vhodné izo-<br>lujúce uchytenie podávača drôtu.                                                                                                    |
|                                                                 | Postarajte sa o vhodnú vlastnú ochranu a ochranu ďalších osôb prostredníctvom suchej<br>podložky alebo krytu, dostatočne izolujúcich voči zemniacemu potenciálu alebo<br>potenciálu kostry. Táto podložka alebo kryt musia úplne pokrývať celú oblasť medzi<br>telom a zemniacim potenciálom alebo potenciálom kostry. |
|                                                                 | Všetky káble a vodiče musia byť pevné, nepoškodené, zaizolované a dostatočne dimen-<br>zované. Uvoľnené spojenia, privarené, poškodené alebo poddimenzované káble<br>a vodiče ihneď vymeňte.<br>Pred každým použitím skontrolujte prúdové spojenia prostredníctvom uchopenia                                           |
|                                                                 | ohľadne pevného uloženia.<br>Pri prúdových kábloch s bajonetovou zástrčkou prúdový kábel pretočte min. o 180° okolo<br>pozdĺžnej osi a predpnite ho.                                                                                                    |
|                                                                 | Káble ani vodiče neovíjajte okolo tela ani častí tela.                                                                                                    |
|                                                                 | Elektródu (tyčovú elektródu, volfrámovú elektródu, zvárací drôt):<br>- nikdy kvôli ochladeniu neponárajte do kvapalín,<br>- nikdy sa jej nedotýkajte pri zapnutom prúdovom zdroji.                                                                                                    |
|                                                                 | Medzi elektródami dvojice zváracích systémov sa môže napríklad vyskytovať<br>dvojnásobné napätie chodu naprázdno jedného zváracieho systému. Pri súčasnom<br>dotyku potenciálov oboch elektród existuje podľa okolností nebezpečenstvo ohrozenia<br>života.                                                            |
|                                                                 | Sieťový kábel nechajte pravidelne odborným elektrikárom prekontrolovať ohľadne<br>funkčnej spôsobilosti ochranného vodiča.                                                                                                    |
|                                                                 | Zariadenia triedy ochrany l vyžadujú pre správnu prevádzku sieť s ochranným vodičom<br>a zásuvkový systém s kontaktom pre ochranný vodič.                                                                                                    |
|                                                                 | Prevádzka zariadenia na sieti bez ochranného vodiča a na zásuvke bez kontaktu pre<br>ochranný vodič je povolená iba vtedy, ak sú dodržané všetky národné predpisy<br>o ochrane elektrickým oddelením.<br>V opačnom prípade sa to považuje za hrubú nedbanlivosť. Za takto vzniknuté škody<br>výrobca neručí.           |
|                                                                 | Ak je to potrebné, vhodnými prostriedkami sa postarajte o dostatočné uzemnenie zva-<br>renca.                                                                                                    |
|                                                                 | Nepoužívané zariadenia vypnite.                                                                                                    |
|                                                                 | Pri prácach vo väčšej výške noste bezpečnostný postroj na zaistenie proti pádu.                                                                                                    |
|                                                                 |                                                                                                    |

|                                                                   | Pred prácami na zariadení treba toto zariadenie vypnúť a vytiahnuť sieťovú vidlicu.                                                                                                    |
|-------------------------------------------------------------------|----------------------------------------------------------------------------------------------------|
|                                                                   | Zariadenie prostredníctvom zreteľne čitateľného a zrozumiteľného výstražného štítka zaistite proti zasunutiu sieťovej vidlice a proti opätovnému zapnutiu.                                                                                                    |
|                                                                   | <ul> <li>Po otvorení zariadenia:</li> <li>vybite všetky konštrukčné diely, ktoré akumulujú elektrické náboje,</li> <li>zabezpečte, aby boli všetky komponenty zariadenia v bezprúdovom stave.</li> </ul>                                                                                                    |
|                                                                   | Ak sú nutné práce na dieloch pod napätím, je potrebné privolať druhú osobu, ktorá včas vypne hlavný vypínač.                                                                                                    |
| Blúdivé zváracie<br>prúdy                                         | <ul> <li>Ak sa ďalej uvádzané upozornenia nerešpektujú, je možný vznik blúdivých zváracích prúdov, ktoré môžu zapríčiniť:</li> <li>nebezpečenstvo požiaru,</li> <li>prehriatie konštrukčných dielov, ktoré sú spojené so zvarencom,</li> <li>porušenie ochranných vodičov,</li> <li>poškodenie zariadenia a iných elektrických zariadení.</li> </ul>                                                                            |
|                                                                   | Postarajte sa o pevné spojenie pripojovacej zvierky na zvarenci s týmto zvarencom.                                                                                                    |
|                                                                   | Pripojovaciu zvierku na zvarenci pripevnite čo možno najbližšie k zváranému miestu.                                                                                                    |
|                                                                   | Zariadenie postavte tak, aby bola zabezpečená jeho dostatočná izolácia od elektricky vodivého prostredia, napr.: izolácia od elektricky vodivých podláh alebo elektricky vodivých stojanov.                                                                                                    |
|                                                                   | Pri použití prúdových rozvádzačov, dvojhlavových uchytení atď. dbajte na nasledujúce<br>pokyny: Aj elektróda nepoužitého zváracieho horáka/držiaka elektródy je pod napätím.<br>Postarajte sa o dostatočnú izoláciu uloženia nepoužívaného zváracieho horáka/držiaka<br>elektródy.                                                                                                    |
|                                                                   | Pri automatických aplikáciách MIG/MAG drôtovú elektródu preveďte iba izolovane<br>z nádoby so zváracím drôtom, z veľkokapacitnej cievky alebo z cievky drôtu k podávaču<br>drôtu.                                                                                                    |
| Klasifikácia zaria-<br>dení podľa EMK                             | <ul> <li>Zariadenia emisnej triedy A:</li> <li>sú určené len na použitie v priemyselnom prostredí,</li> <li>v inom prostredí môžu spôsobovať rušenie po vedení a vyžarovanie v závislosti od výkonu.</li> </ul>                                                                                                    |
|                                                                   | <ul> <li>Zariadenia emisnej triedy B:</li> <li>spĺňajú požiadavky na emisie pre obytné a priemyselné prostredie. Platí to aj pre obytné prostredie, v ktorom sa napájanie energiou zabezpečuje z verejnej nízko-napäťovej siete.</li> </ul>                                                                                                    |
|                                                                   | Klasifikácia zaradení EMK podľa typového štítka alebo technických údajov.                                                                                                    |
| Opatrenia<br>v oblasti elektro-<br>magnetickej kom-<br>patibility | V osobitných prípadoch môže napriek dodržiavaniu normalizovaných medzných hodnôt<br>emisií dochádzať k negatívnemu ovplyvňovaniu prostredia danej aplikácie (napr. ak sa<br>na mieste inštalácie nachádzajú citlivé zariadenia alebo ak sa miesto inštalácie<br>nachádza v blízkosti rádiového alebo televízneho prijímača).<br>V takom prípade je prevádzkovateľ povinný prijať primerané opatrenia na odstránenie<br>rušenia. |

Odolnosť proti rušeniu zariadení v okolí zariadenia skontrolujte a vyhodnoťte v súlade s národnými a medzinárodnými ustanoveniami. Príklady pre zariadenia so sklonom k rušeniu, ktoré môžu byť ovplyvnené zariadením:

- bezpečnostné zariadenia,
- sieťové a signálové káble a takisto káble na prenos dát,
- zariadenia na elektronické spracovanie údajov a telekomunikačné zariadenia,
- zariadenia na meranie a kalibráciu.

Podporné opatrenia na zabránenie problémom s elektromagnetickou kompatibilitou:

- 1. Sieťové napájanie
  - Ak aj napriek predpísanému pripojeniu na sieť dochádza k elektromagnetickým poruchám, prijmite dodatočné opatrenia (napr. použite vhodný sieťový filter).
- 2. Zváracie káble
  - zachovajte ich čo možno najkratšie,
  - nechajte ich prebiehať uložené tesne pri sebe (aj kvôli zabráneniu problémom s elektromagnetickými poľami),
  - uložte ich v dostatočnej vzdialenosti od iných vodičov.
- 3. Vyrovnanie potenciálov
- 4. Uzemnenie zvarenca
- Ak je to potrebné, vytvorte uzemňovacie spojenie cez vhodné kondenzátory.
- 5. Odtienenie, ak je to potrebné
  - Odtieňte iné zariadenia v okolí.
  - Odtieňte celú zváraciu inštaláciu.

Elektromagnetické polia môžu zapríčiniť zdravotné poškodenia, ktoré ešte nie sú známe: Opatrenia v elektromagnetických účinky na zdravie susedných osôb, napr. nositeľov kardiostimulátorov a pomôcok poliach pre nedoslýchavých Nositelia kardiostimulátorov sa musia poradiť so svojim lekárom prv, než sa budú \_ zdržiavať v bezprostrednej blízkosti tohto zariadenia a zváracieho procesu Z bezpečnostných dôvodov treba udržiavať podľa možnosti čo najväčšie odstupy medzi zváracími káblami a hlavou/trupom zvárača Zváracie káble a hadicové zväzky nenosiť prevesené cez plece a neovinúť si ich okolo tela a častí tela Osobitné miesta Nepribližujte sa rukami, vlasmi, kusmi odevu ani nástrojmi k pohyblivým častiam, akými ohrozenia napr. sú: ventilátory, ozubené kolesá, kolieska. hriadele, cievky drôtu a zváracie drôty.

Nesiahajte do otáčajúcich sa ozubených kolies pohonu drôtu ani do otáčajúcich sa hnacích častí.

Kryty a bočné časti sa smú otvárať/odstraňovať iba pri vykonávaní údržbových a opravárenských prác.

#### Počas prevádzky

- Zabezpečte, aby boli všetky kryty zatvorené a aby boli riadne namontované všetky bočné časti.
- Všetky kryty a bočné časti udržiavajte v zatvorenom stave.

Výstup zváracieho drôtu zo zváracieho horáka spôsobuje vysoké riziko zranení (prepichnutie ruky, zranenie tváre a očí...).

Zvárací horák preto vždy držte smerom od tela (zariadenia s podávačom drôtu) a používajte vhodné ochranné okuliare.

Počas zvárania ani po ňom sa zvarenca nedotýkajte – nebezpečenstvo popálenia.

Z chladnúcich zvarencov môže odskočiť troska. Preto aj pri dodatočných prácach na zvarencoch noste predpísané ochranné vybavenie a postarajte sa o dostatočnú ochranu iných osôb.

Zváracie horáky a iné komponenty vybavenia s vysokou prevádzkovou teplotou nechajte ochladiť prv, než sa na nich bude pracovať.

V priestoroch s nebezpečenstvom požiaru a výbuchu platia špeciálne predpisy – dodržiavajte zodpovedajúce národné a medzinárodné ustanovenia.

Prúdové zdroje pre prácu v priestoroch so zvýšeným elektrickým ohrozením (napr. kotly) musia byť vyznačené znakom (Safety). Prúdový zdroj sa však v takýchto priestoroch nesmie nachádzať.

Nebezpečenstvo obarenia uniknutým chladiacim médiom. Pred nasunutím prípojok pre prívod alebo spätný odtok chladiaceho média treba chladiace zariadenie vypnúť.

Pri manipulácii s chladiacim médiom dodržiavajte údaje karty bezpečnostných údajov chladiaceho média. Kartu bezpečnostných údajov chladiaceho média dostanete vo vašom servisnom stredisku alebo prostredníctvom internetovej stránky výrobcu.

Pri prenášaní zariadení žeriavom používajte iba vhodné prostriedky na uchytenie bremena od výrobcu.

- Reťaze alebo laná zaveste na všetky závesné body vhodného prostriedku na uchytenie bremena.
- Reťaze alebo laná musia byť polohované s čo možno najmenším uhlom vzhľadom na zvislicu.
- Odstráňte plynovú fľašu a podávač drôtu (zariadenia MIG/MAG a TIG).

Pri zavesení podávača drôtu na žeriav počas zvárania použite vždy vhodné izolujúce zavesenie podávača drôtu (zariadenia MIG/MAG a TIG).

Ak je zariadenie vybavené nosným popruhom alebo nosnou rukoväťou, tieto slúžia výlučne na ručné prenášanie. Pre prenášanie pomocou žeriava, vidlicového vozíka alebo iných mechanických zdvíhadiel nie je tento nosný popruh vhodný.

Je potrebné skontrolovať všetky viazacie prostriedky (popruhy, spony, reťaze atď.), ktoré sa používajú v súvislosti so zariadením alebo jeho komponentmi (napr. ohľadne mechanických poškodení, korózie alebo zmien spôsobených poveternostnými vplyvmi). Interval a rozsah kontroly musia zodpovedať minimálne platným národným normám a smerniciam.

Pri použití adaptéra na pripojenie ochranného plynu hrozí nebezpečenstvo nespozorovaného úniku bezfarebného ochranného plynu bez zápachu. Závit adaptéra zo strany zariadenia na pripojenie ochranného plynu treba pred montážou utesniť pomocou vhodnej teflónovej pásky.

Požiadavky naNajmä v okružných vedeniach môže znečistený inertný plyn spôsobovať poškodenieochranný plynzariadenia a viesť k zníženiu kvality zvárania.

Vyžaduje sa splnenie nasledujúcich špecifikácií týkajúcich sa kvality ochranného plynu:

- veľkosť častíc pevných látok < 40 μm,
- tlakový rosný bod < -20 °C,</li>
- max. obsah oleja < 25 mg/m<sup>3</sup>.

V prípade potreby treba použiť filtre!

| Nebezpečenstvo<br>vychádzajúce z<br>fliaš s ochranným | Fľaše s ochranným plynom obsahujú plyn pod tlakom a pri poškodení môžu explodovať.<br>Keďže tieto fľaše s ochranným plynom sú súčasťou zváracieho vybavenia, musí sa<br>s nimi narábať veľmi opatrne.                                                                                                    |  |
|-------------------------------------------------------|----------------------------------------------------------------------------------------------------|--|
| ріупот                                                | Fľaše so stlačeným ochranným plynom chráňte pred prílišnou horúčavou, mechanickými nárazmi, troskou, otvoreným plameňom, iskrami a elektrickými oblúkmi.                                                                                                    |  |
|                                                       | Fľaše s ochranným plynom namontujte do zvislej polohy a upevnite podľa návodu, aby sa nemohli prevrátiť.                                                                                                    |  |
|                                                       | Fľaše s ochranným plynom neuchovávajte v blízkosti zváracích ani iných elektrických prúdových obvodov.                                                                                                    |  |
|                                                       | Zvárací horák nikdy nevešajte na fľašu s ochranným plynom.                                                                                                    |  |
|                                                       | Fľaše s ochranným plynom sa nikdy nedotýkajte elektródou.                                                                                                    |  |
|                                                       | Nebezpečenstvo explózie, nikdy nezvárajte na fľaši s ochranným plynom pod tlakom.                                                                                                    |  |
|                                                       | Vždy použite iba vhodné fľaše s ochranným plynom pre príslušné použitie a k nim sa<br>hodiace príslušenstvo (regulátor, hadice a armatúry). Fľaše s ochranným plynom<br>a príslušenstvo používajte iba ak sú v dobrom stave.                                                                                                    |  |
|                                                       | Pri otváraní ventilu fľaše s ochranným plynom odvráťte tvár od vývodu.                                                                                                    |  |
|                                                       | Ak sa nezvára, treba zatvoriť ventil fľaše s ochranným plynom.                                                                                                    |  |
|                                                       | Na ventile nepripojenej fľaše s ochranným plynom nechávajte kryt.                                                                                                    |  |
|                                                       | Postupujte podľa údajov výrobcu, ako aj zodpovedajúcich národných a medzinárodných ustanovení pre fľaše s ochranným plynom a časti príslušenstva.                                                                                                    |  |
| Nebezpečenstvo                                        | Nebezpečenstvo zadusenia nekontrolovane unikajúcim ochranným plynom                                                                                                    |  |
| v dôsledku uni-<br>kajúceho<br>ochranného<br>plynu    | <ul> <li>Ochranný plyn je bez farby a bez zápachu a môže pri úniku potlačiť kyslík v okolitom vzduchu.</li> <li>Postarajte sa o dostatočný prísun čerstvého vzduchu – miera prevzdušnenia minimálne 20 m³/hodinu.</li> <li>Dodržiavajte bezpečnostné a údržbové pokyny fľaše s ochranným plynom alebo hlavného zásobovania plynom.</li> <li>Ak sa nezvára, treba zatvoriť ventil fľaše s ochranným plynom alebo hlavné zásobovanie plynom.</li> <li>Fľašu s ochranným plynom alebo hlavné zásobovanie plynom skontrolujte pred každým uvedením do prevádzky ohľadne nekontrolovaného úniku plynu.</li> </ul> |  |
| Bezpečnostné<br>opatrenia<br>na mieste                | Padajúce zariadenie môže znamenať nebezpečenstvo ohrozenia života! Zariadenie sta-<br>bilne postavte na rovný pevný poklad.<br>- Je prípustný uhol sklonu maximálne 10°.                                                                                                    |  |
| a pri preprave                                        | V priestoroch s nebezpečenstvom požiaru a výbuchu platia špeciálne predpisy.<br>- Dodržiavajte príslušné národné a medzinárodné ustanovenia.                                                                                                    |  |
|                                                       | Vnútroprevádzkovými pokynmi a kontrolami zabezpečte, aby bolo okolie pracoviska vždy<br>čisté a prehľadné.                                                                                                    |  |
|                                                       | Zariadenie postavte a prevádzkujte iba podľa podmienok pre stupeň krytia, ktorý je uve-<br>dený na výkonovom štítku.                                                                                                    |  |

Po postavení zariadenia zabezpečte odstup dookola 0,5 m (1 ft. 7.69 in.), aby chladiaci vzduch mohol nerušene vstupovať a vystupovať. Pri preprave zariadenia sa postarajte o to, aby sa dodržali platné národné a regionálne smernice a predpisy na prevenciu úrazov. Platí to špeciálne pre smernice týkajúce sa ohrozenia pri transporte a preprave. Nezdvíhajte ani neprepravujte žiadne aktívne zariadenia. Zariadenia pred prepravou alebo zdvíhaním vypnite! Pred každým prepravovaním zariadenia treba chladiace médium úplne vypustiť, ako aj demontovať nasledujúce komponenty: podávač drôtu cievku drôtu fľašu s ochranným plynom Pred uvedením do prevádzky a po preprave sa musí bezpodmienečne vykonať vizuálna kontrola zariadenia ohľadne prípadných poškodení. Eventuálne poškodenia musí pred uvedením do prevádzky opraviť vyškolený servisný personál. Bezpečnostné Zariadenie prevádzkujte iba vtedy, ak sú plne funkčné všetky bezpečnostné zariadenia. Ak nie sú bezpečnostné zariadenia plne funkčné, vzniká nebezpečenstvo: opatrenia v normálnej ohrozenia života a zdravia operátora alebo tretej osoby, pre zariadenie a iné vecné hodnoty prevádzkovateľa, prevádzke znemožnenia efektívnej práce s týmto zariadením. Bezpečnostné zariadenia, ktoré nie sú plne funkčné, je potrebné pred zapnutím zariadenia opraviť. Bezpečnostné zariadenia nikdy neobchádzajte ani nevyraďujte z prevádzky. Pred zapnutím zariadenia zabezpečte, že nikomu nehrozí nebezpečenstvo. Minimálne raz za týždeň skontrolujte, či sa na zariadení nevyskytujú zvonku rozpoznateľné škody a skontrolujte funkčnosť bezpečnostných zariadení. Fľašu s ochranným plynom vždy dobre upevnite, pričom pred prenášaním žeriavom sa musí najprv zložiť. Na základe vlastností (elektrická vodivosť, ochrana proti mrazu, kompatibilita s materiálmi, horľavosť...) je pre použitie v našich zariadeniach vhodné iba originálne chladiace médium od výrobcu. Používajte iba vhodné originálne chladiace médium od výrobcu. Originálne chladiace médium od výrobcu nemiešajte s inými chladiacimi médiami. K chladiacim zariadeniam pripájajte len systémové komponenty od výrobcu. Ak pri použití iných systémových komponentov alebo iných chladiacich médií dôjde k poškodeniam, výrobca za ne neručí a všetky záručné nároky zanikajú. Médium Cooling Liquid FCL 10/20 nie je zápalné. Chladiace médium založené na etanole je za určitých predpokladov zápalné. Chladiace médium prepravujte iba v uzatvorených originálnych nádobách a neuchovávajte ho v blízkosti zápalných zdrojov. Opotrebované chladiace médium riadne zlikvidujte podľa požiadaviek národných a medzinárodných predpisov. Kartu bezpečnostných údajov chladiaceho média dostanete vo svojom servisnom stredisku alebo získate prostredníctvom internetovej stránky výrobcu. Po ochladení zariadenia treba vždy pred začiatkom zvárania prekontrolovať stav chladiaceho média.

| Uvedenie<br>do prevádzky,<br>údržba<br>a renovácia | <ul> <li>Pri dieloch z iných zdrojov nie je zaručené, že boli skonštruované a vyrobené primerane danému namáhaniu a bezpečnosti.</li> <li>Používajte iba originálne náhradné diely a spotrebné diely (platí tiež pre normalizované diely).</li> <li>Bez povolenia výrobcu nevykonávajte na zariadení žiadne zmeny, osádzania ani prestavby.</li> <li>Ihneď vymeňte konštrukčné diely, ktoré nie sú v bezchybnom stave.</li> <li>Pri objednávke uvádzajte presný názov a registračné číslo podľa zoznamu náhradných dielov, ako aj výrobné číslo svojho zariadenia.</li> </ul> |
|----------------------------------------------------|----------------------------------------------------------------------------------------------------|
|                                                    | Skrutky krytu predstavujú spojenie ochranného vodiča pre uzemnenie dielov krytu.<br>Vždy používajte originálne skrutky krytu v príslušnom počte s uvedeným uťahovacím<br>momentom.                                                                                                    |
| Bezpečnostno-<br>technická kon-                    | Prevádzkovateľ odporúča najmenej raz za 12 mesiacov vykonať bezpečnostnotechnickú<br>kontrolu zariadenia.                                                                                                    |
| troia                                              | V priebehu toho istého intervalu 12 mesiacov odporúča výrobca kalibráciu prúdových zdrojov.                                                                                                    |
|                                                    | Odporúča sa, aby poverený elektrikár vykonal bezpečnostnotechnickú kontrolu:<br>- po zmene,<br>- po osadzovaniach alebo prestavbách,<br>- po oprave, ošetrení a údržbe,<br>- minimálne každých 12 mesiacov.                                                                                                    |
|                                                    | Pri tejto bezpečnostnotechnickej kontrole postupujte podľa príslušných národných a medzinárodných noriem a smerníc.                                                                                                    |
|                                                    | Bližšie informácie o bezpečnostnotechnickej kontrole a kalibrácii získate vo vašom ser-<br>visnom stredisku. V stredisku vám na požiadanie poskytnú aj potrebné podklady.                                                                                                    |
| Likvidácia                                         | Neodhadzujte toto zariadenie do domového odpadu! Podľa európskej smernice o elek-<br>trických a elektronických starých prístrojoch a o ich uplatnení v národnom práve musia<br>byť opotrebované elektrické nástroje zbierané separátne a odovzdané na environ-<br>mentálne správne opätovné využitie. Zabezpečte, aby vaše použité zariadenie bolo odo-<br>vzdané späť predajcovi alebo si zadovážte informácie o miestnom systéme zberu a lik-<br>vidácie. Ignorovanie tejto smernice EÚ môže viesť k potenciálnym dopadom na životné<br>prostredie a na vaše zdravie!       |
| Označenie<br>bezpečnosti                           | Zariadenia s označením CE spĺňajú základné požiadavky smernice pre nízke napätia<br>a elektromagnetickú kompatibilitu (napr. relevantné normy pre výrobky z radu noriem EN<br>60 974).                                                                                                    |
|                                                    | Fronius International GmbH vyhlasuje, že zariadenie zodpovedá smernici 2014/53/EÚ.<br>Úplný text prehlásenia EÚ o zhode je k dispozícii na nasledujúcej internetovej adrese:<br>http://www.fronius.com.                                                                                                    |
|                                                    | Zariadenia označené kontrolným znakom CSA spĺňajú požiadavky relevantných noriem pre Kanadu a USA.                                                                                                    |
| Bezpečnosť dát                                     | Za dátové zaistenie zmien oproti nastaveniam z výroby je zodpovedný používateľ. V<br>prípade vymazaných osobných nastavení výrobca neručí.                                                                                                    |

#### Autorské práva

Autorské práva na tento návod na obsluhu zostávajú u výrobcu.

Text a vyobrazenia zodpovedajú technickému stavu pri zadaní do tlače. Zmeny sú vyhradené. Obsah návodu na obsluhu v žiadnom prípade neopodstatňuje nároky zo strany kupujúceho. Za zlepšovacie návrhy a upozornenia na chyby v tomto návode na obsluhu sme vďační.

# Všeobecné informácie

## Všeobecné informácie

#### Koncepcia zariadenia

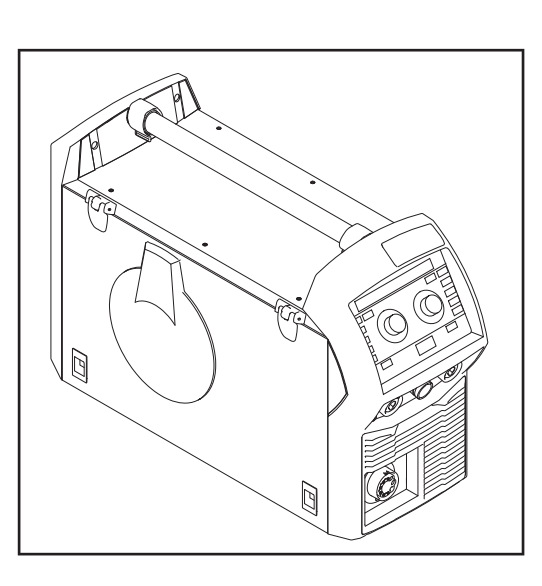

Prúdový zdroj MIG/MAG TPS 270i C je úplne digitalizovaný, mikroprocesorom riadený invertorový prúdový zdroj s integrovaným 4-kladkovým pohonom drôtu.

Modulárny dizajn a jednoduchá možnosť systémového rozšírenia zaručujú vysokú flexibilitu.

Vďaka tejto kompaktnej konštrukcii sa TPS 270i C hodí predovšetkým pre mobilné použitie.

Prúdový zdroj je možné prispôsobiť každej špecifickej situácii.

# Princíp činnostiCentrálna riadiaca a regulačná jednotka prúdových zdrojov je prepojená s digitálnym<br/>signálnym procesorom. Centrálna riadiaca a regulačná jednotka a signálny procesor ria-<br/>dia celkový zvárací proces.

Počas zváracieho procesu sa priebežne merajú skutočné údaje a okamžite sa reaguje na zmeny. Regulačné algoritmy sa starajú o zachovanie požadovaného predpísaného stavu.

#### Výsledkom je:

- presný zvárací proces,
- presná reprodukovateľnosť všetkých výsledkov,
- vynikajúce zváracie vlastnosti.

**Oblasti použitia** Zariadenia sa používajú v podnikaní a priemysle: manuálne aplikácie s klasickou oceľou, pozinkovanými plechmi, chróm/nikel a hliník.

Integrovaný 4-kladkový pohon drôtu, vysoký výkon a nízka hmotnosť predurčujú prúdový zdroj predovšetkým pre mobilné nasadenie na staveniskách alebo v opravárenských dielňach.

#### Výstražné upozornenia na zariadení

Na prúdových zdrojoch s kontrolným znakom CSA na použitie v regióne severnej Ameriky (USA a Kanada) sa nachádzajú výstražné upozornenia a bezpečnostné symboly. Tieto výstražné upozornenia a bezpečnostné symboly sa nesmú odstraňovať ani pretrieť iným náterom. Upozornenia a symboly varujú pred nesprávnou obsluhou, z ktorej môžu vyplynúť vážne poranenia osôb a materiálne škody.

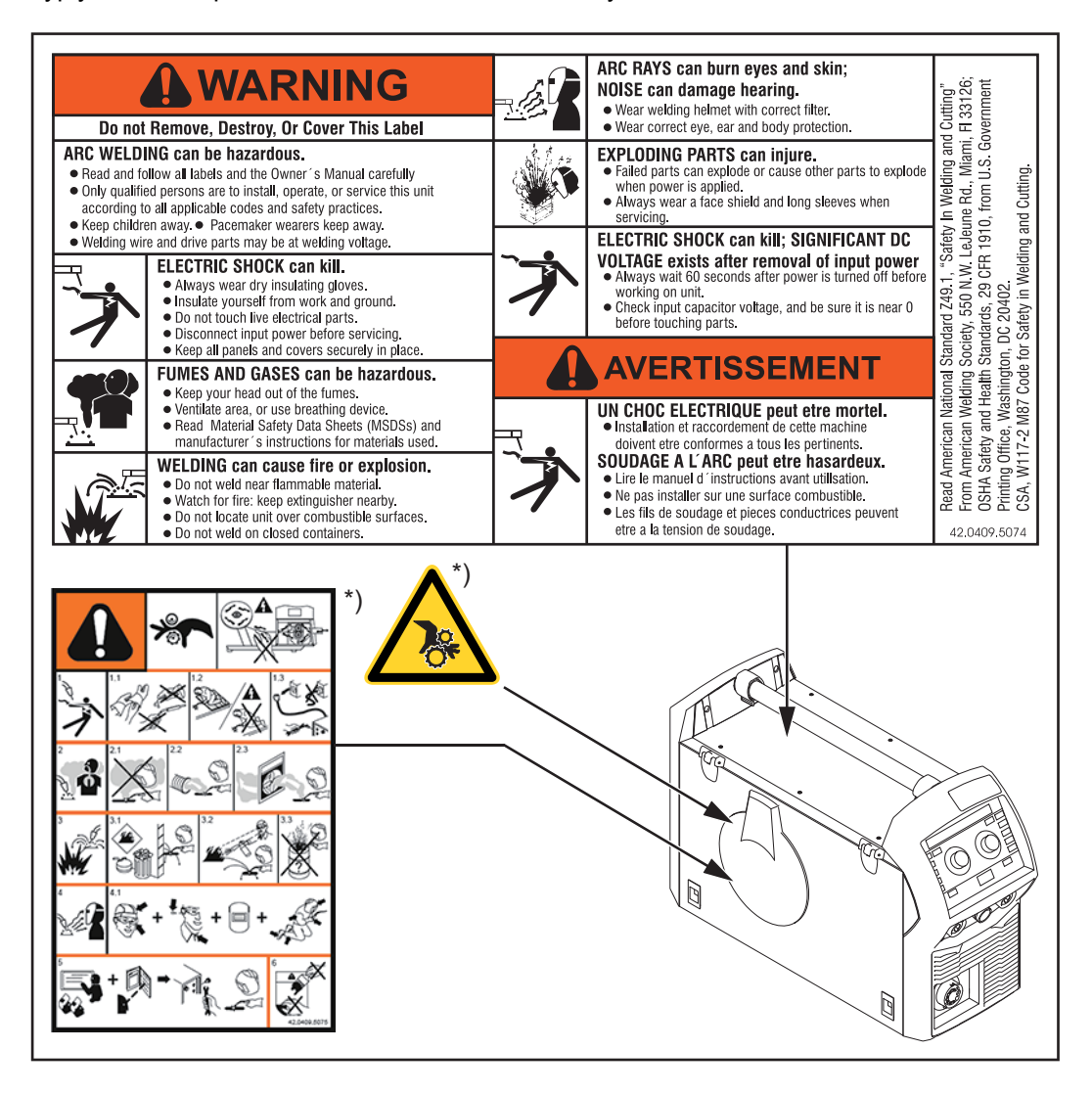

\*) na vnútornej strane zariadenia

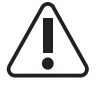

Zváranie je nebezpečné. Na to, aby sa práca so zariadením vykonávala v súlade s predpismi, musia sa splniť nasledujúce základné požiadavky:

- dostatočná kvalifikácia pre automatizované zváranie,
- vhodné zváracie vybavenie
- zdržiavanie sa nezúčastnených osôb v dostatočnej vzdialenosti od podávača drôtu a zváracieho procesu

Uvedené funkcie použite až vtedy, keď si kompletne prečítate nasledujúce dokumenty a porozumiete im:

- tento návod na obsluhu,
- všetky návody na obsluhu systémových komponentov, najmä bezpečnostné predpisy.

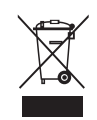

Staré prístroje nelikvidujte s komunálnym odpadom, ale zlikvidujte ich podľa bezpečnostných predpisov.

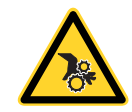

Nepribližujte sa rukami, vlasmi, kusmi odevu ani nástrojmi k pohyblivým častiam, akými napr. sú:

- ozubené kolesá,
- posuvové kladky,
- cievky drôtu a zváracie drôty.

Nesiahajte do otáčajúcich sa ozubených kolies pohonu drôtu ani do otáčajúcich sa hnacích častí.

Kryty a bočné časti sa smú otvárať/odstraňovať iba pri vykonávaní údržbových a opravárenských prác.

#### Opis výstražných upozornení na zariadení

Na niektorých verziách zariadenia sú umiestnené výstražné upozornenia.

Usporiadanie symbolov sa môže líšiť.

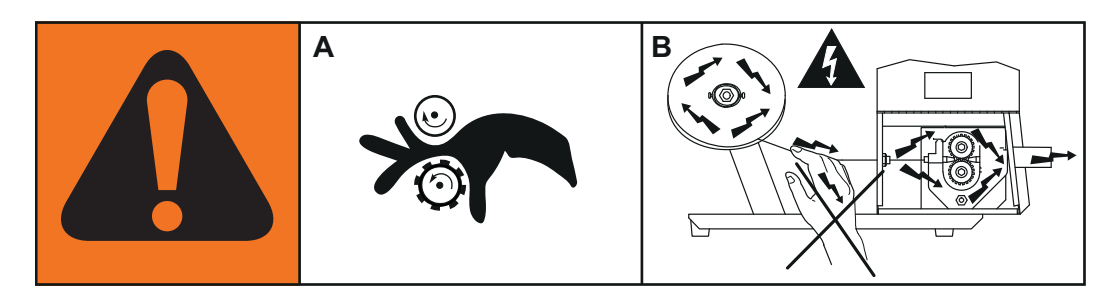

- Varovanie! Dávajte pozor! Symboly znázorňujú hroziace nebezpečenstvá.
- A Posuvové kladky môžu spôsobiť zranenie prstov.
- B Zvárací drôt a posuvové diely sú počas prevádzky pod zváracím napätím.
   Nedotýkajte sa ich rukami ani kovovými predmetmi!

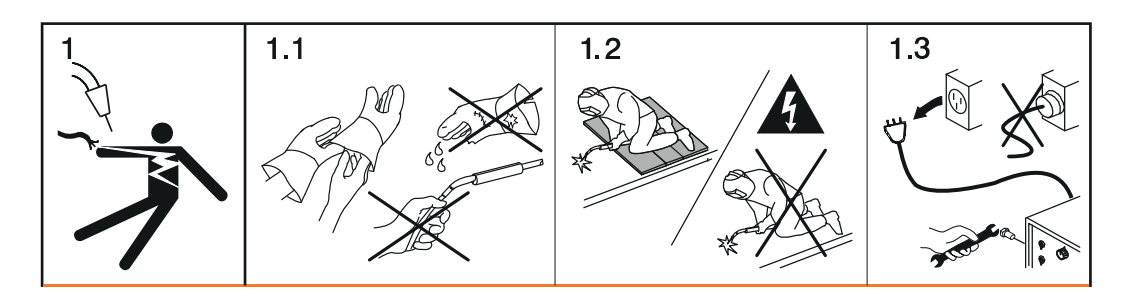

- 1. Zásah elektrickým prúdom môže byť smrteľný.
- 1.1 Noste suché, izolované rukavice. Nedotýkajte sa drôtových elektród holými rukami. Nenoste vlhké ani poškodené rukavice.
- 1.2 Na ochranu pred zásahom elektrickým prúdom použite podložku na odizolovanie od podlahy a pracovnej oblasti.
- 1.3 Pred prácami na zariadení treba toto zariadenie vypnúť a vytiahnuť sieťovú vidlicu alebo odpojiť prúdové napájanie.

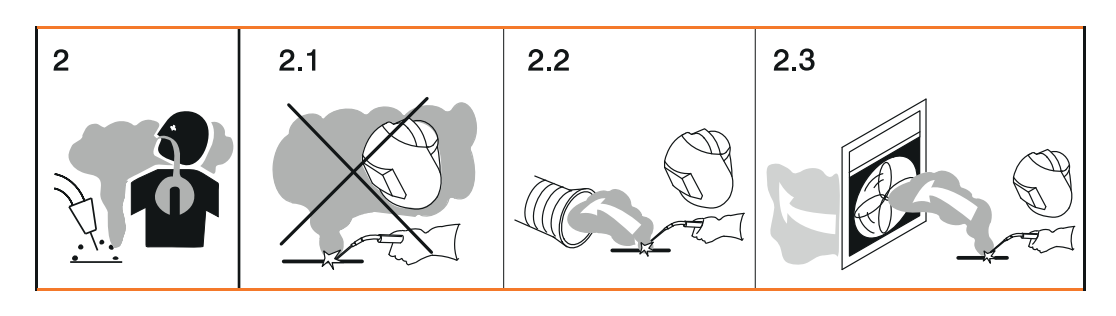

- 2. Vdýchnutie dymu zo zvárania môže poškodiť zdravie.
- 2.1 Hlavu držte mimo zóny tvorby dymu zo zvárania.

#### 2.3 Odstráňte dym zo zvárania pomocou ventilátora.

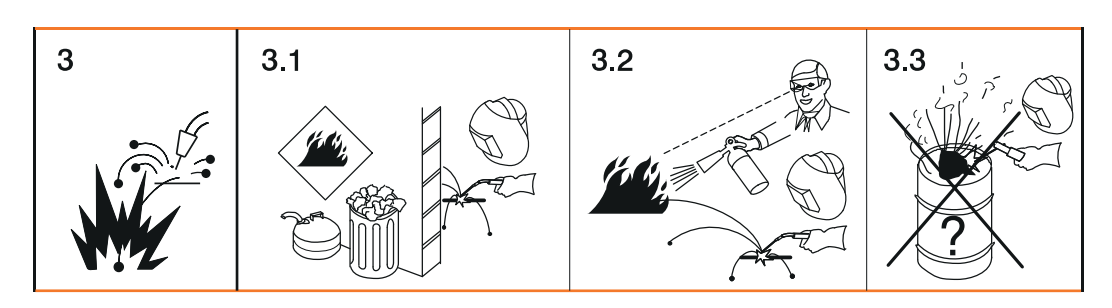

- 3 Iskry zo zvárania môžu spôsobiť výbuch alebo požiar.
- 3.1 Odstráňte horľavý materiál z blízkosti zváracieho procesu. Nezvárajte v blízkosti horľavých materiálov.
- 3.2 Iskry zo zvárania môžu spôsobiť požiar. Majte poruke hasiaci prístroj. Prípadne zabezpečte prítomnosť dozorujúcej osoby na obsluhu hasiaceho prístroja.
- 3.3 Nezvárajte sudy ani uzatvorené nádoby.

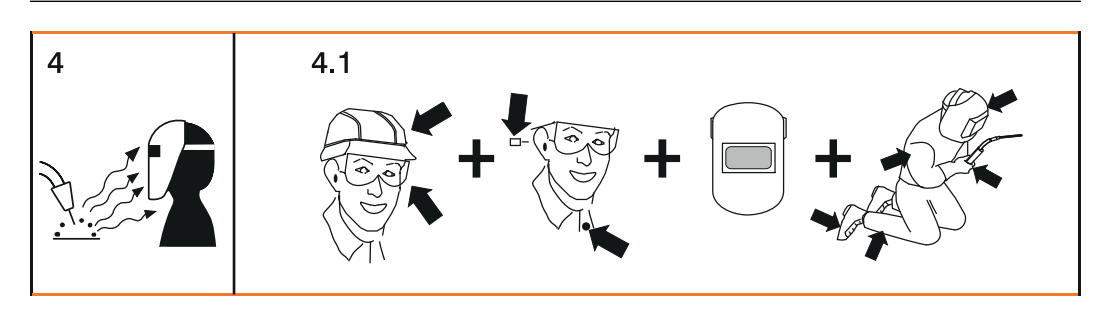

- 4. Lúče elektrického oblúka môžu popáliť oči a spôsobiť zranenie pokožky.
- 4.1 Noste pokrývku hlavy a ochranné okuliare. Noste ochranu sluchu a golier košele si zapnite na gombík. Použite kuklu so správnym tónovaním. Celé telo si chráňte vhodným ochranným odevom.

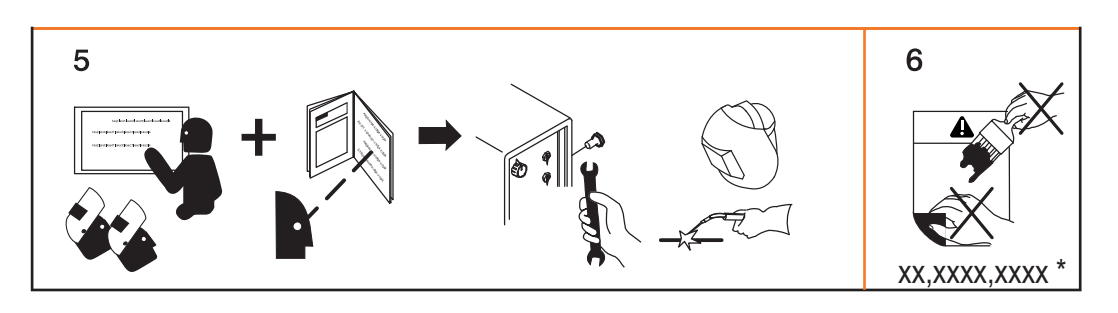

- 5. Pred prácami na zariadení alebo zváraním: absolvujte školenie o zariadení a prečítajte si pokyny.
- 6. Nálepka s výstražnými pokynmi sa nesmie odstrániť ani premaľovať.
- \* Objednávacie číslo výrobcu na nálepke

# Welding Packages, charakteristiky zvárania, zváracie postupy a procesy

| Všeobecné<br>informácie     | Pre možnosť efektívneho spracovania rôznych materiálov sú na prúdových zdrojoch<br>TPSi k dispozícii rôzne balíky Welding Package, charakteristiky zvárania, zváracie<br>postupy a procesy.                                                                                          |
|-----------------------------|----------------------------------------------------------------------------------------------------|
| Charakteristiky<br>zvárania | V závislosti od kombinácie zváracieho procesu a ochranného plynu sú pri výbere<br>prídavného materiálu k dispozícii rôzne charakteristiky zvárania optimalizované pre daný<br>proces.                                                                                                |
|                             | <ul> <li>Príklady charakteristík zvárania:</li> <li>MIG/MAG 3700 PMC Steel 1,0mm M21 - arc blow *</li> <li>MIG/MAG 3450 PMC Steel 1,0mm M21 - dynamic *</li> <li>MIG/MAG 3044 Puls AlMg5 1,2 mm I1 – universal *</li> <li>MIG/MAG 2684 Standard Steel 0,9 mm M22 – root *</li> </ul> |
|                             | Doplňujúce označenie (*) zváracieho procesu informuje o zvláštnych vlastnostiach<br>a použití charakteristiky zvárania.<br>Opis charakteristík nájdete v nasledujúcich vysvetlivkách:                                                                                                |
|                             | <b>Označenie</b><br>Postup<br>Vlastnosti                                                                                                    |
|                             | <b>arc blow</b><br>PMC<br>Charakteristiky s vylepšenými vlastnosťami proti odtrhnutiu elektrického oblúka<br>v dôsledku odklonu pri vonkajších magnetických poliach.                                                                                                    |
|                             | <b>braze</b><br>CMT, LSC, PMC<br>Charakteristiky pre procesy spájkovania (vysoká rýchlosť spájkovania, bezpečné<br>zmáčanie a dobré tečenie spájkovacieho materiálu).                                                                                                    |
|                             | <b>braze+</b><br>CMT<br>Optimalizované charakteristiky pre procesy spájkovania so špeciálnou plynovou dýzou<br>Braze+ (úzky otvor plynovej dýzy, vysoká rýchlosť prúdu ochranného plynu).                                                                                            |
|                             | <b>cladding</b><br>CMT, LSC, PMC<br>Charakteristiky pre naváranie s malým závarom, malým premiešaním a širokým výtokom<br>zvaru pre lepšie zmáčanie.                                                                                                    |
|                             | <b>dynamic</b><br>CMT, PMC, Puls, Standard<br>Charakteristiky pre vysoké rýchlosti zvárania s koncentrovaným elektrickým oblúkom.                                                                                                    |
|                             | <b>flanged edge</b><br>CMT<br>Charakteristiky pre obrubové spoje s prispôsobením frekvencie a energetického výnosu;<br>hrana sa úplne prichytí, ale neroztaví.                                                                                                    |

#### galvanized

CMT, LSC, PMC, pulzný, štandardný

Charakteristiky pre pozinkované plechové povrchy (malé nebezpečenstvo zinkových pórov, znížený prepal zinku).

#### galvannealed PMC

Charakteristiky pre plechové povrchy s povlakom zo železa a zinku.

#### gap bridging

#### CMT, PMC

Charakteristiky s veľmi malým vnášaním tepla vytvárajú najlepšie premostenie medzery.

#### hotspot

#### CMT

Charakteristiky s horúcou iniciačnou sekvenciou, zvlášť pre dierové zvary a spoje zhotovené bodovým zváraním MIG/MAG.

#### mix \*\* PMC

okrem toho sú potrebné: Balíky Welding Package Pulse a PMC

Charakteristiky so striedaním procesu, a to impulzného oblúka a krátkeho elektrického oblúka

Špeciálne pre zváranie zdola nahor s cyklickým striedaním horúcej a studenej, podpornej procesnej fázy.

**mix** \*\* <sup>/</sup> \*\*\* CMT

okrem toho sú potrebné: pohonná jednotka CMT WF 60i Robacta Drive CMT, balíky Welding Packages Pulse, Standard a CMT

Charakteristiky so striedaním procesu medzi impulzným a CMT procesom, pričom CMT proces sa začína otočením pohybu drôtu.

#### mix drive \*\*\* PMC

okrem toho sú potrebné: pohonná jednotka PushPull WF 25i Robacta Drive alebo WF 60i Robacta drive CMT, balíky Welding Packages Pulse a PMC

Charakteristiky so striedaním procesu medzi impulzným a krátkym elektrickým oblúkom, pričom krátky elektrický oblúk sa začína otočením pohybu drôtu.

#### multi arc

#### PMC

Charakteristiky pre konštrukčné diely, na ktorých sa zvára viacerými, navzájom sa ovplyvňujúcimi elektrickými oblúkmi.

#### **PCS** \*\*

PMC

Pulse Controlled Sprayarc – Priamy prechod od koncentrovaného pulzného na krátky sprchový elektrický oblúk. Výhody pulzného a štandardného elektrického oblúka sa spájajú v jednej charakteristike.

#### pipe

#### PMC

Charakteristiky pre rúrkové aplikácie a pozičné zváranie pri aplikáciách do úzkej medzery.

#### retro

CMT, Puls, PMC, Standard

Charakteristiky s vlastnosťami predchádzajúcej série zariadení TransPuls Synergic (TPS).

ripple drive \*\*\* PMC

okrem toho sú potrebné: pohonná jednotka CMT, WF 60i Robacta Drive CMT

Charakteristiky so správaním, ako intervalová prevádzka pre výrazné odlupovanie zvaru, špeciálne pri hliníku.

#### root

CMT, LSC, Standard Charakteristiky pre zvary koreňových vrstiev s plným elektrickým oblúkom.

#### seam track

PMC, Puls

Charakteristiky so zosilneným signálom vyhľadávania zvaru, zvlášť pri použití viacerých zváracích horákov na konštrukčnom dieli.

#### TIME

PMC

Charakteristiky pre zváranie s dlhou dĺžkou vysunutia a ochrannými plynmi TIME (T.I.M.E. = Transferred Ionizend Molten Energy).

#### universal

CMT, PMC, Puls, Standard

Charakteristiky pre konvenčné zváracie úlohy v známej kvalite od spoločnosti Fronius.

#### WAAM

#### CMT

Charakteristiky so zníženým vnášaním tepla a väčšou stabilitou pri vyššom výkone odtavovania na zváranie húseníc na seba pri adaptívnych štruktúrach.

#### weld+

#### CMT

Charakteristiky na zváranie s krátkou dĺžkou vysunutia a plynovou dýzou Braze+ (plynová dýza s malým otvorom a vysokou rýchlosťou prúdu).

- \*\* Charakteristiky zmiešaného procesu
- \*\*\* Charakteristiky zvárania so špecifickými vlastnosťami v dôsledku prídavného hardvéru.

| Krátky popis                                   | Pulzné synergické zváranie MIG/MAG                                                                                                    |
|------------------------------------------------|----------------------------------------------------------------------------------------------------|
| pulzného syner-<br>gického zvárania<br>MIG/MAG | Pulzné synergické zváranie MIG/MAG je proces s impulzným elektrickým oblúkom s ria-<br>deným prechodom materiálu.<br>Vo fáze základného prúdu je pritom prívod energie redukovaný až natoľko, aby elektrický<br>oblúk práve stabilne horel a predhrieval sa povrch zvarenca. Vo fáze pulzného prúdu sa<br>stará presne dávkovaný prúdový impulz o cielené uvoľnenie kvapky zváraného |
|                                                | materialu.<br>Tento princíp zaručuje zváranie s minimálnymi rozstrekmi a presnú prácu v celom<br>výkonovom rozsahu, pretože nežiaduce skraty so súčasnou explóziou kvapky a tým                                                                                                    |

nekontrolované rozstreky pri zváraní sú takmer vylúčené.

| Krátky popis<br>štandardného<br>synergického<br>zvárania<br>MIG/MAG | Štandardné synergické zváranie MIG/MAG<br>Štandardné synergické zváranie MIG/MAG je zvárací proces MIG/MAG cez celý<br>výkonový rozsah prúdového zdroja s nasledujúcimi formami elektrického oblúka:<br>Krátky elektrický oblúk<br>Prenos kvapky sa vykonáva pri skrate v dolnom výkonovom rozsahu.<br>Prechodový elektrický oblúk<br>Zváracia kvapka sa na konci drôtovej elektródy zväčšuje a v strednom výkonovom roz-<br>sahu sa ešte odovzdáva pri skrate.<br>Sprchový elektrický oblúk<br>Vo vysokom výkonovom rozsahu sa vykonáva prechod materiálu bez skratu. |
|---------------------------------------------------------------------|----------------------------------------------------------------------------------------------------|
| Krátky popis pro-<br>cesu PMC                                       | PMC = Pulse Multi Control<br>PMC je zvárací proces impulzného elektrického oblúka s rýchlym spracovaním údajov,<br>presným zaznamenaním stavu procesu a zlepšeným uvoľňovaním kvapiek. Rýchlejšie<br>zváranie je možné pri stabilnom elektrickom oblúku a pri rovnomernom závare.                                                                                                    |
| Krátky popis pro-<br>cesu LSC                                       | LSC = Low Spatter Control<br>LSC je nový proces krátkeho elektrického oblúka bez rozstrekov. Pred zlomením mostíka<br>skratu sa prúd zníži a opätovné zapálenie sa vykoná pri značne nižších hodnotách<br>zváracieho prúdu.                                                                                                    |
| Krátky popis<br>zvárania Synch-<br>roPuls                           | SynchroPuls je k dispozícii pre všetky procesy (štandardný / impulzový / LSC / PMC).<br>Vďaka cyklickej zmene zváracieho výkonu medzi dvoma pracovnými bodmi sa pomocou<br>procesu SynchroPuls dosiahne šupinatý vzhľad zvaru a nespojité vnášanie tepla.                                                                                                    |

#### Krátky popis pro- CMT = Cold Metal Transfer

#### cesu CMT

Pre CMT proces sa vyžaduje špeciálna CMT hnacia jednotka.

Vratný pohyb drôtu pri procese CMT spôsobuje uvoľňovanie kvapiek s vylepšenými vlastnosťami krátkeho elektrického oblúka.

- Výhody procesu CMT sú
- malé vnášanie tepla
- menšia tvorba rozstrekov
- zníženie emisií
- vysoká stabilita procesu

Proces CMT je vhodný pre:

- spojovacie zváranie, naváranie a spájkovanie špeciálne s vysokými požiadavkami na vnášanie tepla a stabilitu procesu,
- zváranie tenkých plechov s nízkou deformáciou,
- špeciálne spoje, napr. meď, zinok, oceľ-hliník.

**UPOZORNENIE!** 

Odborná literatúra pre CMT s príkladmi použitia je k dispozícii, ISBN 978-3-8111-6879-4.

## Systémové komponenty

Prúdové zdroje môžu byť prevádzkované s rôznymi systémovými komponentmi a opciami. Vždy v závislosti od oblasti nasadenia prúdových zdrojov sa tým môžu optimalizovať priebehy, zjednodušiť manipulácia alebo obsluha.

#### Prehľad

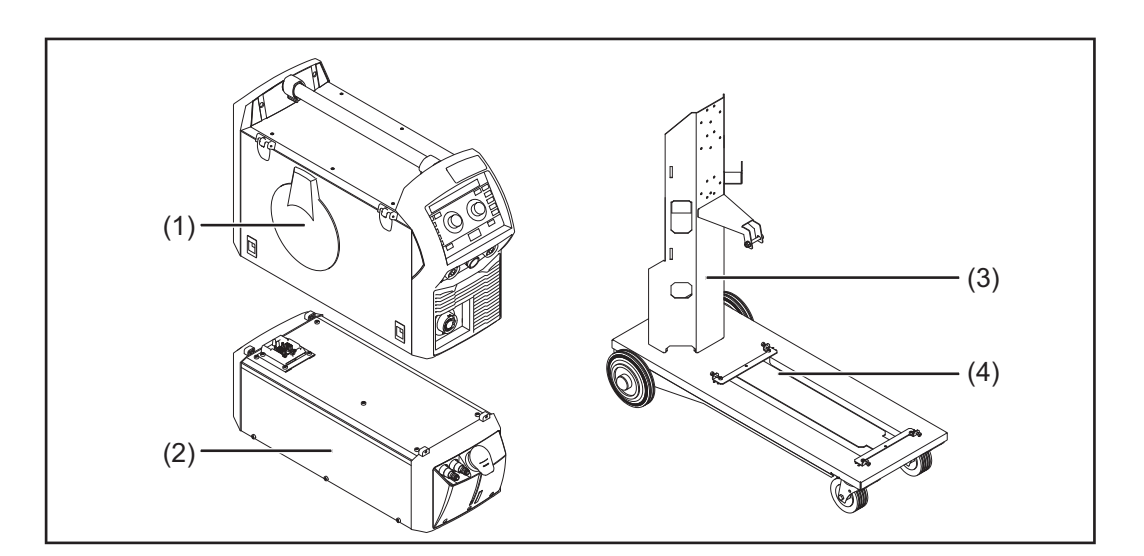

- (1) prúdový zdroj
- (2) chladiace zariadenie
- (3) držiak plynovej fľaše
- (4) pojazdový vozík

#### ďalej:

- zvárací horák
- uzemňovací kábel a kábel elektródy
- prachový filter
- prídavné prúdové zásuvky

#### Doplnkové príslušenstvo

#### OPT/i TPS C zavedenie drôtu

OPT/i TPS C pólový menič

#### **OPT/i TPS C SpeedNet Connector**

druhá prípojka SpeedNet ako doplnkové príslušenstvo.

Montuje sa na zadnú stranu prúdového zdroja.

#### OPT/i TPS 270i C ext. senzor

#### OPT/i TPS 270i C PushPull

**OPT/i TPS C TIG TMC** 

#### **OPT/i TPS 270i C Ethernet**

#### **OPT/i Synergic Lines**

Doplnkové príslušenstvo na odblokovanie všetkých dostupných špeciálnych charakteristík prúdového zdroja TPSi;

automaticky sa ním odblokujú aj v budúcnosti vytvorené špeciálne charakteristiky.

#### **OPT/i GUN Trigger** Doplnkové príslušenstvo pre špeciálne funkcie v súvislosti s tlačidlom horáka.

# Ovládacie prvky, prípojné miesta a mechanické komponenty

#### Všeobecne

Parametre potrebné pre zváranie je možné jednoducho zvoliť a zmeniť pomocou nastavovacieho kolieska.

Parametre sa počas zvárania zobrazujú na displeji.

Na základe tejto funkcie Synergic sa pri jednotlivej zmene parametrov spolu nastavujú aj iné zváracie parametre.

#### **UPOZORNENIE!**

Na základe aktualizácie firmvéru môžu byť na vašom zariadení k dispozícii funkcie, ktoré nie sú popísané v tomto návode na obsluhu alebo obrátene.

Okrem toho sa môžu jednotlivé vyobrazenia nepatrne odlišovať od ovládacích prvkov na vašom zariadení. Princíp činnosti týchto ovládacích prvkov je však identický.

#### Bezpečnosť

#### **NEBEZPEČENSTVO!**

#### Nebezpečenstvo spôsobené nesprávnym ovládaním.

Následkom môžu byť vážne poranenia osôb alebo poškodenie zariadenia.

- Opísané funkcie používajte až vtedy, keď si prečítate a pochopíte celý návod na obsluhu.
- Opísané funkcie používajte až vtedy, keď si podrobne prečítate návod na obsluhu všetkých systémových komponentov, hlavne bezpečnostné predpisy, a keď im porozumiete.

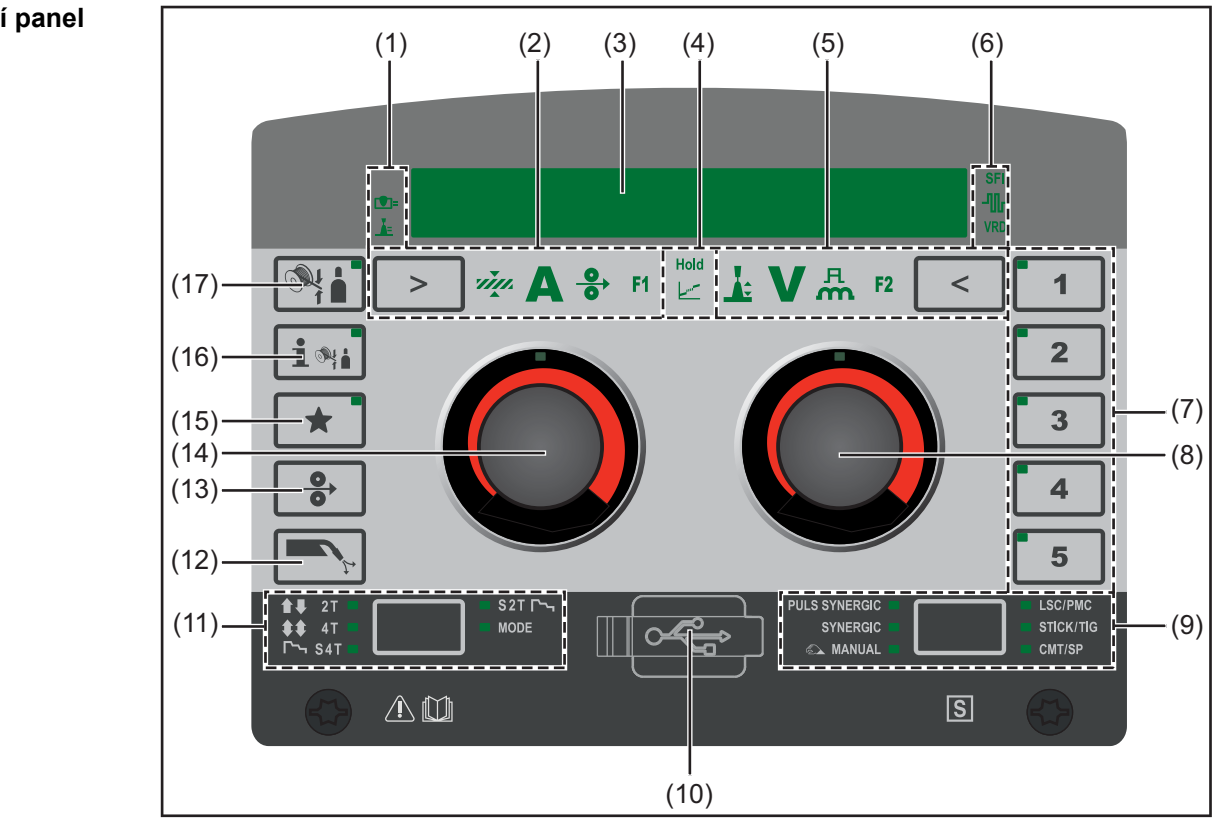

#### Ovládací panel

| Č.  | Funkcia                                                                                                    |  |
|-----|----------------------------------------------------------------------------------------------------|--|
| (1) | Zobrazenie parametrov regulácie procesu<br>pre zváracie postupy LSC a PMC                                                    |  |
|     | [♥]=                                                                                                    |  |
|     | Zobrazenie stabilizátora prievaru<br>svieti, ak je stabilizátor prievaru aktivovaný                                          |  |
|     |                                                                                                    |  |
|     | <b>Zobrazenie stabilizátora dĺžky elektrického oblúka</b><br>svieti, ak je stabilizátor dĺžky elektrického oblúka aktivovaný |  |

#### (2) Ľavý výber parametra

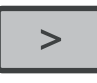

Pri vybratom parametri svieti príslušné zobrazenie. Stlačením tlačidla sa dajú vybrať tieto parametre:

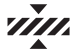

Hrúbka materiálu \*

v mm alebo in

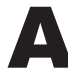

#### Zvárací prúd\*

vА

Pred začiatkom zvárania sa automaticky zobrazí orientačná hodnota, ktorá vychádza z naprogramovaných parametrov. Počas zvárania sa zobrazuje aktuálna skutočná hodnota.

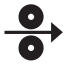

Rýchlosť podávania drôtu \*

v m/min alebo ipm

**F1** 

Špeciálna funkcia

dá sa obsadiť každým ľubovoľným parametrom Funkcia sa dá vybrať, ak sa nastavil parameter.

#### •

Stabilizátor prievaru
#### Stabilizátor dĺžky elektrického oblúka

Parametre regulácie procesu stabilizátor prievaru a stabilizátor dĺžky elektrického oblúka je možné zvoliť iba vo zváracom postupe LSC/PMC.

Aktuálny nastaviteľný parameter je označený šípkou.

\* Parameter Synergic. Ak sa zmení parameter Synergic, automaticky sa na základe funkcie Synergic nastavia aj všetky ostatné parametre Synergic.

#### (3) Displej

slúži na zobrazovanie hodnôt

#### (4) Zobrazenie Hold/prechodového elektrického oblúka

Hold

#### Zobrazenie Hold

Zobrazenie svieti, ak sa po každom konci zvárania na displeji automaticky zobrazia skutočné hodnoty zváracieho prúdu, zváracieho napätia, rýchlosti podávania drôtu atď.

\_\_\_\_

#### Zobrazenie prechodového elektrického oblúka

Zobrazenie svieti, ak medzi krátkym elektrickým oblúkom a sprchovým elektrickým oblúkom vzniká prechodový elektrický oblúk zaťažený rozstrekmi.

#### (5) Pravý výber parametra

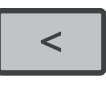

Pri vybratom parametri svieti príslušné zobrazenie. Stlačením tlačidla sa dajú vybrať tieto parametre:

# ÷

Korekcia dĺžky elektrického oblúka

na opravu dĺžky elektrického oblúka

# V

#### Zváracie napätie \*

vo V

Pred začiatkom zvárania sa automaticky zobrazí orientačná hodnota, ktorá vychádza z naprogramovaných parametrov. Počas zvárania sa zobrazuje aktuálna skutočná hodnota.

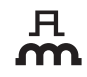

Korekcia pulzu/dynamiky

V závislosti od daného postupu obsadená rôznymi funkciami. Príslušná funkcia bude popísaná v kapitole Zvárací režim pri zodpovedajúcom postupe.

#### F2

#### Špeciálna funkcia

dá sa obsadiť každým ľubovoľným parametrom Funkcia sa dá vybrať, ak sa nastavil parameter. \* synergický parameter Ak sa zmení jeden synergický parameter, automaticky sa na základe funkcie Synergic nastavia i všetky ostatné synergické parametre.

```
(6) Zobrazenia
```

SFI

#### Zobrazenie SFI

svieti, ak je aktivovaná funkcia SFI (Spatter Free Ignition)

### -∿∿-

#### Zobrazenie SynchroPuls

svieti, ak je aktivovaná funkcia SynchroPuls

VRD

#### Zobrazenie VRD

svieti, ak je aktívne zníženie napätia VRD (Voltage Reduction Device)

| (7) | <b>Tlačidlá EasyJob</b><br>na uloženie, vyvolanie a zmazanie EasyJobov<br>Pri vybratom EasyJobe svieti LED kontrolka na príslušnom tlačidle                                                                                                    |  |  |
|-----|----------------------------------------------------------------------------------------------------|--|--|
| (8) | Pravé nastavovacie koliesko s funkciou otáčania/stlačenia<br>na nastavenie parametrov korekcia dĺžky elektrického oblúka, zváracie napätie<br>korekcia pulzu/dynamiky a F2<br>Otočenie nastavovacieho kolieska:<br>zmena hodnôt, výber parametrov (v ponuke Setup a pri výbere prídavného<br>materiálu)<br>Stlačenie nastavovacieho kolieska: |  |  |
| (0) |                                                                                                    |  |  |
| (9) | Vyber zvaracieho postupu<br>Pri vybratom zváracom postupe svieti príslušná LED kontrolka.<br>Stlačením tlačidla sa dajú vybrať tieto zváracie postupy:<br>- PULS SYNERGIC (pulzné synergické zváranie MIG/MAG)<br>- SYNERGIC (štandardné synergické zváranie MIG/MAG)                                                                         |  |  |
|     | <ul> <li>MANUAL (štandardné ručné zváranie MIG/MAG);</li> <li>LSC/PMC (LSC = Low Spatter Control, PMC = Pulse Multi Control);<br/>V závislosti od povoleného balíka funkcií;</li> <li>STICK/TIG (zváranie obaľovanou elektródou/zváranie TIG);</li> <li>CMT/SP (CMT zváranie/špeciálne programu);</li> </ul>                                  |  |  |

| (10) | <b>USB pripojenie</b><br>na aktualizáciu softvéru pomocou USB ethernetového adaptéra                                                                                                    |
|------|----------------------------------------------------------------------------------------------------|
| (11) | <ul> <li>Výber prevádzkového režimu</li> <li>Pri vybratom prevádzkovom režime svieti príslušná LED kontrolka.</li> <li>Stlačením tlačidla sa dajú vybrať tieto prevádzkové režimy: <ul> <li>■ ₹2T (2-taktný režim)</li> <li>\$4T (4-taktný režim)</li> <li>S2T \$5T\$ (špeciálny 4-taktný režim)</li> <li>S2T \$5T\$ (špeciálny 2-taktný režim)</li> <li>MODE (špeciálne prevádzkové režimy v závislosti od balíka funkcií).</li> </ul> </li> </ul>                                                                              |
| (12) | <b>Tlačidlo kontroly plynu</b><br>na nastavenie potrebného množstva plynu na redukčnom ventile.<br>Po stlačení tlačidla kontroly plynu prúdi plyn 30 sekúnd Opätovným stlačením sa<br>operácia predčasne ukončí.                                                                                                    |
| (13) | <b>Tlačidlo zavedenia drôtu</b><br>na zavedenie drôtovej elektródy v stave bez plynu a prúdu do hadicového vede-<br>nia zváracieho horáka                                                                                                    |
| (14) | <ul> <li>L'avé nastavovacie koliesko s funkciou otáčania/stlačenia</li> <li>na nastavenie parametrov hrúbka plechu, zvárací prúd, rýchlosť podávania drôtu, F1, stabilizátor prievaru a stabilizátor dĺžky elektrického oblúka</li> <li>na zobrazenie nápovied</li> <li>Otočenie nastavovacieho kolieska:</li> <li>výber parametrov, zmena hodnôt, zobrazenie dlhších nápovied</li> <li>Stlačenie nastavovacieho kolieska:</li> <li>na potvrdenie výberu v ponuke, prevzatie hodnôt, vyvolanie pomocníka k parametrom</li> </ul> |
| (15) | <b>Tlačidlo Obľúbené</b><br>dá sa obsadiť jednotlivými parametrami alebo nadradenými priečinkami                                                                                                    |
| (16) | Tlačidlo pre informáciu o prídavnom materiáli<br>na zobrazenie aktuálne nastaveného prídavného materiálu                                                                                                    |
| (17) | <b>Tlačidlo výberu prídavného materiálu</b><br>na výber prídavného materiálu                                                                                                    |

# Zobrazenie textov<br/>k parametromPre každú skratku parametra zobrazenú na displeji je možné pomocou ľavého nastavo-<br/>vacieho kolieska zobraziť aj príslušný text.

Príklad:

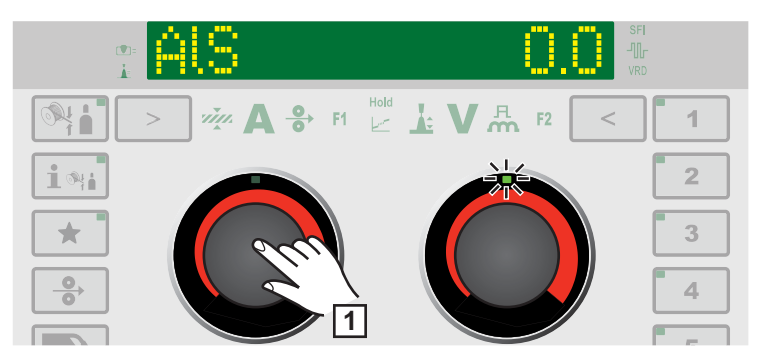

Parameter alebo záznam z ponuky Setup bol zvolený pomocou pravého nastavovacieho kolieska, LED na pravom nastavovacom koliesku svieti.

1 Ľavé nastavovacie koliesko

Zobrazí sa text parametra, LED na ľavom nastavovacom koliesku svieti.

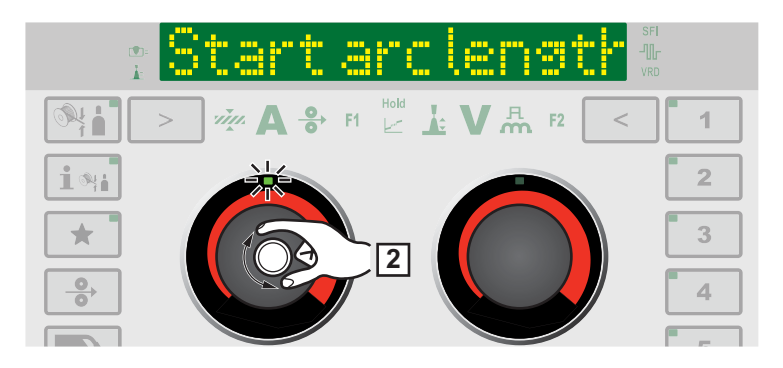

2 Na zobrazenie veľmi dlhých textov otáčajte ľavým nastavovacím kolieskom.

Text na displeji sa posunie.

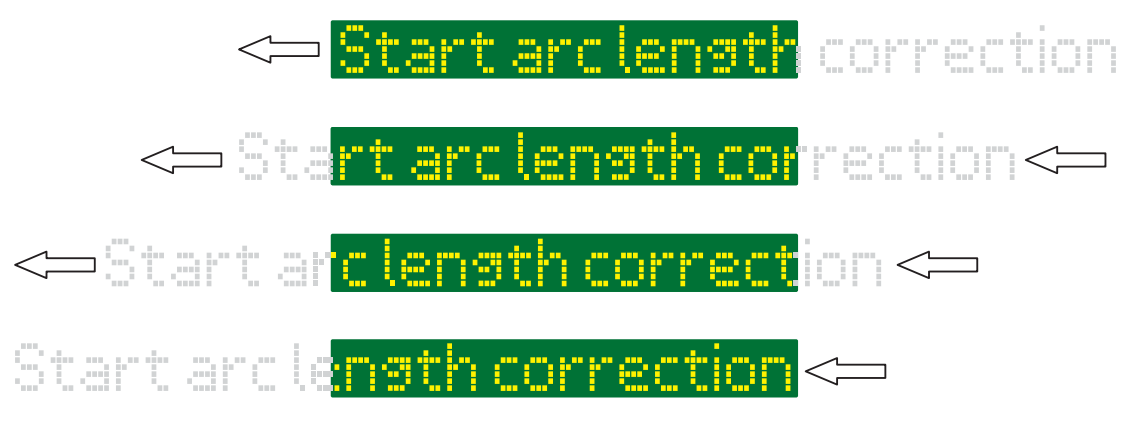

3 Pre ďalší výber otáčajte pravým nastavovacím kolieskom.

### Parameter špeciálnej funkcie F1/F2, tlačidlo Obľúbené

#### Parametre špeciálnej funkcie F1 a F2

Nastavenie parametrov špeciálnej funkcie F1 a F2

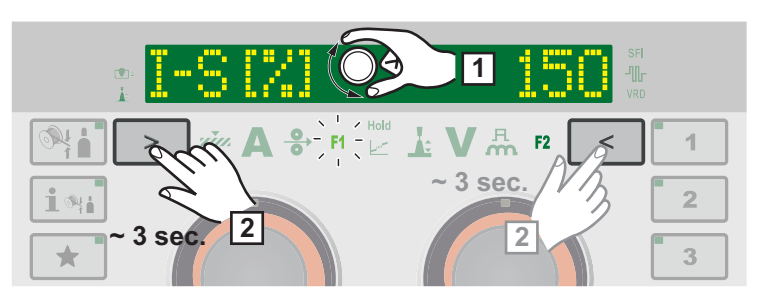

Príklad: F1 sa obsadí zvoleným parametrom I-S

1 V ponuke Setup vyberte požadovaný parameter.

Ďalšie informácie k ponuke Setup od strany 89.

- Pre obsadenie F1 alebo F2 zvoleným parametrom stlačte tlačidlo výberu parametra na cca 3 sekundy:
  - F1 ... ľavý výber parametra
  - F2 ... pravý výber parametra

Počas stlačenia tlačidla výberu parametra bliká F1/F2.

Po uloží parametra sa rozsvieti indikátor príslušného parametra špeciálnej funkcie. Za parametrom sa zobrazí napr. F1 a kvačka:

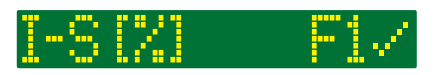

Zvolený parameter je teraz uložený pod F1.

Ak parameter nie je možné priradiť parametrom špeciálnej funkcie F1 ani F2, zobrazí sa po cca 5 sekundách napr. F1 a X:

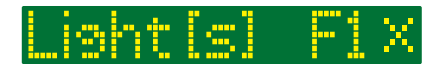

Už uložený parameter sa pritom vymaže.

#### Vyvolanie parametrov špeciálnej funkcie F1 a F2

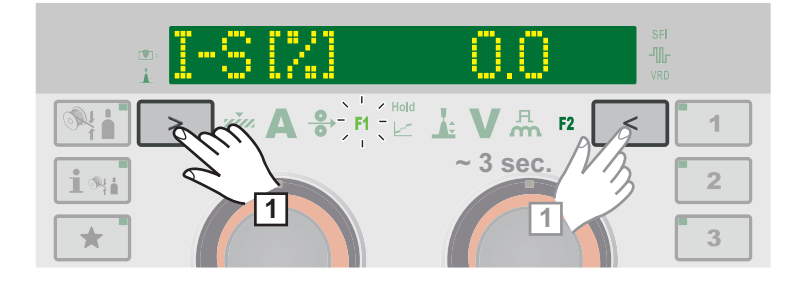

- 1 Opakovane stláčajte tlačidlo výberu parametra, kým sa rozsvieti F1 alebo F2:
  - F1 ... ľavý výber parametra
  - F2 ... pravý výber parametra

Najskôr sa zobrazí uložený parameter, následne sa zobrazí aktuálne nastavená hodnota parametra.

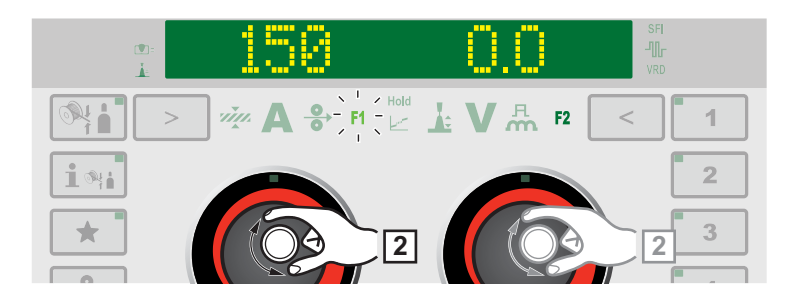

2 Hodnotu parametra zmeníte otáčaním nastavovacieho kolieska:

- F1 ... ľavé nastavovacie koliesko
- F2 ... pravé nastavovacie koliesko

#### Vymazanie parametrov špeciálnej funkcie F1 a F2

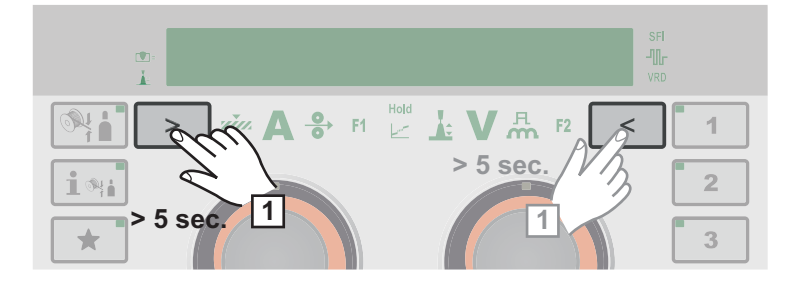

1 Tlačidlo výberu parametra stlačte na minimálne 5 sekúnd:

F1 ... ľavý výber parametra

F2 ... pravý výber parametra

Uložený parameter sa vymaže, na displeji sa zobrazí napr. F1 a X:

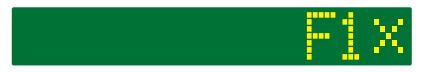

Parametre špeciálnej funkcie F1 a F2 je možné nastaviť aj v ponuke Setup (strana 113).

Tlačidlo Obľúbené

#### Obsadenie tlačidla Obľúbené

Tlačidlo Obľúbené je možné obsadiť jednotlivými parametrami alebo nadradenými priečinkami z ponuky Setup. Tieto parametre alebo nadradené priečinky je potom možné vyvolať priamo prostredníctvom ovládacieho panela.

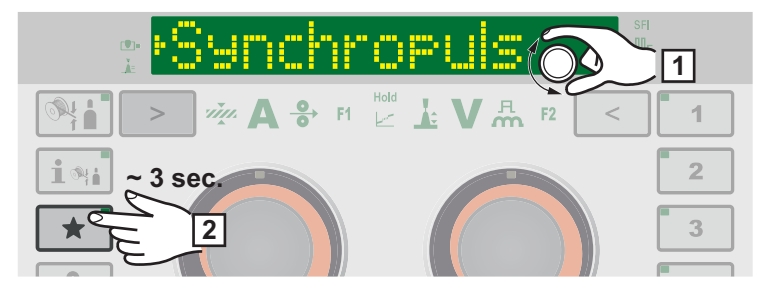

Príklad: Tlačidlo Obľúbené sa obsadí zvoleným priečinkom SynchroPuls

V ponuke Setup vyberte požadovaný parameter alebo požadovaný nadradený priečinok.

Ďalšie informácie k ponuke Setup od strany 89.

2 Pre obsadenie tlačidla Obľúbené zvoleným parametrom alebo priečinkom stlačte na cca 3 sekundy tlačidlo Obľúbené.

Za parametrom alebo priečinkom sa 🖈 zobrazí kvačka:

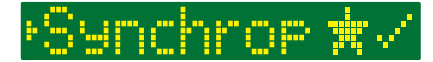

Zvolený parameter alebo priečinok je teraz uložený pod tlačidlom Obľúbené.

#### Vyvolanie funkcie Obľúbené

Vyvolanie parametrov alebo priečinkov uložených pod tlačidlom Obľúbené je možné vykonať pri ľubovoľnom nastavení, s výnimkou aktivovanej ponuky Setup. Prebiehajúci výber alebo vyvolané joby sa pri vyvolaní funkcie Obľúbené zrušia.

| $\frac{1}{k}$         |                            |   |
|-----------------------|----------------------------|---|
|                       | <sup>Hold</sup> ∠ V ♣ F2 < | 1 |
| <b>1</b> %i) < 3 sec. |                            | 2 |
|                       |                            | 3 |
|                       |                            |   |

T Krátko stlačte tlačidlo Obľúbené (< 3 sekundy).

LED na tlačidle Obľúbené svieti, na displeji sa zobrazuje uložený parameter alebo priečinok.

Pre ukončenie vyvolania funkcie Obľúbené opätovne krátko stlačte tlačidlo Obľúbené (< 3 sekundy).</p>

LED na tlačidle Obľúbené zhasne, zobrazenie displeja prejde na zváracie parametre.

#### Vymazanie funkcie pod tlačidlom Obľúbené

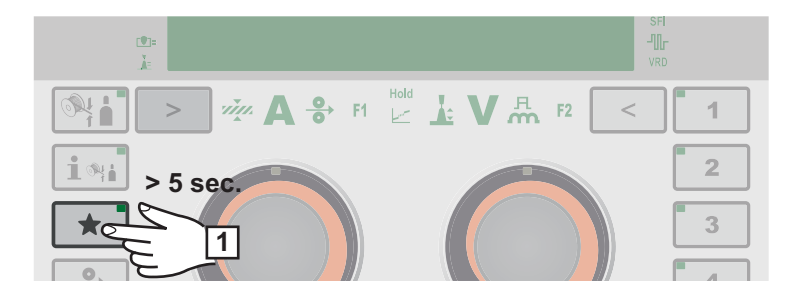

1 Na minimálne 5 sekúnd stlačte tlačidlo Obľúbené:

Uložený parameter alebo priečinok sa vymaže, na displeji sa zobrazí 🖈 a X:

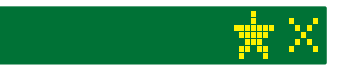

Tlačidlo Obľúbené je možné obsadiť aj v ponuke Setup (strana 114).

# Prípoje, spínače a mechanické komponenty

#### Prípojky, spínače a mechanické komponenty

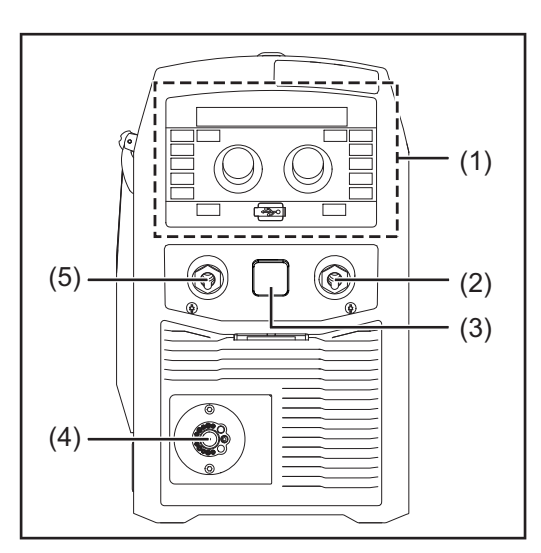

Predná strana

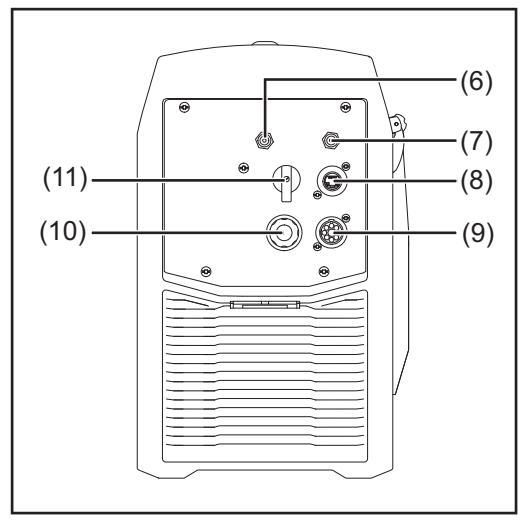

Zadná strana

| Č.  | Funkcia                                                                                                    |
|-----|----------------------------------------------------------------------------------------------------|
| (1) | <b>Ovládací panel s displejom</b><br>na ovládanie prúdového zdroja                                                 |
| (2) | (+) Prúdová zásuvka s bajone-<br>tovým uzáverom                                                                    |
| (3) | <b>Zaslepovací kryt</b><br>určený pre prípojku TMC dopln-<br>kového príslušenstva TIG                              |
| (4) | <b>Prípojka zváracieho horáka</b><br>na pripojenie zváracieho horáka                                               |
| (5) | (-) prúdová zásuvka s bajone-<br>tovým uzáverom<br>slúži na pripojenie uzemňovacieho<br>kábla pri zváraní MIG/MAG. |

| Č.   | Funkcia                                                                                                    |
|------|----------------------------------------------------------------------------------------------------|
| (6)  | Prípojka ochranného plynu<br>MIG/MAG                                                                             |
| (7)  | Záslepka/Prípojka ochranného<br>plynu TIG (doplnkové<br>príslušenstvo)                                           |
| (8)  | Záslepka/Prípojka ethernetu<br>(doplnkové príslušenstvo)                                                         |
| (9)  | Záslepka/Prípojka SpeedNet<br>Connector (doplnkové<br>príslušenstvo)/Externý senzor<br>(doplnkové príslušenstvo) |
| (10) | Sieťový kábel s ťahovým<br>odľahčením                                                                            |
| (11) | <b>Sieťový spínač</b><br>na zapnutie a vypnutie prúdového<br>zdroja                                              |

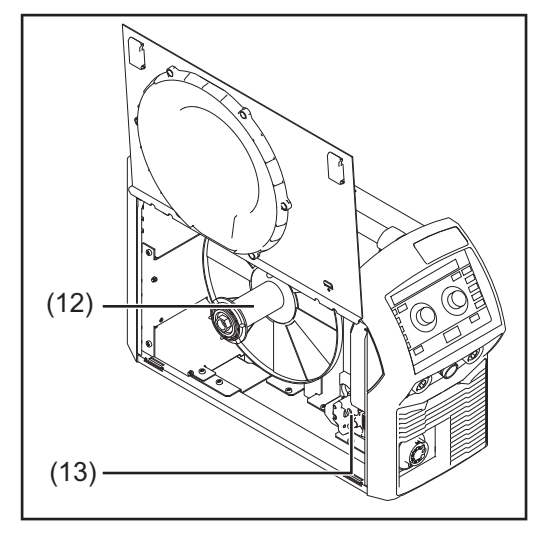

| Č. | Funkcia |
|----|---------|
|----|---------|

- (12) Uchytenie cievky drôtu s brzdou na uchytenie normovaných cievok drôtu až do max. 19 kg (41.89 lb.) a priemeru max. 300 mm (11.81 in)
- (13) 4-kladkový pohon

Pohľad zboku

# Inštalácia a uvedenie do prevádzky

# Minimálna výbava pre zváračskú prevádzku

| Všeobecné<br>informácie                        | Vždy v závislosti od daného zváračského postupu je potrebná určitá minimálna výbava,<br>aby sa dalo pracovať s týmto prúdovým zdrojom.<br>Ďalej sa popisujú zváračské postupy a zodpovedajúca minimálna výbava pre režim<br>zvárania.                                                                                                    |  |  |  |
|------------------------------------------------|----------------------------------------------------------------------------------------------------|--|--|--|
| Zváranie<br>MIG/MAG s ply-<br>novým chladením  | <ul> <li>Prúdový zdroj</li> <li>Uzemňovací kábel</li> <li>Zvárací horák MIG/MAG, chladený plynom</li> <li>Zásobovanie ochranným plynom</li> <li>Drôtová elektróda</li> </ul>                                                                                                    |  |  |  |
| Zváranie<br>MIG/MAG s<br>vodným chla-<br>dením | <ul> <li>Prúdový zdroj</li> <li>Chladiace zariadenie</li> <li>Uzemňovací kábel</li> <li>Zvárací horák MIG/MAG chladený vodou</li> <li>Zásobovanie ochranným plynom</li> <li>Drôtová elektróda</li> </ul>                                                                                                    |  |  |  |
| Zváranie CMT<br>ručne                          | <ul> <li>Prúdový zdroj</li> <li>Welding Packages Standard, Pulse a CMT odblokované na prúdovom zdroji.</li> <li>Uzemňovací kábel</li> <li>PullMig CMT zvárací horák vrát. CMT pohonnej jednotky a CMT zásobníka drôtu</li> <li>DOLEŽITÉ! U vodou chladených CMT aplikácií je navyše potrebné aj chladiace zariadenie!</li> <li>OPT/i PushPull</li> <li>CMT spojovacie hadicové vedenie</li> <li>Drôtová elektróda</li> <li>Prípojka plynu (zásobovanie ochranným plynom)</li> </ul> |  |  |  |
| Zváranie TIG-DC                                | <ul> <li>Prúdový zdroj</li> <li>Uzemňovací kábel</li> <li>Zvárací horák TIG s plynovým posúvačom</li> <li>Prípojka plynu (napájanie ochranného plynu)</li> <li>Prídavný materiál v závislosti od konkrétnej aplikácie</li> </ul>                                                                                                    |  |  |  |
| Zváranie<br>obaľovanou<br>elektródou           | <ul> <li>Prúdový zdroj</li> <li>Uzemňovací kábel</li> <li>Držiak elektródy so zváracím káblom</li> <li>Obaľované elektródy</li> </ul>                                                                                                    |  |  |  |

# Pred inštaláciou a uvedením do prevádzky

| Bezpečnosť                | NEBEZPEČENSTVO!                                                                                                    |  |  |
|---------------------------|----------------------------------------------------------------------------------------------------|--|--|
|                           | <ul> <li>Nebezpečenstvo spôsobené nesprávnym ovládaním.</li> <li>Následkom môžu byť vážne poranenia osôb alebo poškodenie zariadenia.</li> <li>Opísané funkcie používajte až vtedy, keď si prečítate a pochopíte celý návod na obsluhu.</li> <li>Opísané funkcie používajte až vtedy, keď si podrobne prečítate návod na obsluhu všetkých systémových komponentov, hlavne bezpečnostné predpisy, a keď im porozumiete.</li> </ul>                                    |  |  |
| Použitie podľa<br>určenia | Tento prúdový zdroj je určený výlučne na zváranie MIG/MAG, zváranie tyčovou<br>elektródou a zváranie TIG. Každé iné použitie alebo použitie presahujúce tento rámec s<br>považuje za použitie v rozpore s určením. Za poškodenia z toho vyplývajúce výrobca<br>neručí.<br>K použitiu podľa určenia patrí tiež<br>- dodržanie všetkých upozornení z návodu na obsluhu,<br>- dodržiavanie kontrolných postupov a prác pri údržbe.                                      |  |  |
| Pokyny<br>na inštalovanie | <ul> <li>Zariadenie je odskúšané podľa stupňa krytia IP 23, to znamená:</li> <li>ochranu proti vniknutiu pevných cudzích telies väčších ako ø 12,5 mm (0.49 in.),</li> <li>ochranu proti striekajúcej vode až do uhla 60° od kolmice.</li> </ul> Toto zariadenie sa v zmysle krytia IP 23 môže nainštalovať a prevádzkovať na voľnom priestranstve. Je potrebné zabrániť bezprostrednému účinku vlhkosti (napr. v dôsledku dažďa).                                   |  |  |
|                           | ▲ NEBEZPEČENSTVO!                                                                                                    |  |  |
|                           | <ul> <li>Zariadenia môžu pri prevrátení alebo páde ohroziť život.</li> <li>▶ Zariadenia, podstavné konzoly a pojazdový vozík postavte na stabilný rovný a pevný podklad.</li> </ul>                                                                                                    |  |  |
|                           | Vetrací kanál predstavuje podstatné bezpečnostné zariadenie. Pri voľbe miesta<br>nainštalovania treba dbať na to, aby chladiaci vzduch mohol nerušene vstupovať alebo<br>vystupovať cez vzduchové štrbiny na prednej alebo zadnej strane. Vyskytujúci sa elek-<br>tricky vodivý prach (napr. pri brúsení) sa nesmie priamo nasávať do zariadenia.                                                                                                    |  |  |
| Sieťová prípojka          | <ul> <li>Zariadenia sú dimenzované na sieťové napätie uvedené na výkonovom štítku.</li> <li>Zariadenia s menovitým napätím 3 x 575 V sa smú prevádzkovať len v trojfázových sieťach s uzemneným nulovým bodom.</li> <li>Ak nie sú na vašom prevedení zariadenia umiestnené sieťové káble či sieťové zástrčky, musí ich v súlade so štátnymi normami namontovať kvalifikovaný personál.</li> <li>Istenie sieťového kábla je uvedené v technických údajoch.</li> </ul> |  |  |

### A POZOR!

Nedostatočne dimenzovaná elektroinštalácia môže viesť k závažným materiálnym škodám.

Sieťový kábel a tiež jeho istenie je potrebné nadimenzovať v súlade s existujúcim prúdovým napájaním. Platia technické údaje na výkonovom štítku.

Generátorový Prúdový zdroj je vhodný na generátor. režim Na dimenzáciu potrebného výkonu generátora sa vyžaduje maximálny zdanlivý výkon S<sub>1max</sub> prúdového zdroja. Maximálny zdanlivý výkon S1max prúdového zdroja sa vypočíta nasledovne: Trojfázové zariadenia:  $S_{1max} = I_{1max} \times U_1 \times \sqrt{3}$ Jednofázové zariadenia: S<sub>1max</sub> = I<sub>1max</sub> x U<sub>1</sub> I1max a U1 podľa výkonového štítka zariadení alebo technických údajov Potrebný zdanlivý výkon generátora S<sub>GEN</sub> sa počíta pomocou nasledujúceho vzorca:  $S_{GEN} = S_{1max} \times 1,35$ Ak sa nezvára pri plnom výkone, môže sa použiť menší generátor. DÔLEŽITÉ! Zdanlivý výkon generátora S<sub>GEN</sub> nesmie byť menší ako maximálny zdanlivý výkon prúdového zdroja S1max! Pri prevádzke 1-fázových zariadení na 3-fázových generátoroch nezabudnite, že uvedený zdanlivý výkon generátora môže byť často k dispozícii ako celok prostredníctvom všetkých troch fáz generátora. V danom prípade si u výrobcu generátora zaobstarajte ďalšie informácie o výkone jednotlivých fáz generátora. **UPOZORNENIE!** 

Odovzdané napätie generátora nesmie v žiadnom prípade podísť ani prekročiť toleranciu sieťového napätia.

Údaj tolerancie sieťového napätia je uvedený v odseku "Technické údaje".

Informácie k systémovým komponentom Ďalej popísané pracovné kroky a činnosti obsahujú upozornenia pre rôzne systémové komponenty, akými sú:

- pojazdový vozík,
- zvárací horák,
- atď.

Presné informácie o montáži a pripojení systémových komponentov vyčítate zo zodpovedajúcich návodov na obsluhu systémových komponentov.

## Pripojiť sieťový kábel

| Bezpečnosť    |                                                                                                    | ENSTVO!                                                                  |                                                                         |                                                |
|---------------|----------------------------------------------------------------------------------------------------|--------------------------------------------------------------------------|-------------------------------------------------------------------------|------------------------------------------------|
|               | <ul> <li>Nebezpečenstvo nesprávne vykonaných prác.</li> <li>Následkom môžu byť vážne poranenia osôb alebo materiálne škody.</li> <li>Práce opísané nižšie smie vykonávať iba vyškolený odborný personál.</li> <li>Riaďte sa príslušnými národnými normami a smernicami.</li> </ul> |                                                                          |                                                                         |                                                |
|               |                                                                                                    |                                                                          |                                                                         |                                                |
|               | <ul> <li>Nebezpečenstvo v dôsledku nesprávne pripraveného sieťového kábla.</li> <li>Následkom môžu byť skraty a materiálne škody.</li> <li>Všetky fázové vodiče spolu s ochranným vodičom odizolovaného sieťového kábla opatrite káblovými koncovkami (dutinkami).</li> </ul>      |                                                                          |                                                                         |                                                |
|               |                                                                                                    |                                                                          |                                                                         |                                                |
| Všeobecne     | Ak nie je pripojený :<br>tovať sieťový kábel<br>Na prúdových zdroj<br>priemery káblov:                                                                                                    | žiadny sieťový kábel, m<br>zodpovedajúci danému<br>och TPS 270i C sú nar | nusí sa pred uvedením<br>u prípojnému napätiu.<br>nontované ťahové odľa | do prevádzky namon-<br>ahčenia pre nasledujúce |
|               | Prúdový zdroj                                                                                                    |                                                                          | Vonkajší prieme                                                         | r kábla                                        |
|               | TPS 270i C/nc                                                                                                    |                                                                          | 14 – 16 mm                                                              |                                                |
|               | TPS 270i C/S/nc                                                                                                    |                                                                          | 14 – 16 mm                                                              |                                                |
|               | TPS 270i C/MV/nd                                                                                                    | ;                                                                        | 14 – 18,5 mm                                                            |                                                |
|               | Ťahové odľahčenia                                                                                                    | pre iné prierezy káblov                                                  | / je potrebné adekvátn                                                  | e nadimenzovať.                                |
| Prodnícanó    | <u> </u>                                                                                                    |                                                                          |                                                                         |                                                |
| sieťové káble | Prudovy zdroj                                                                                                    | Sierove napatie                                                          | Prie                                                                    | rez kabla                                      |
|               |                                                                                                    |                                                                          | USA / Kanada *                                                          | Európa                                         |
|               | TPS 270i C/nc                                                                                                    | 3x 380 V<br>3x 400 V<br>3x 460 V                                         | AWG 14                                                                  | 4G 2,5 mm <sup>2</sup>                         |
|               |                                                                                                    | 3x 200 V<br>3x 230 V                                                     | AWG 12                                                                  | 4G 2,5 mm²                                     |

\* Typ kábla pre USA / Kanadu: Extra-hard usage

3x 380 V 3x 400 V

3x 460 V 3x 460 V

3x 575 V

TPS 270i C/MV/nc

TPS 270i C/S/nc \*\*

\*\* Prúdový zdroj bez označenia CE; nie je dostupný v Európe

AWG 14

AWG 14

4G 2,5 mm<sup>2</sup>

\_

AWG = American wire gauge (= americký rozmer pre prierez káblov)

#### Pripojenie sieťového kábla – všeobecne

### POZOR!

### Nebezpečenstvo osobnej a materiálnej ujmy v dôsledku skratov

Ak sa nepoužijú žiadne káblové koncovky (dutinky), môžu sa medzi fázovými vodičmi alebo medzi fázovými vodičmi a ochranným vodičom vyskytnúť skraty.

 Na izolovanom sieťovom kábli ukončite všetky fázové vodiče a ochranný vodič káblovými koncovkami (dutinkami).

### UPOZORNENIE!

Pripojenie sieťového kábla na zariadenie smie vykonávať iba kvalifikovaný personál pri zohľadnení národných noriem a smerníc!

**DÔLEŽITÉ!** Ochranný vodič by mal byť cca o 20 – 25 mm (0.8 – 1 in.) dlhší ako fázové vodiče.

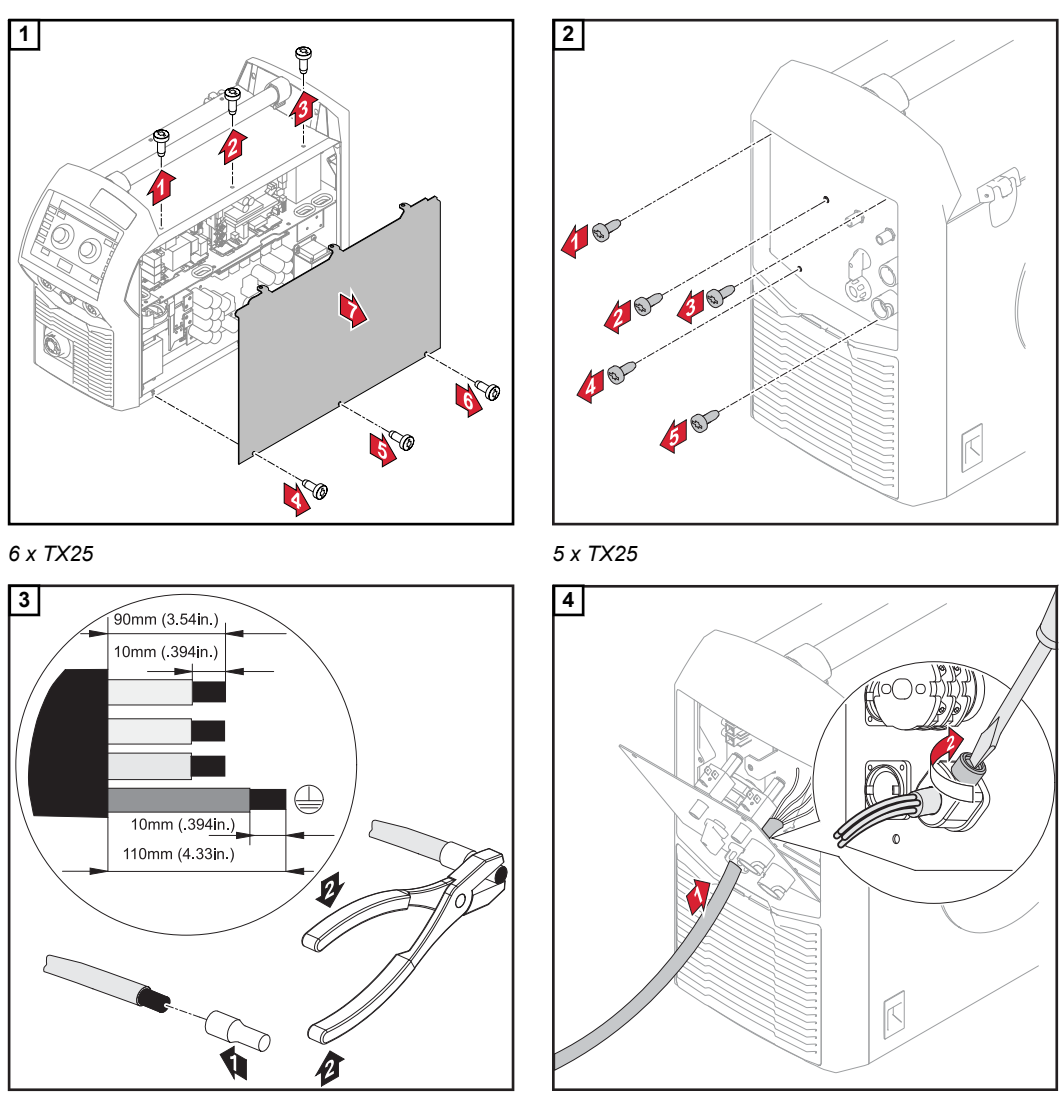

Uťahovací moment = 1,2 Nm

DÔLEŽITÉ! Pri pripájaní kábla na spínači zohľadnite nasledovné:

- vodič pokladajte blízko pri spínači,
- dĺžku vodiča nenamerajte nepotrebne dlhú,
- pri malých priemeroch káblov umiestnite dodanú ochrannú hadicu nad káblom a spoločne zaveďte do ťahového odľahčenia.

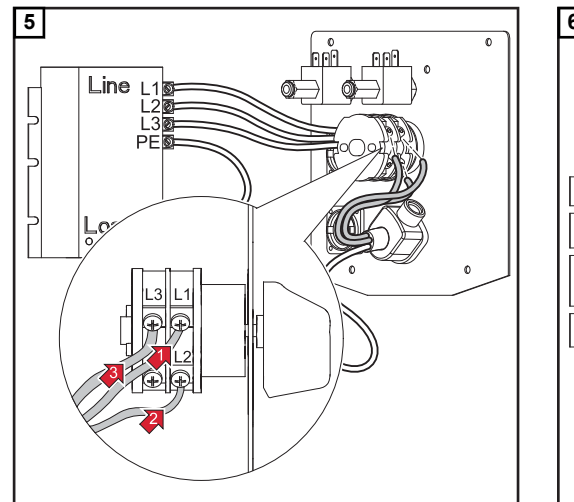

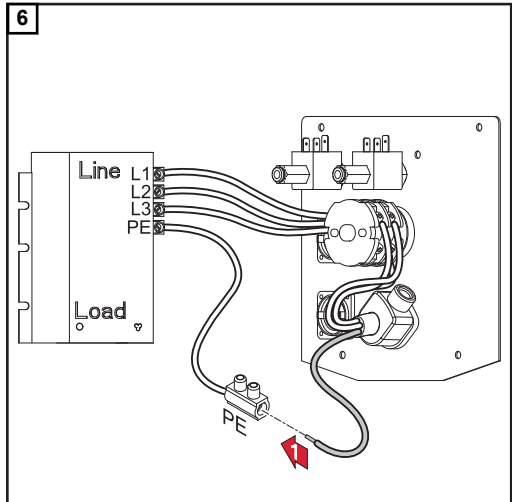

Uťahovací moment = 1,2 Nm

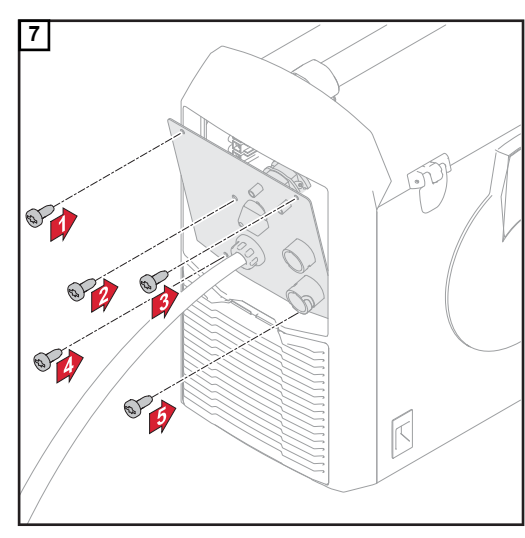

Uťahovací moment = 1,2 Nm

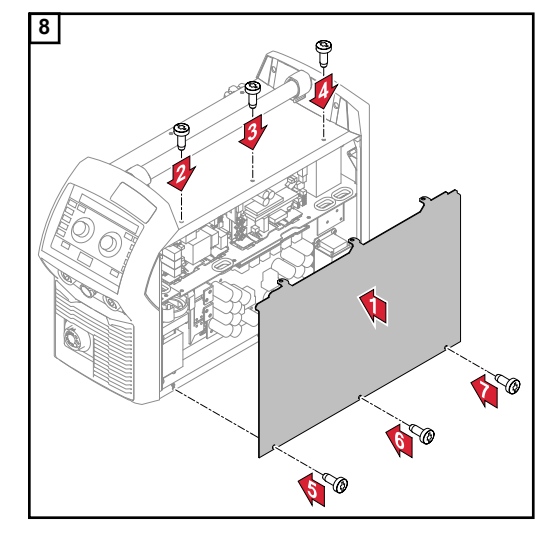

5x TX25, uťahovací moment = 3 Nm

6x TX25, uťahovací moment = 3 Nm

### Uvedenie do prevádzky

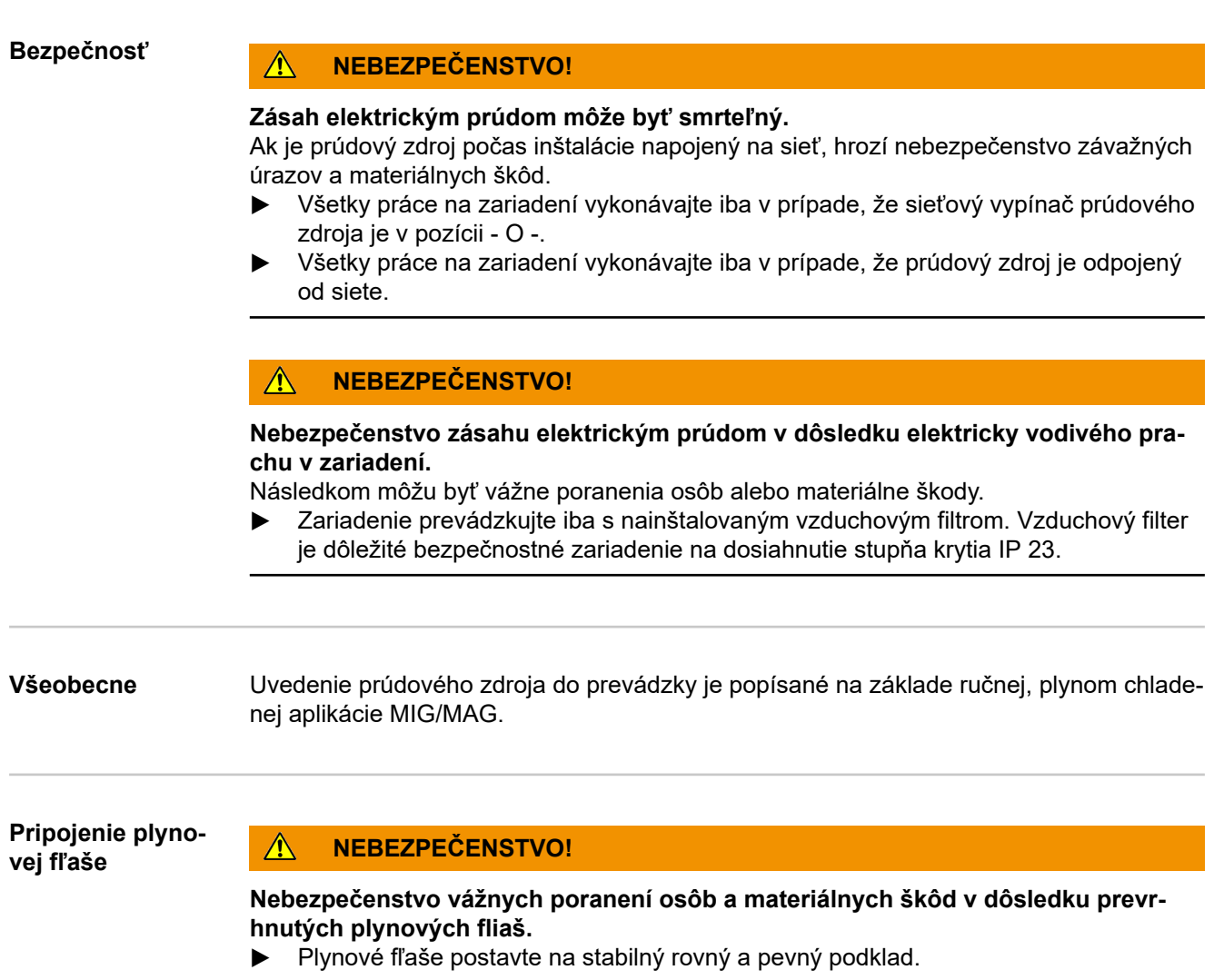

- Plynové flaše zaistite proti prevráteniu.
- Dodržte bezpečnostné predpisy výrobcu plynovej fľaše

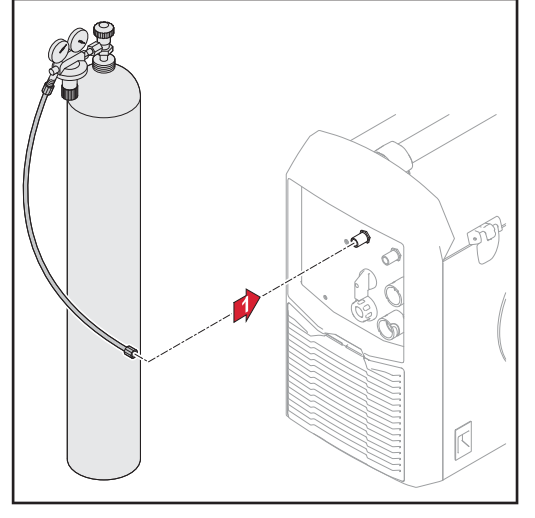

Pripojenie plynovej hadice

- Plynovú fľašu stabilne postavte na rovný a pevný podklad.
- Plynovú fľašu zaistite proti prevráteniu
   avšak nie na hrdle fľaše.
- Odstráňte ochrannú krytku z plynovej flaše.
- Krátko otvorte ventil plynovej flaše pre odstránenie okolitých nečistôt.
- 5 Prekontrolujte tesnenie na redukčnom ventile.
- 6 Redukčný ventil naskrutkujte na plynovú fľašu a pevne ho utiahnite.
- 7 Redukčný ventil pomocou plynovej hadice spojte s prípojkou ochranného plynu na prúdovom zdroji.

Vytvorenie uzemňovacieho spojenia

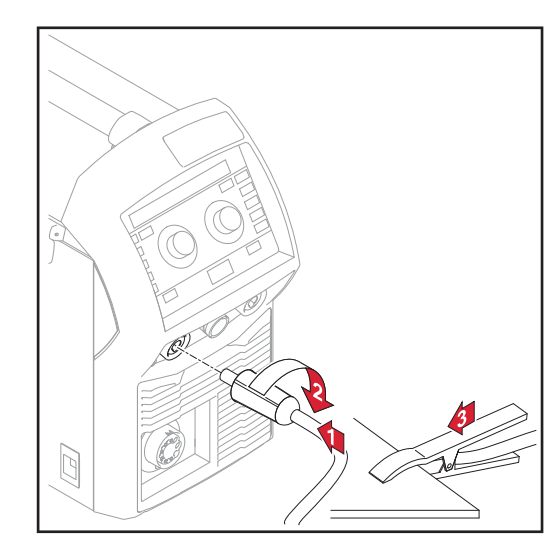

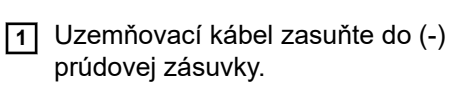

2 Uzemňovací kábel zablokujte.

3 Druhým koncom uzemňovacieho kábla vytvorte spojenie k zvarencu.

Pripojenie uzemňovacieho kábla

#### Pripojenie zváracieho horáka

1 Pred pripojením zváracieho horáka prekontrolujte, či sú všetky káble, vedenia a hadicové vedenia nepoškodené a správne zaizolované.

#### 2 Otvorte kryt podávača drôtu.

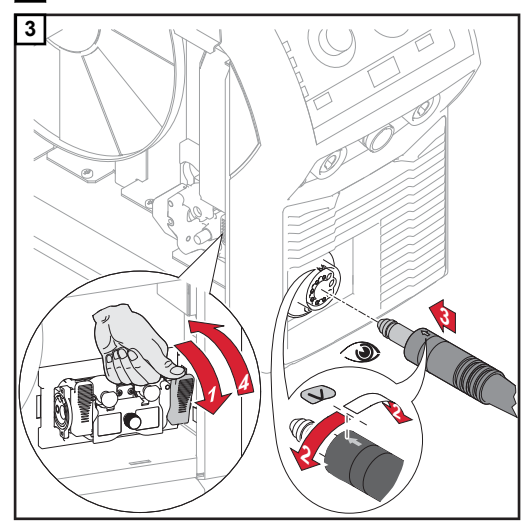

Vloženie / výmen a posuvových kladiek Posuvové kladky sa musia prispôsobiť zváranému priemeru drôtu, ale aj legovaniu drôtu, aby sa zaručilo optimálne prepravovanie drôtovej elektródy.

#### **UPOZORNENIE!**

**Používajte iba posuvové kladky zodpovedajúce danej drôtovej elektróde.** Prehľad dostupných posuvových kladiek a ich možností nasadenia sa nachádza v zoznamoch náhradných dielov.

#### POZOR!

# Nebezpečenstvo zranení v dôsledku vyskočenia držiakov posuvových kladiek nahor.

Pri odblokovaní páky sa prstami nepribližujte k priestoru naľavo a napravo od páky.

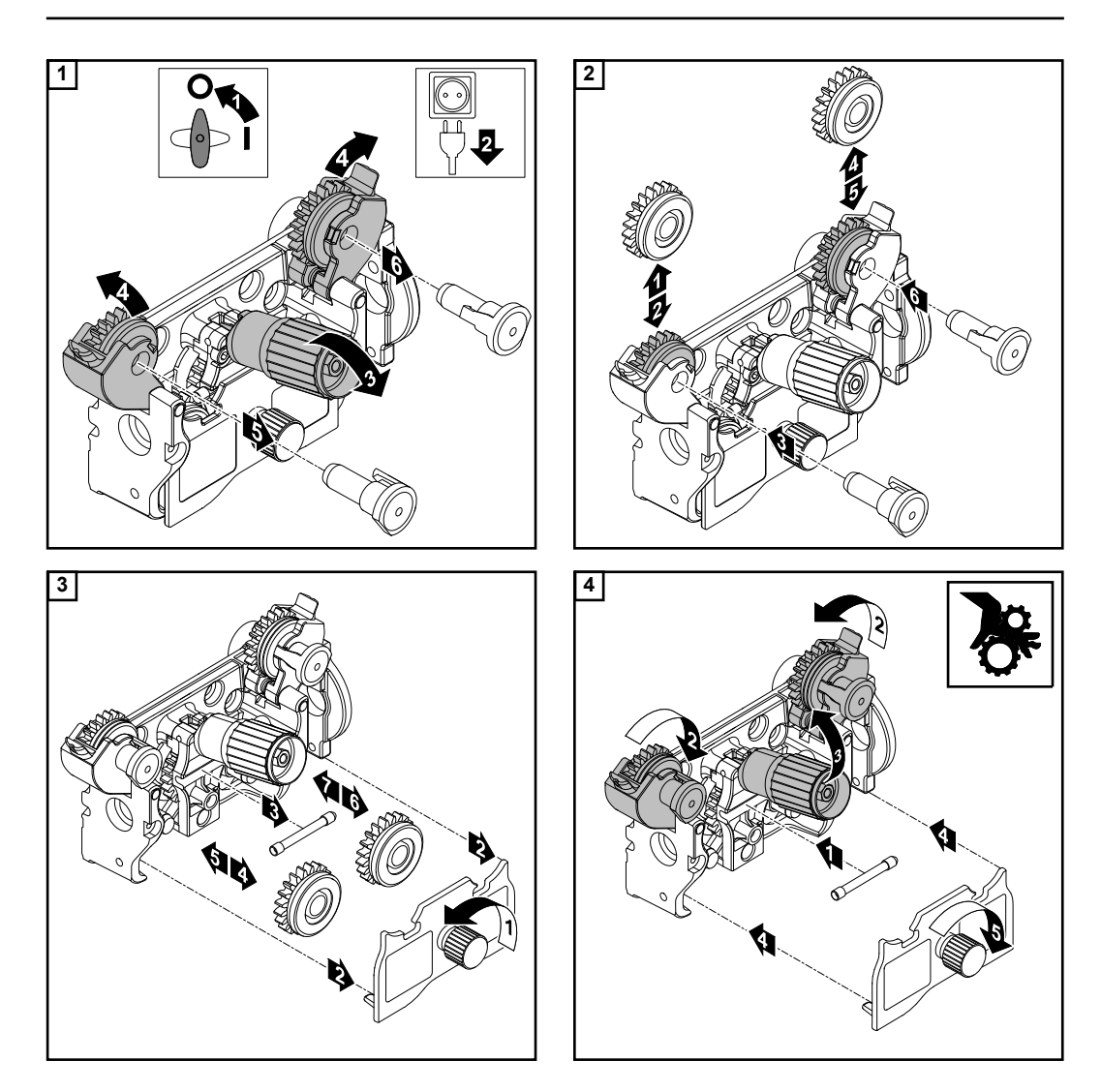

#### Nasadenie cievky drôtu

#### **POZOR!**

### Nebezpečenstvo poranenia v dôsledku pružného účinku navinutej drôtovej elektródy.

Pri vkladaní cievky drôtu pevne zadržte koniec drôtovej elektródy, aby sa zabránilo zraneniam v dôsledku naspäť vystrelenej drôtovej elektródy.

#### A POZOR!

Nebezpečenstvo zranenia v dôsledku padajúcej cievky drôtu.

Treba zabezpečiť pevné dosadnutie cievky drôtu na uchytení tejto cievky drôtu.

#### POZOR!

### Nebezpečenstvo zranenia osôb a ovplyvnenia funkčnosti v dôsledku spadnutej cievky drôtu pri opačnom nasadení poistného krúžku.

Poistný krúžok vždy nasadzujte podľa obrázka vľavo.

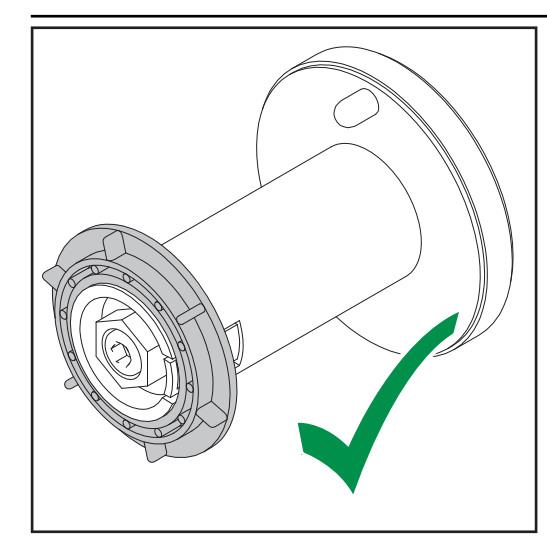

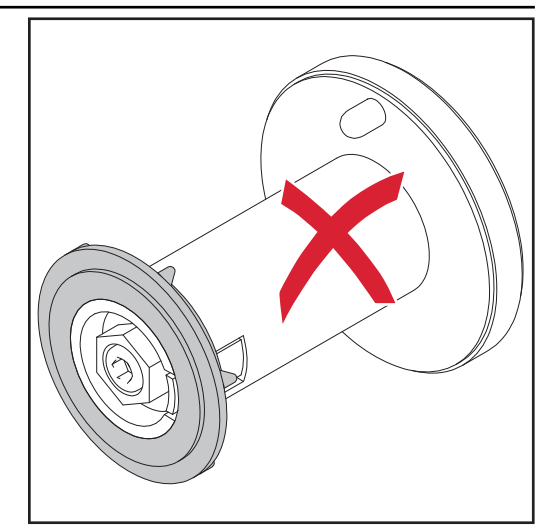

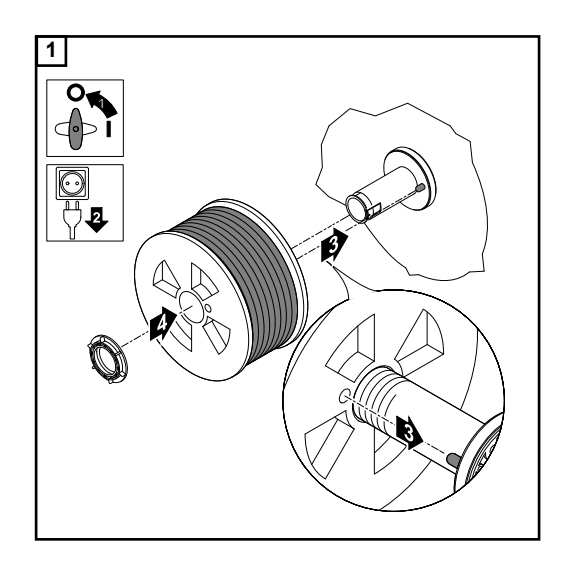

#### Nasadenie drôtenej cievky

#### A POZOR!

### Nebezpečenstvo poranenia v dôsledku pružného účinku navinutej drôtovej elektródy.

Pri vkladaní drôtenej cievky pevne zadržte koniec drôtovej elektródy, aby sa zabránilo zraneniam v dôsledku naspäť vystrelenej drôtovej elektródy.

#### <u>♪ POZOR!</u>

Nebezpečenstvo poranenia v dôsledku padajúcej drôtenej cievky.

 Treba zabezpečiť pevné nasadenie drôtenej cievky s adaptérom na drôtené cievky na uchytení cievky drôtu.

#### **UPOZORNENIE!**

Pri prácach s drôtenými cievkami používajte výlučne adaptér pre drôtené cievky obsiahnutý v rozsahu dodávky zariadenia!

#### POZOR!

#### Nebezpečenstvo poranenia v dôsledku padajúcej drôtenej cievky.

Drôtenú cievku na dodanom adaptéri na drôtené cievky nasaďte tak, aby priečky drôtenej cievky ležali vo vnútri vodiacich drážok adaptéra na drôtené cievky.

#### A POZOR!

### Nebezpečenstvo poranenia osôb a ovplyvnenia funkčnosti v dôsledku spadnutej drôtenej cievky pri opačnom nasadení poistného krúžku.

Poistný krúžok vždy nasadzujte podľa obrázka vľavo.

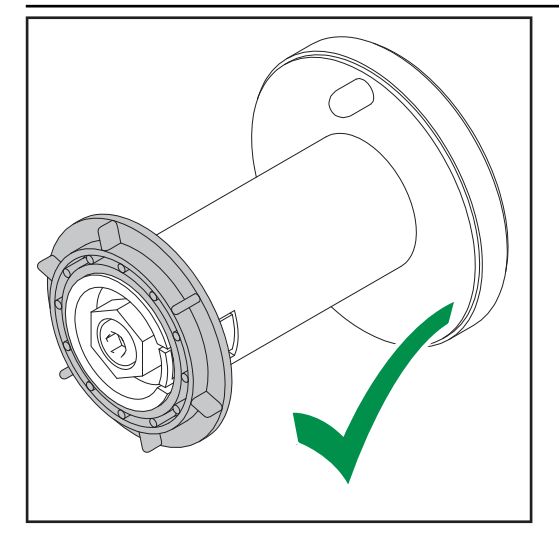

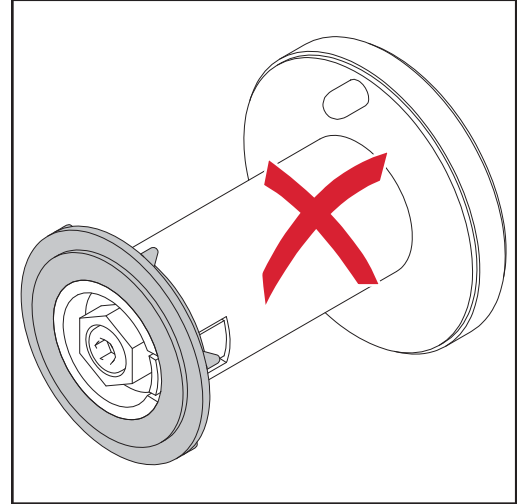

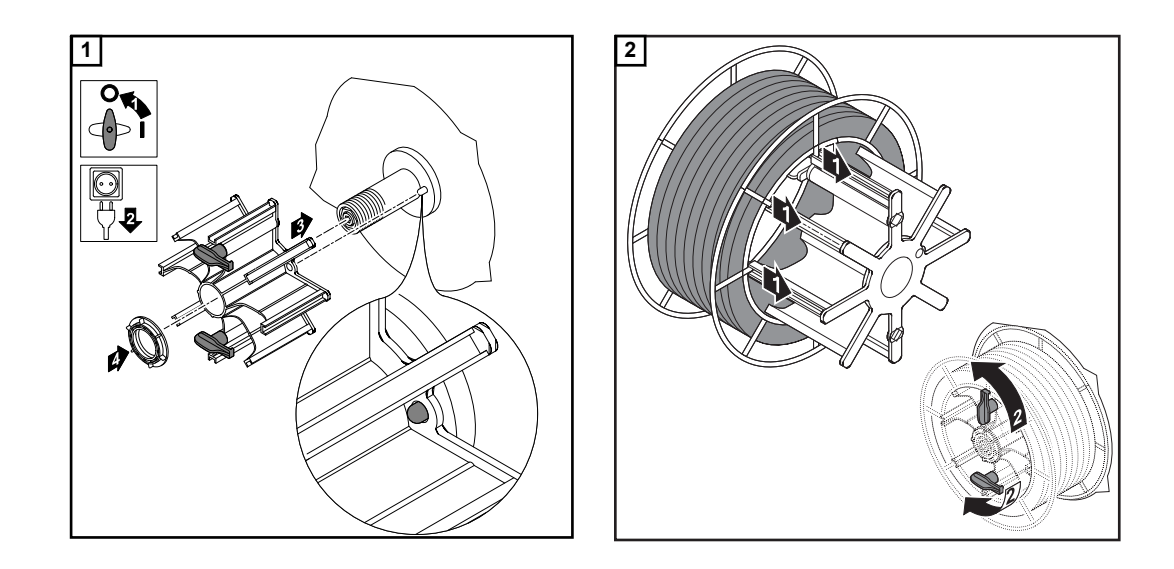

Zavedenie drôtovej elektródy

#### A POZOR!

# Nebezpečenstvo poranenia v dôsledku pružného účinku navinutej drôtovej elektródy.

Aby sa zabránilo poraneniam spôsobeným dozadu vystreľujúcou drôtovou elektródou:

pri zasúvaní drôtovej elektródy do 4-kladkového pohonu pevne zadržte koniec drôtovej elektródy.

#### A POZOR!

# Nebezpečenstvo poškodenia zváracieho horáka v dôsledku konca drôtovej elektródy s ostrými hranami.

- Koniec drôtovej elektródy pred zavedením dôkladne odihlite.
- Hadicové vedenie zváracieho horáka vyrovnajte čo možno najlepšie.

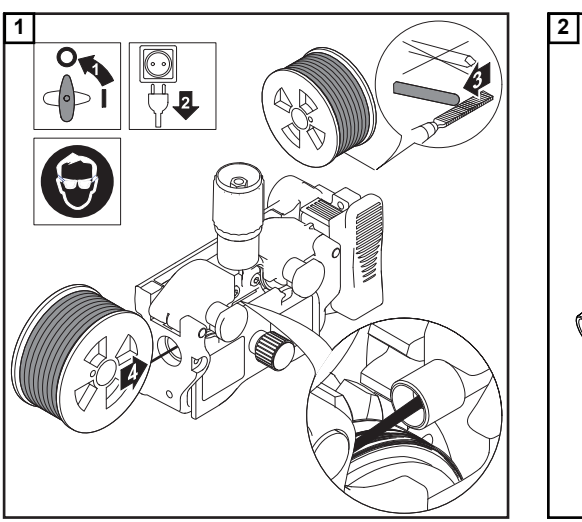

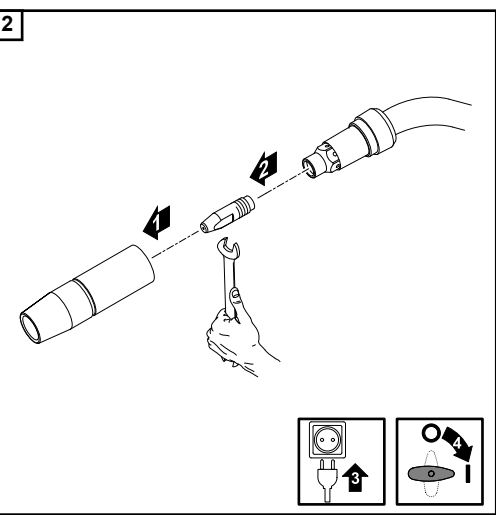

### A POZOR!

Nebezpečenstvo poranenia osôb a materiálnych škôd v dôsledku zasiahnutia elektrickým prúdom a vysúvajúcej sa drôtovej elektródy.

- Pri stlačení tlačidla horáka alebo tlačidla zavedenia drôtu zváracieho horáka nemanipulujte so zváracím horákom v blízkosti tváre a tela.
- zvárací horák nedržte nasmerovaný proti osobám,
- Pri stlačení tlačidla horáka dbajte na to, aby sa drôtová elektróda nedotýkala elektricky vodivých ani uzemnených častí (napr. skriňa atď.).

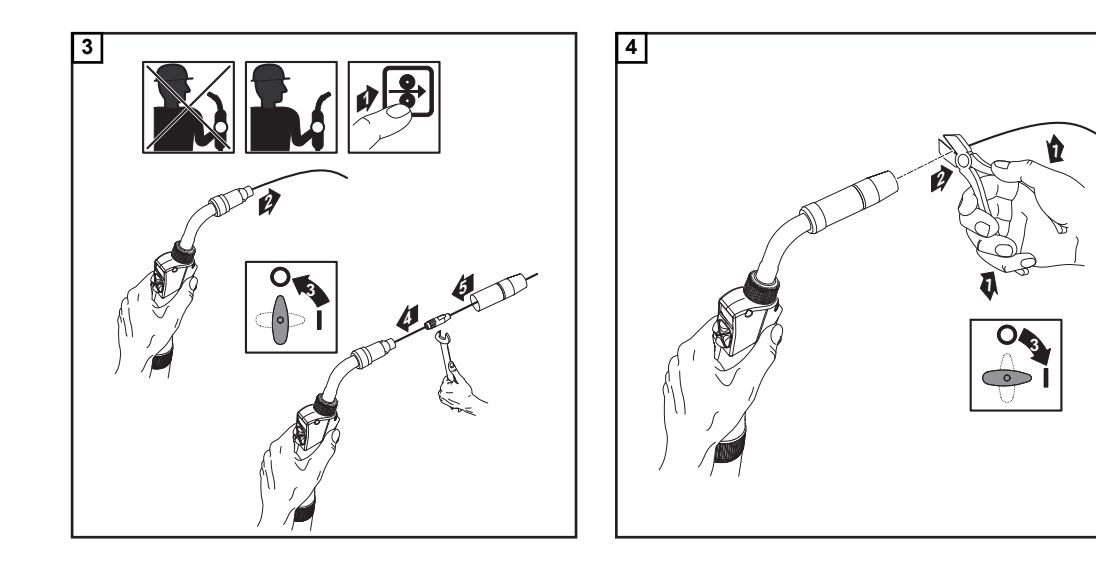

#### Nastavenie prítlaku

#### **UPOZORNENIE!**

Prítlak nastavte tak, aby sa drôtová elektróda nedeformovala, no aby sa zaručila bezchybná preprava drôtu.

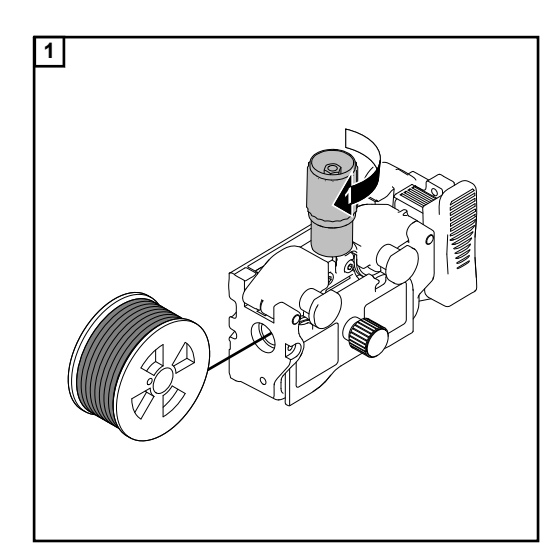

# Orientačné hodnoty prítlaku kladiek s U-drážkami

oceľ:

4 – 5

CrNi 4 – 5

- 5

plnené drôtové elektródy 2 – 3

#### Nastavenie brzdy

#### **UPOZORNENIE!**

**Po uvoľnení tlačidla horáka nemá cievka drôtu dobiehať.** Brzdu prípadne dodatočne nastavte.

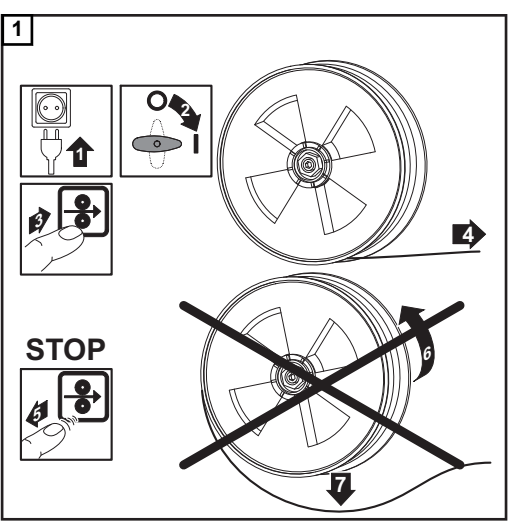

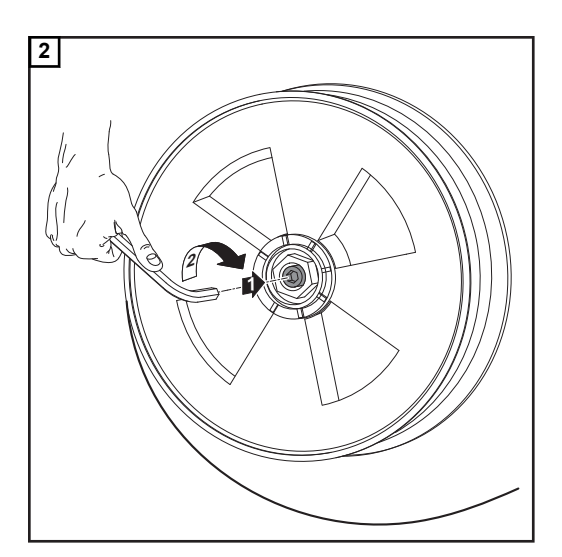

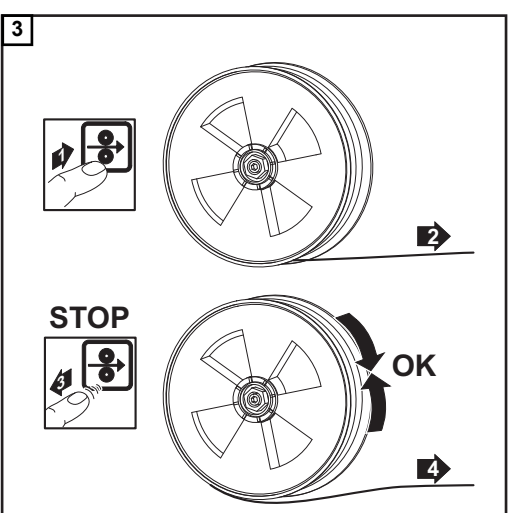

#### Montáž brzdy

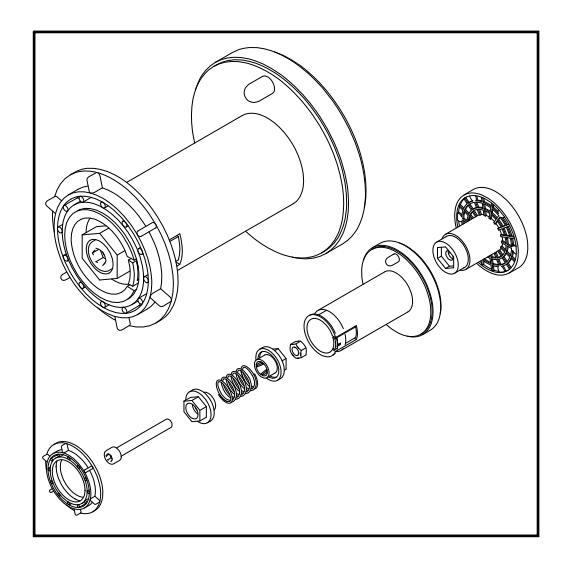

#### **NEBEZPEČENSTVO!**

#### Nebezpečenstvo spôsobené nesprávnou montážou.

Následkom môžu byť vážne poranenia osôb alebo poškodenia zariadenia.

- Brzdu nerozkladajte.
- Údržbárske a servisné práce na brzde nechajte vykonať iba vyškolenému odbornému personálu.

Brzda je k dispozícii iba kompletná. Vedľa uvedené vyobrazenie slúži iba na informáciu! Vykonanie kom-<br/>penzácie R/LDÔLEŽITÉ! Pre optimálne výsledky zvárania odporúča výrobca pri prvom uvedení do<br/>prevádzky a pri každej zmene na zváracom systéme vykonať kompenzáciu R/L.

# Zvárací režim

### Prevádzkové režimy MIG/MAG

Všeobecné informácie

#### NEBEZPEČENSTVO!

Nesprávna obsluha môže spôsobiť závažné poranenia osôb a materiálne škody.

- Popísané funkcie používajte až vtedy, keď si prečítate a pochopíte celý návod na obsluhu.
- Popísané funkcie používajte až vtedy, keď si kompletne prečítate návod na obsluhu všetkých systémových komponentov, hlavne bezpečnostné predpisy, a keď im porozumiete.

Údaje o nastavení, rozsahu nastavenia a rozmerových jednotkách dostupných parametrov vyčítate z ponuky Setup.

#### Symboly a vysvetlenie

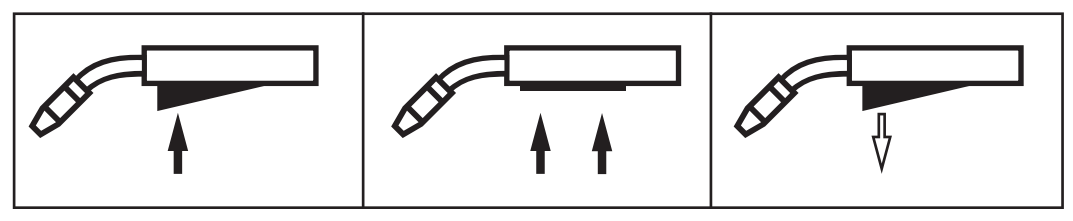

Stlačenie tlačidla horáka | Podržanie tlačidla horáka | Uvoľnenie tlačidla horáka

#### GPr

Trvanie predfuku plynu

#### I-S

Fáza štartovacieho prúdu: rýchle ohriatie základného materiálu napriek vysokému odvádzaniu tepla na začiatku zvárania

#### t-S

Trvanie štartovacieho prúdu

# S

Štart korekcie dĺžky elektrického oblúka

#### SL1

Slope 1: kontinuálne zníženie štartovacieho prúdu na zvárací prúd.

#### I

Fáza zváracieho prúdu:

rovnomerné vnášanie tepla do základného materiálu vyhriateho predtým vneseným teplom

#### I-E

Fáza koncového prúdu: na zabránenie miestnemu prehriatiu základného materiálu v dôsledku nahromadenia tepla na konci zvárania. Zabráni sa možnému prepadnutiu zvarového spoja.

#### t-E

Trvanie koncového prúdu

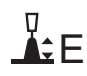

Koniec korekcie dĺžky elektrického oblúka

SL2

Slope 2: kontinuálne zníženie zváracieho prúdu na koncový prúd.

GPo

Doprúdenie plynu

Detailné vysvetlenie k parametrom v kapitole "Procesné parametre"

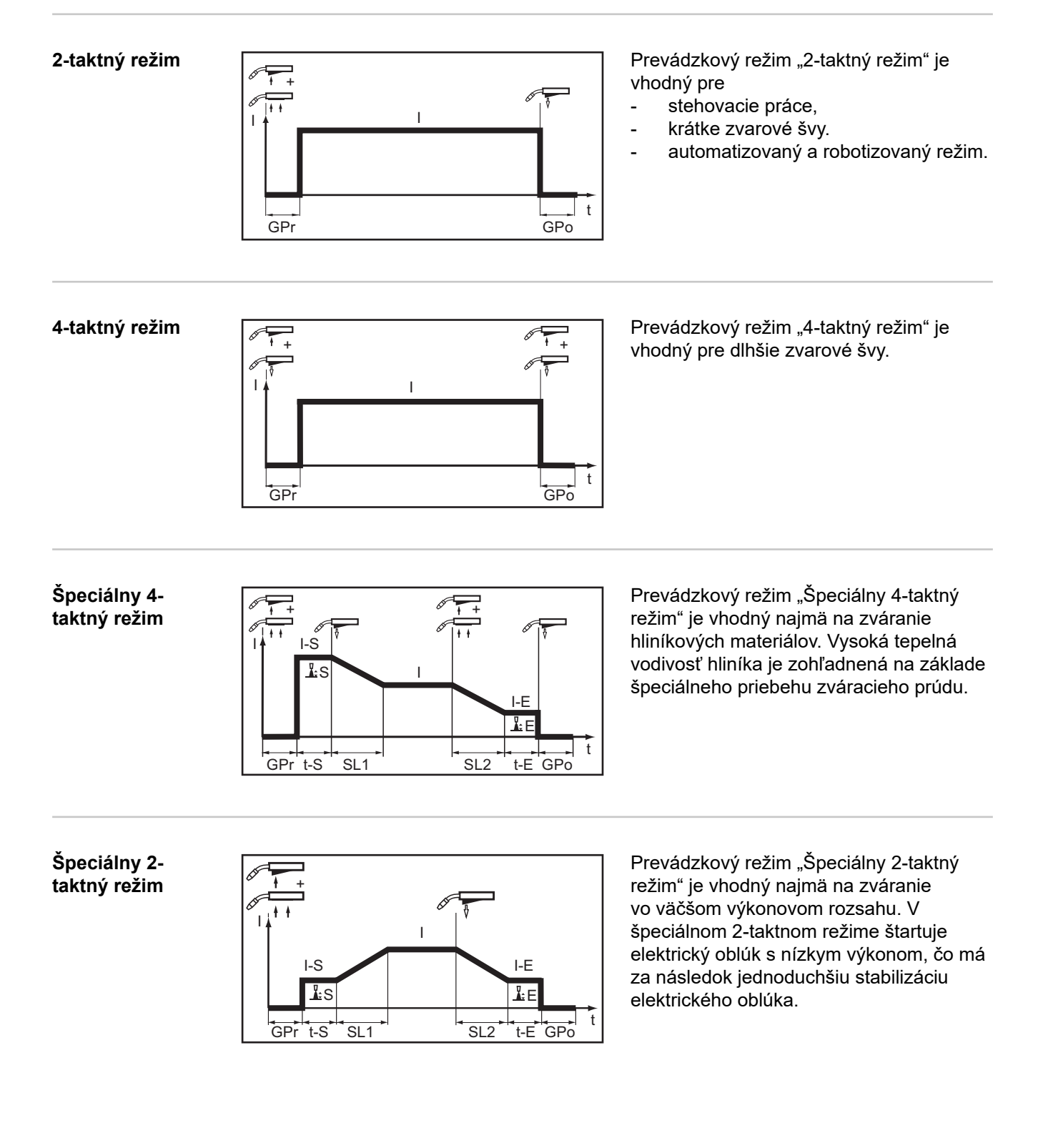

| Bezpečnosť                                                       | <ul> <li>MEBEZPEČENSTVO!</li> <li>NEBEZPEČENSTVO: Následkom môžu byť vážne poranenia osôb alebo poškodenie zariadenia.</li> <li>Opísané funkcie používajte až vtedy, keď si prečítate a pochopíte celý návod na obsluhu.</li> <li>Opísané funkcie používajte až vtedy, keď si podrobne prečítate návod na obsluhu všetkých systémových komponentov, hlavne bezpečnostné predpisy, a keď im porozumiete.</li> </ul>                                                                                                    |  |  |  |
|------------------------------------------------------------------|----------------------------------------------------------------------------------------------------|--|--|--|
|                                                                  |                                                                                                    |  |  |  |
|                                                                  |                                                                                                    |  |  |  |
|                                                                  | <ul> <li>Zásah elektrickým prúdom môže byť smrteľný.</li> <li>Ak je prúdový zdroj počas inštalácie napojený na sieť, hrozí nebezpečenstvo závažných úrazov a materiálnych škôd.</li> <li>▶ Všetky práce na zariadení vykonávajte iba v prípade, že sieťový vypínač prúdového zdroja je v pozícii - O</li> <li>▶ Všetky práce na zariadení vykonávajte iba v prípade, že prúdový zdroj je odpojený od siete.</li> </ul>                                                                                                    |  |  |  |
| Zváranie<br>MIG/MAG<br>a zváranie CMT –<br>prehľad               | <ul> <li>Odsek "Zváranie MIG/MAG a zváranie CMT" zahŕňa nasledujúce kroky:</li> <li>Zapnutie prúdového zdroja</li> <li>Voľba zváracieho postupu a prevádzkového režimu</li> <li>Dopyt aktuálne nastaveného prídavného materiálu</li> <li>Voľba prídavného materiálu</li> <li>Nastavenie zváracích parametrov a parametrov procesu</li> <li>Nastavenie množstva ochranného plynu</li> <li>Zváranie MIG/MAG alebo zváranie CMT</li> </ul>                                                                                                    |  |  |  |
| Zapnite prúdový<br>zdroj.                                        | <ol> <li>Zasuňte sieťový kábel.</li> <li>Sieťový spínač prepnite do polohy -l</li> <li>DÔLEŽITÉ! Pre optimálne výsledky zvárania odporúča výrobca pri prvom uvedení do prevádzky a pri každej zmene na zváracom systéme vykonať kompenzáciu R/L.</li> </ol>                                                                                                    |  |  |  |
| Nastavenie<br>zváracieho<br>postupu a<br>prevádzkového<br>režimu | S2T Dr<br>MODE<br>SVRERGE<br>SVRERGE<br>SVRE<br>SVRERGE<br>SVRE<br>SVRE<br>SVRE<br>SVRE<br>SVRE<br>SVRE<br>SVRE<br>SVR |  |  |  |

1 Tlačidlo "Zvárací postup" stláčajte tak často, kým svieti LED požadovaného zváracieho postupu.

1

2

っろ

2 Tlačidlo "Prevádzkový režim" stláčajte tak často, kým svieti LED požadovaného prevádzkového režimu.

Vykonajte dopyt aktuálne nastaveného prídavného materiálu.

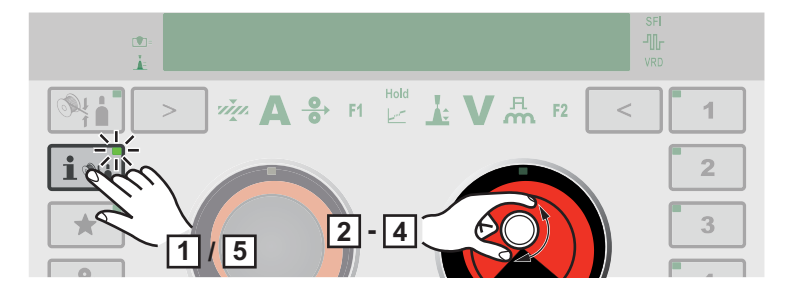

1 Stlačte tlačidlo Informácia o prídavnom materiáli.

LED na tlačidle svieti, na displeji sa zobrazí aktuálne nastavený prídavný materiál:

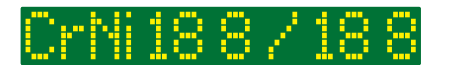

2 Otočte pravé nastavovacie koliesko.

Na displeji sa zobrazí aktuálne nastavený priemer drôtu:

1.2 mm

3 Otočte pravé nastavovacie koliesko.

Na displeji sa zobrazí aktuálne nastavený ochranný plyn:

<u>M12 Ar+2.5% CO</u>

4 Otočte pravé nastavovacie koliesko.

Na displeji sa zobrazí aktuálne nastavená charakteristika:

2810

5 Stlačte tlačidlo Informácia o prídavnom materiáli.

Na displeji sa zobrazia aktuálne nastavené hodnoty zváracích parametrov.

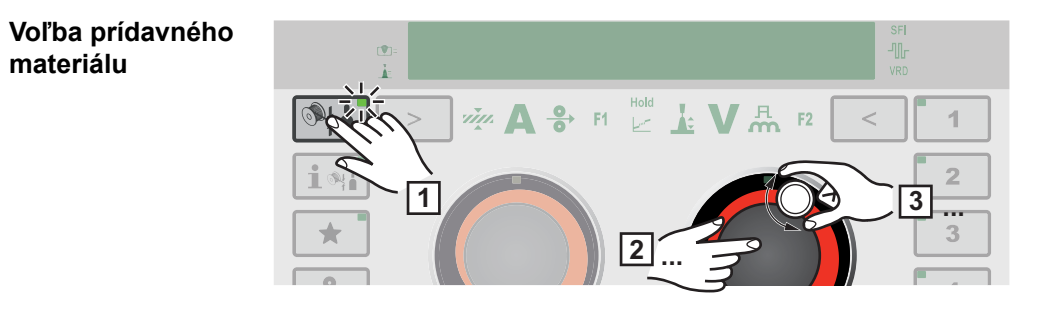

1 Stlačte tlačidlo výberu prídavného materiálu.

LED na tlačidle svieti, na displeji sa zobrazí "Materiál?":

### filler metal?

2 Stlačte pravé nastavovacie koliesko.

Zobrazí sa prvý dostupný prídavný materiál:

499.5

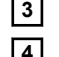

Otáčaním pravého nastavovacieho kolieska vyberte požadovaný prídavný materiál.

4 Stlačte pravé nastavovacie koliesko.

Na displeji sa zobrazí "Priemer?": \*

diameter? -

5 Stlačte pravé nastavovacie koliesko.

Zobrazí sa prvý dostupný priemer drôtu:

### 1.2 mm

6 Otáčaním pravého nastavovacieho kolieska vyberte požadovaný priemer drôtu.

7 Stlačte pravé nastavovacie koliesko.

Na displeji sa zobrazí "Plyn?": \*

9as?

8 Stlačte pravé nastavovacie koliesko.

Zobrazí sa prvý dostupný ochranný plyn:

I1 100% Ar -

9 Otáčaním pravého nastavovacieho kolieska vyberte požadovaný ochranný plyn.

10 Stlačte pravé nastavovacie koliesko.

Ak je k dispozícii, zobrazí sa prvá dostupná charakteristika: \*

### Std. root 2691

[11] Otáčaním pravého nastavovacieho kolieska vyberte požadovanú charakteristiku.

12 Stlačte pravé nastavovacie koliesko.

Zobrazí sa dopyt na prevzatie zmeneného prídavného materiálu: \*

### store?

13 Stlačte pravé nastavovacie koliesko.

Nastavený prídavný materiál sa uloží.

Otáčaním pravého nastavovacieho kolieska je možné prostredníctvom možnosti výberu "Späť" vyvolať predchádzajúci bod.

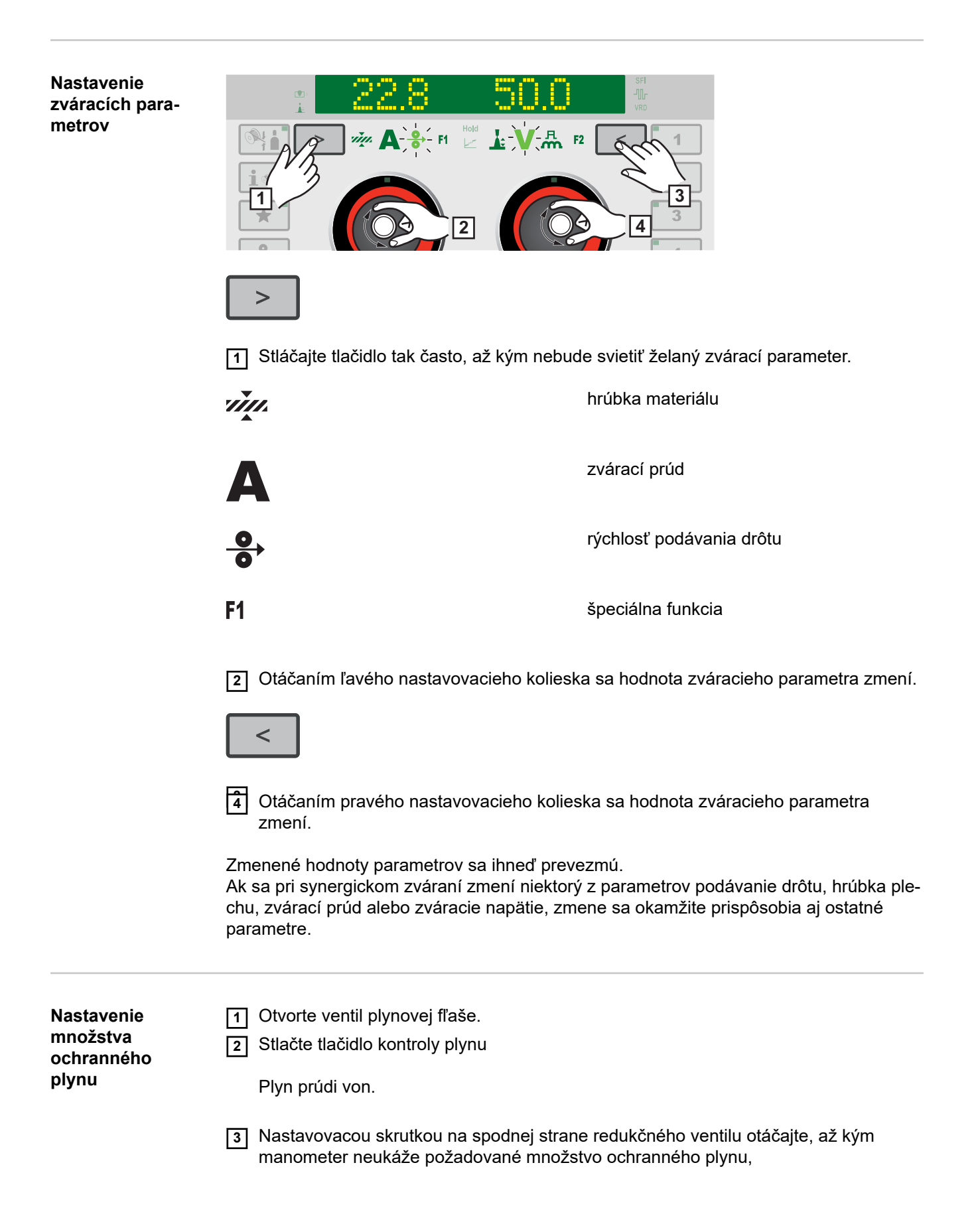
| 4 | stlačte tlači | dlo kontroly | <sup>,</sup> plynu. |
|---|---------------|--------------|---------------------|
|---|---------------|--------------|---------------------|

Prúdenie plynu sa zastaví.

Zváranie MIG/MAG alebo CMT

#### A POZOR!

nebezpečenstvo poranenia osôb a materiálnych škôd v dôsledku zasiahnutia elektrickým prúdom a vysúvajúcej sa drôtovej elektródy. Pri stlačení tlačidla horáka:

Pri stiaceni tiacidia noraka:

- nemanipulujte so zváracím horákom v blízkosti tváre a tela,
- zvárací horák nedržte nasmerovaný proti osobám,
- dbajte na to, aby sa drôtová elektróda nedotýkala elektricky vodivých alebo uzemnených častí (napr. skriňa atď.),

1 Stlačte tlačidlo horáka a začnite zváranie.

Pri každom konci zvárania sa aktuálne skutočné hodnoty zváracieho prúdu, zváracieho napätia a rýchlosti podávania drôtu uložia, na displeji sa zobrazí text HOLD.

#### **UPOZORNENIE!**

Parametre, ktoré boli nastavené na ovládacom paneli niektorého systémového komponentu (napr. diaľkové ovládanie), sa za určitých okolností nedajú meniť na ovládacom paneli prúdového zdroja.

### Zváracie parametre MIG/MAG a CMT

Zváracie parametre pre pulzné synergické zváranie MIG/ MAG, pre zváranie CMT a zváranie PMC Pre pulzné synergické zváranie MIG/MAG, zváranie CMT a pre zváranie PMC je možné nastaviť a zobraziť nasledujúce zváracie parametre:

Pomocou ľavého nastavovacieho kolieska:

#### Hrúbka materiálu<sup>1)</sup>

Rozsah nastavenia: 0,1 – 30,0 mm<sup>2)</sup> / 0.004 – 1.18 in<sup>2)</sup>

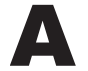

Zvárací prúd<sup>1)</sup> v A

Rozsah nastavenia: v závislosti od zváracieho postupu a zváracieho programu

Pred začiatkom zvárania sa automaticky zobrazí orientačná hodnota, ktorá vychádza z naprogramovaných parametrov. Počas zvárania sa zobrazuje aktuálna skutočná hodnota.

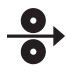

#### Rýchlosť podávania drôtu<sup>1)</sup>

Rozsah nastavenia: 0,5 - 25 m/min<sup>2)</sup> / 20 - 980 ipm.<sup>2)</sup>

F1

Špeciálna funkcia dá sa obsadiť každým ľubovoľným parametrom (pozri stranu 41)

Funkcia sa dá vybrať, ak sa nastavil parameter.

•

Stabilizátor prievaru<sup>4</sup>) (pozri stranu 95)

Rozsah nastavenia: 0 – 10 m/min/0 – 393,7 ipm Výrobné nastavenie: 0

#### F

Stabilizátor dĺžky elektrického oblúka<sup>4)</sup> (pozri stranu 97)

Rozsah nastavenia: 0 – 5 Výrobné nastavenie: 0 Pomocou pravého nastavovacieho kolieska:

÷

Korekcia dĺžky elektrického oblúka na korekciu dĺžky elektrického oblúka;

Rozsah nastavenia: -10 – +10 Výrobné nastavenie: 0

- ... kratšia dĺžka elektrického oblúka
0 ... neutrálna dĺžka elektrického oblúka
+ ... dlhšia dĺžka elektrického oblúka

# V

Zváracie napätie<sup>1)</sup> vo V

Rozsah nastavenia: v závislosti od zváracieho postupu a zváracieho programu

Pred začiatkom zvárania sa automaticky zobrazí orientačná hodnota, ktorá vychádza z naprogramovaných parametrov. Počas zvárania sa zobrazuje aktuálna skutočná hodnota.

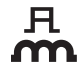

#### Korekcia pulzu/dynamiky

na korekciu energie pulzu pri pulznom elektrickom oblúku

Rozsah nastavenia: -10 – +10 Výrobné nastavenie: 0

– ... nižšia sila uvoľňovania kvapiek

0 ... neutrálna sila uvoľňovania kvapiek

+ ... zvýšená sila uvoľňovania kvapiek

#### F2

Špeciálna funkcia dá sa obsadiť každým ľubovoľným parametrom (pozri stranu 41)

Funkcia sa dá vybrať, ak sa nastavil parameter.

Zváracie parametre pre štandardné synergické zváranie MIG/MAG a zváranie LSC Pre štandardné synergické zváranie MIG/MAG a pre zváranie LSC je možné nastaviť a zobraziť nasledujúce zváracie parametre:

Pomocou ľavého nastavovacieho kolieska:

#### Hrúbka materiálu<sup>1)</sup>

Rozsah nastavenia: 0,1 - 30,0 mm<sup>2)</sup> / 0.004 - 1.18 in<sup>2)</sup>

A

Zvárací prúd<sup>1)</sup> v A

Rozsah nastavenia: v závislosti od zváracieho postupu a zváracieho programu

Pred začiatkom zvárania sa automaticky zobrazí orientačná hodnota, ktorá vychádza z naprogramovaných parametrov. Počas zvárania sa zobrazuje aktuálna skutočná hodnota.

**0** 

#### Rýchlosť podávania drôtu<sup>1)</sup>

na nastavenie tvrdšieho a stabilnejšieho elektrického oblúka

Rozsah nastavenia: 0,5 - 25 m/min<sup>2)</sup> / 20 - 980 ipm.<sup>2)</sup>

#### F1

#### Špeciálna funkcia

dá sa obsadiť každým ľubovoľným parametrom (pozri stranu 41)

Funkcia sa dá vybrať, ak sa nastavil parameter.

•

```
Stabilizátor prievaru<sup>4</sup>) (pozri stranu 95)
```

Rozsah nastavenia: 0 – 10 m/min/0 – 393,7 ipm Výrobné nastavenie: 0

Pomocou pravého nastavovacieho kolieska:

#### 

#### Stabilizátor dĺžky elektrického oblúka<sup>4</sup> (pozri stranu 97)

Rozsah nastavenia: 0 – 2 Výrobné nastavenie: 0

#### Korekcia dĺžky elektrického oblúka

na korekciu dĺžky elektrického oblúka, ktorú určuje charakteristika alebo program Synergic Rozsah nastavenia: -10 – +10 Výrobné nastavenie: 0

- ... kratšia dĺžka elektrického oblúka
0 ... neutrálna dĺžka elektrického oblúka
+ ... dlhšia dĺžka elektrického oblúka

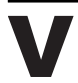

Zváracie napätie<sup>1)</sup> vo V

Rozsah nastavenia: v závislosti od zváracieho postupu a zváracieho programu

Pred začiatkom zvárania sa automaticky zobrazí orientačná hodnota, ktorá vychádza z naprogramovaných parametrov. Počas zvárania sa zobrazuje aktuálna skutočná hodnota.

#### А **М**

#### Korekcia pulzu/dynamiky:

na ovplyvnenie dynamiky skratu v momente prenosu kvapky

Rozsah nastavenia: -10 – +10 Výrobné nastavenie: 0

0 ... tvrdší a stabilnejší elektrický oblúk

- 0 ... neutrálny elektrický oblúk
- + ... mäkší elektrický oblúk bez rozstrekov

#### F2

#### Špeciálna funkcia

dá sa obsadiť každým ľubovoľným parametrom (pozri stranu 41)

Funkcia sa dá vybrať, ak sa nastavil parameter.

Zváracie parametre pre štandardné ručné zváranie MIG/MAG Pre štandardné ručné zváranie MIG/MAG je možné nastaviť a zobraziť tieto zváracie parametre:

Pomocou ľavého nastavovacieho kolieska:

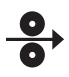

**F1** 

**Rýchlosť podávania drôtu**<sup>1)</sup> na nastavenie tvrdšieho a stabilnejšieho elektrického oblúka

Rozsah nastavenia: 0,5 – 25 m/min<sup>2)</sup> / 20 – 980 ipm.<sup>2)</sup>

SK

Špeciálna funkcia dá sa obsadiť každým ľubovoľným parametrom (pozri stranu 41)

Funkcia sa dá vybrať, ak sa nastavil parameter.

Pomocou pravého nastavovacieho kolieska:

### V

Zváracie napätie<sup>1)</sup> vo V

Rozsah nastavenia: v závislosti od zváracieho postupu a zváracieho programu

#### A M

Korekcia pulzu/dynamiky: na ovplyvnenie dynamiky skratu v momente prenosu kvapky

Rozsah nastavenia: 0 – 10 Výrobné nastavenie: 0

0 ... tvrdší a stabilnejší elektrický oblúk10 ... mäkší elektrický oblúk bez rozstrekov

#### F2

Špeciálna funkcia dá sa obsadiť každým ľubovoľným parametrom (pozri stranu 41)

Funkcia sa dá vybrať, ak sa nastavil parameter.

Vysvetlenie poznámok pod čiarou  Parameter Synergic
 Ak sa zmení parameter Synergic, z dôvodu funkcie Synergic sa automaticky nastavia aj všetky ostatné parametre Synergic.

Skutočný rozsah nastavenia závisí od použitého prúdového zdroja a použitého podávača drôtu, ako aj od zvoleného programu zvárania.

- 2) Skutočný rozsah nastavenia závisí od zvoleného programu zvárania.
- 3) Maximálna hodnota závisí od použitého podávača drôtu.
- 4) Iba vo zváracích postupoch PMC a LSC

### Prevádzka EasyJob

#### Všeobecne

Päť tlačidiel EasyJob umožňujú rýchle uloženie max. 5 pracovných bodov. Pritom sa ukladajú aktuálne nastavenia relevantné pre zváranie.

#### Prevádzka Easy-Job

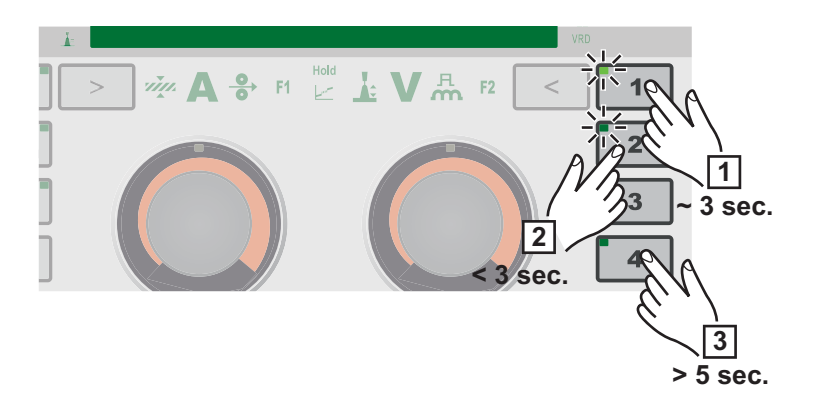

#### Uloženie pracovných bodov EasyJob

 Na uloženie aktuálnych nastavení zvárania stlačte na cca 3 sekundy jedno z tlačidiel EasyJob.

Na displeji sa zobrazí "Job", číslo tlačidla a kvačka, LED tlačidla EasyJob svieti, napr.: Jobl

Nastavenia sa uložili.

**DÔLEŽITÉ!** Ak je už pod tlačidlom EasyJob uložený pracovný bod, prepíše sa tento bez varovania.

#### Vyvolanie pracovných bodov EasyJob

2 Na vyvolanie uloženého pracovného bodu EasyJob krátko stlačte príslušné tlačidlo EasyJob (< 3 sekundy).</p>

LED tlačidla EasyJob svieti, na displeji sa zobrazia uložené hodnoty. <u>17.5</u><u>62.0</u> Ak sa po stlačení tlačidla EasyJob nezobrazia žiadne hodnoty, nie je pod týmto tlačidlom EasyJob uložený žiaden pracovný bod.

#### Vymazanie pracovných bodov EasyJob

3 Na vymazanie pracovného bodu EasyJob stlačte na cca 5 sekúnd príslušné tlačidlo EasyJob.

Po cca 3 sekundách sa uložený pracovný bod prepíše aktuálnymi nastaveniami, na displeji sa zobrazí "Job", číslo tlačidla a kvačka.

Po cca 5 sekundách zhasne LED na tlačidle EasyJob, na displeji sa zobrazí "Job", číslo tlačidla a X, napr.: Job1X

Pracovný bod EasyJob je vymazaný.

### Bodové zváranie

| Bodové zváranie | Bodové zváranie sa dá vykonávať v týchto zváracích postupoch:<br>PULS SYNERGIC   SYNERGIC   MANUAL   LSC/PMC   SP (CMT).                                                                                                    |
|-----------------|----------------------------------------------------------------------------------------------------|
|                 | <ol> <li>Pomocou tlačidla zváracieho postupu vyberte požadovaný zvárací postup.</li> <li>Pomocou tlačidla prevádzkového režimu vyberte možnosť MODE.</li> </ol>                                                                                                    |
|                 | Na displeji sa nakrátko zobrazí text "Spot".                                                                                                    |
|                 | <ul> <li>3 Ponuka Setup/Procesné parametre/Bodové zváranie</li> <li>4 Stlačte pravé nastavovacie koliesko.</li> </ul>                                                                                                    |
|                 | Zobrazí sa parameter SPt (doba bodovania).                                                                                                    |
|                 | 5 Zadajte požadovanú hodnotu doby bodovania: stlačte a otočte pravé nastavovacie koliesko.                                                                                                    |
|                 | Rozsah nastavenia: 0,1 – 10,0 s<br>Výrobné nastavenie: 1,0 s                                                                                                    |
|                 | 6 Výber potvrďte stlačením pravého nastavovacieho kolieska.                                                                                                    |
|                 | UPOZORNENIE!                                                                                                    |
|                 | <ul> <li>Sériovo je pre bodové zváranie nastavený 4-taktný prevádzkový režim.</li> <li>Stlačte tlačidlo horáka – proces bodovania beží do konca doby bodovania – opakované stlačenie zastaví dobu bodovania predčasne.</li> <li>V ponuke Setup sa dá v časti Nastavenia/Systém/SPm možno parameter bodového zvárania prestaviť na 2-taktný (ďalšie informácie o 2-taktnom a 4-taktnom režime pri bodovom zváraní nájdete od strany 117).</li> </ul>                    |
|                 | <ul> <li>7 Vyberte prídavný materiál, priemeru drôtu a ochranný plyn.</li> <li>8 Otvorte ventil plynovej fľaše.</li> <li>9 Nastavte množstvo ochranného plynu.</li> </ul>                                                                                                    |
|                 |                                                                                                    |
|                 | <ul> <li>Nebezpečenstvo poranenia osôb a materiálnych škôd v dôsledku zasiahnutia elektrickým prúdom a vysúvajúcej sa drôtovej elektródy.</li> <li>Pri stlačení tlačidla horáka</li> <li>držte horák ďalej od tváre a tela.</li> <li>Používajte vhodné ochranné okuliare.</li> <li>Zvárací horák nedržte nasmerovaný proti osobám.</li> <li>Dbajte na to, aby sa drôtová elektróda nedotýkala elektricky vodivých ani uzemnených častí (napr. skriňa atď.).</li> </ul> |
|                 | 10 Bodové zváranie                                                                                                    |
|                 | Postup na vytvorenie zváracieho bodu:                                                                                                    |
|                 | <ol> <li>Držte zvárací horák zvislo.</li> <li>Stlačte a pustite tlačidlo horáka.</li> </ol>                                                                                                    |

- 3 Zachovajte polohu zváracieho horáka.
- 4 Počkajte na doprúdenie plynu.
- **5** Nadvihnite zvárací horák.

#### **UPOZORNENIE!**

Nastavené parametre začiatku zvárania a konca zvárania sú aktívne aj pri bodovom zváraní.

- V ponuke Setup sa dá v časti Procesné parametre/Začiatok zvárania, koniec zvárania nastaviť začiatok/koniec bodového zvárania.
- Pri aktivovanom čase koncového prúdu nenastane koniec zvárania po nastavenej dobe bodovania, ale až po uplynutí nastavených časov Slope a koncového prúdu.

Bezpečnosť **NEBEZPEČENSTVO!** ∕!∖ Nebezpečenstvo spôsobené nesprávnym ovládaním. Následkom môžu byť vážne poranenia osôb alebo poškodenie zariadenia. Opísané funkcie používajte až vtedy, keď si prečítate a pochopíte celý návod na obsluhu. Opísané funkcie používajte až vtedy, keď si podrobne prečítate návod na obsluhu všetkých systémových komponentov, hlavne bezpečnostné predpisy, a keď im porozumiete. NEBEZPEČENSTVO!

Zásah elektrickým prúdom môže byť smrteľný.

Ak je prúdový zdroj počas inštalácie napojený na sieť, hrozí nebezpečenstvo závažných úrazov a materiálnych škôd.

- Všetky práce na zariadení vykonávajte iba v prípade, že sieťový vypínač prúdového zdroja je v pozícii - O -.
- Všetky práce na zariadení vykonávajte iba v prípade, že prúdový zdroj je odpojený od siete.

| Príprava | <ol> <li>Prepnite sieťový spínač do polohy - O -</li> </ol>                                                                              |
|----------|----------------------------------------------------------------------------------------------------|
|          | 2 Vytiahnite sieťovú zástrčku                                                                                                    |
|          | 3 Odmontujte zvárací horák MIG/MAG                                                                                                    |
|          | 4 Uzemňovací kábel vysuňte z (-) prúdovej zásuvky                                                                                        |
|          | 5 Zasuňte uzemňovací kábel do 2. (+) prúdovej zásuvky a zaistite ho                                                                      |
|          | 6 S druhým koncom uzemňovacieho kábla vytvorte spojenie k zvarencu.                                                                      |
|          | Bajonetovú prúdovú zástrčku zváracieho horáka TIG s plynovým posúvačom<br>zasuňte do (-) prúdovej zásuvky a zablokujte pootočením vpravo |
|          | 8 Na fľaši s ochranným plynom (s argónom) naskrutkujte a pevne utiahnite redukčný ventil                                                 |
|          | Plynovú hadicu zváracieho horáka TIG s plynovým posúvačom spojte s redukčným ventilom                                                    |
|          | 10 Sieťovú vidlicu zasuňte do zásuvky.                                                                                                   |
|          |                                                                                                    |

#### Zváranie TIG

#### A POZOR!

#### Nebezpečenstvo poranenia osôb a vecných škôd v dôsledku zásahu elektrickým prúdom.

Len čo bude sieťový spínač prepnutý do polohy -l-, bude volfrámová elektróda zváracieho horáka pod napätím.

Dbajte na to, aby sa volfrámová elektróda nedotkla osôb alebo elektricky vodivých alebo uzemnených častí (napr. skriňa atď.)

1 Sieťový spínač prepnite do polohy - I -

**DÔLEŽITÉ!** Pre optimálne výsledky zvárania odporúča výrobca pri prvom uvedení do prevádzky a pri každej zmene na zváracom systéme vykonať kompenzáciu R/L.

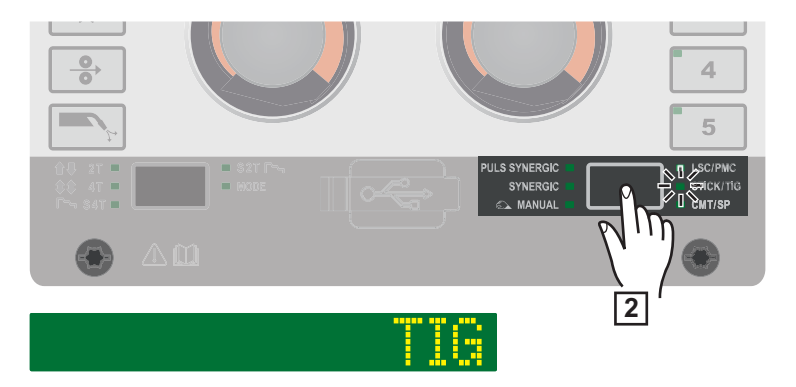

2 Tlačidlo "Zvárací postup" stláčajte tak často, kým svieti LED zváracieho postupu STICK/TIG a na displeji sa zobrazí "TIG".

Po krátkom čase sa na displeji zobrazí aktuálne nastavený zvárací prúd, zobrazenie pre zvárací prúd svieti.

Zváracie napätie sa spína s oneskorením 3 sekundy na zváracej zásuvke.

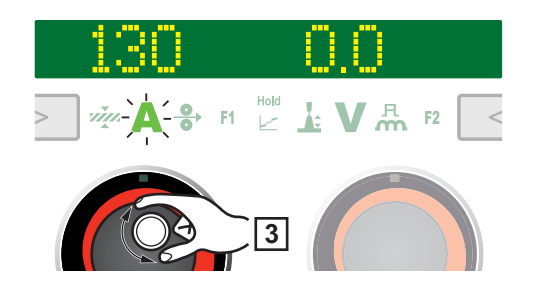

#### **UPOZORNENIE!**

Parametre, ktoré boli nastavené na ovládacom paneli niektorého systémového komponentu (napr. posuv drôtu alebo diaľkové ovládanie), sa podľa okolností nemôžu meniť na ovládacom paneli prúdového zdroja.

3 Na zmenu zváracieho prúdu otáčajte ľavým nastavovacím kolieskom.

Zmenený zvárací prúd sa okamžite prevezme.

- Pre nastavenia na zváracom systéme špecifické pre používateľa alebo aplikáciu v prípade potreby nastavte procesné parametre.
- 5 Otvorte plynový uzatvárací ventil na zváracom horáku TIG s plynovým posúvačom.
- 6 Na redukčnom ventile nastavte želané množstvo ochranného plynu.
- 7 Odštartujte operáciu zvárania (zapáľte elektrický oblúk).

### Zapálenie elektrického oblúka

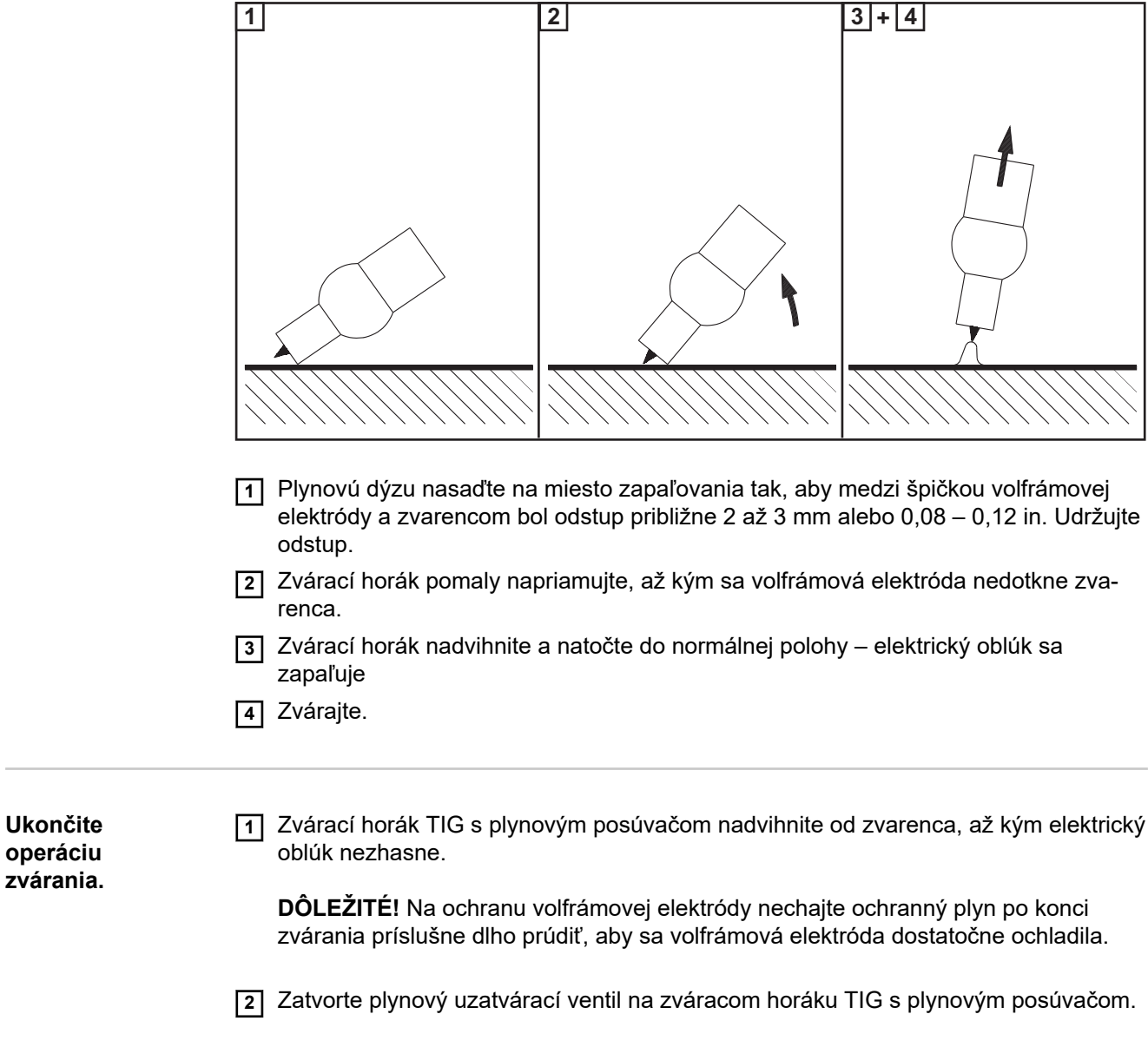

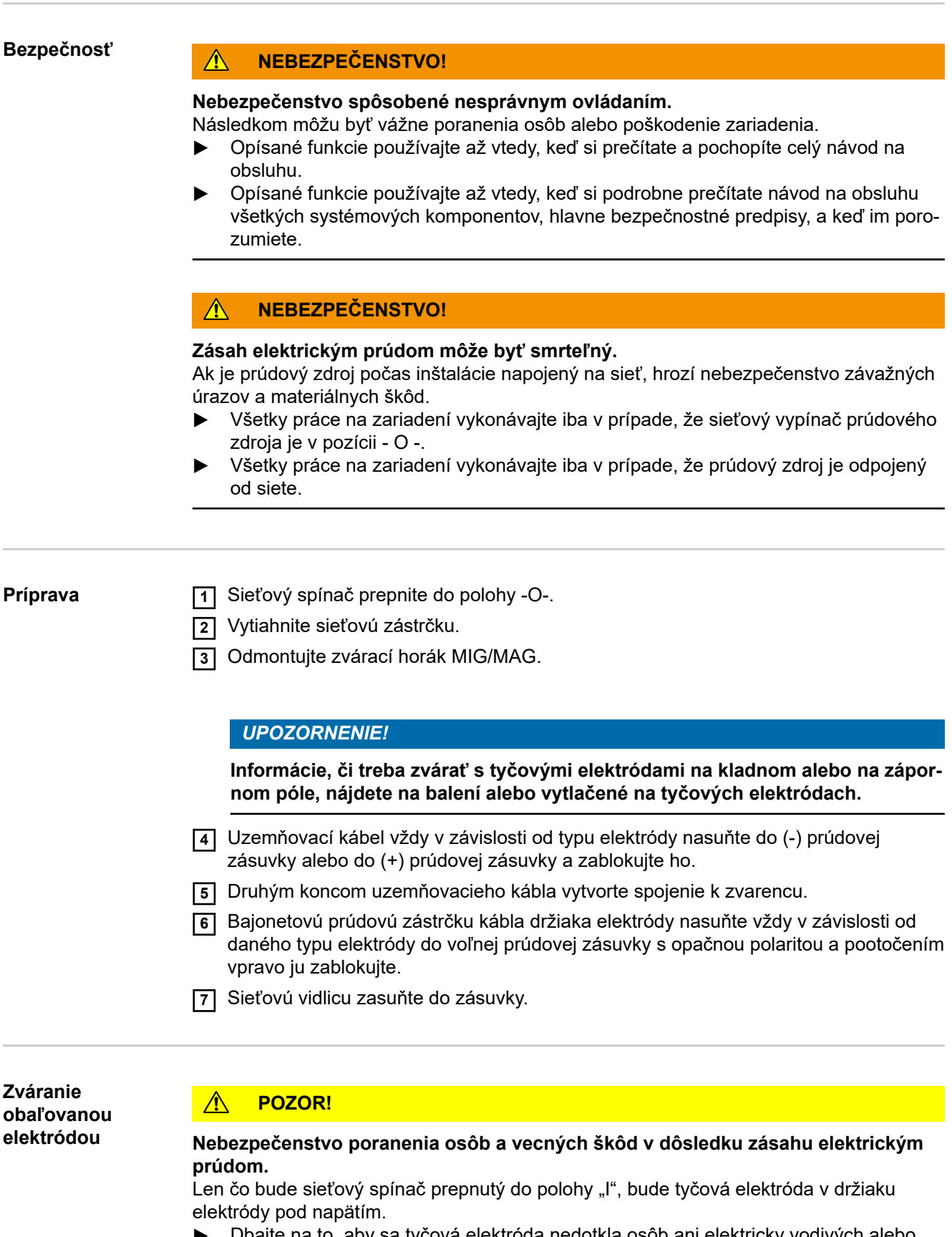

Dbajte na to, aby sa tyčová elektróda nedotkla osôb ani elektricky vodivých alebo ukostrených častí (napr. skrine atď.).

1 Sieťový spínač prepnite do polohy - I -

**DÔLEŽITÉ!** Pre optimálne výsledky zvárania odporúča výrobca pri prvom uvedení do prevádzky a pri každej zmene na zváracom systéme vykonať kompenzáciu R/L.

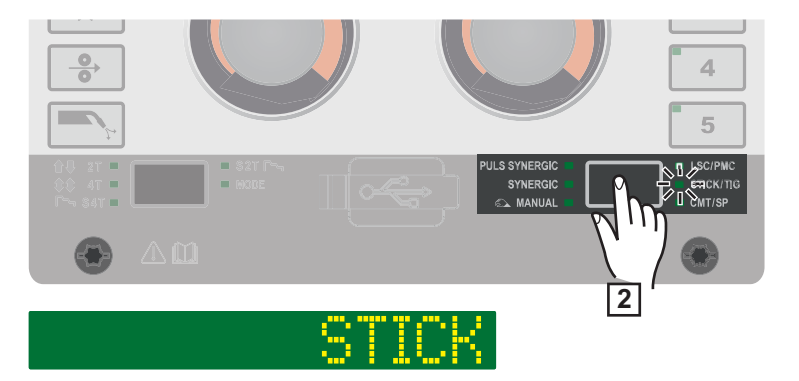

2 Tlačidlo "Zvárací postup" stláčajte tak často, kým svieti LED zváracieho postupu STICK/TIG a na displeji sa zobrazí "STICK".

Po krátkom čase sa na displeji zobrazí aktuálne nastavený zvárací prúd, ako aj aktuálne nastavená dynamika, zobrazenia pre zvárací prúd a dynamiku svietia.

Zváracie napätie sa spína s oneskorením 3 sekundy na zváracej zásuvke.

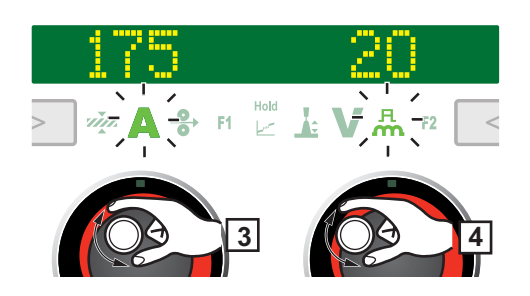

#### **UPOZORNENIE!**

Parametre, ktoré boli nastavené na ovládacom paneli niektorého systémového komponentu (napr. posuv drôtu alebo diaľkové ovládanie), sa podľa okolností nemôžu meniť na ovládacom paneli prúdového zdroja.

- 3 Na zmenu zváracieho prúdu otáčajte ľavým nastavovacím kolieskom.
- [4] Ak je to potrebné, na zmenu dynamiky otáčajte pravým nastavovacím kolieskom.

Zmenené hodnoty sa ihneď prevezmú.

- 5 Pre nastavenia na zváracom systéme špecifické pre používateľa alebo aplikáciu v prípade potreby nastavte procesné parametre.
- 6 Spustite zvárací proces.

Zváracie parametre pre zváranie obaľovanou elektródou Pre zváranie obaľovanou elektródou možno nastaviť a zobraziť nasledujúce parametre:

Pomocou ľavého nastavovacieho kolieska:

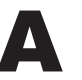

Hlavný prúd<sup>1)</sup> v A

Rozsah nastavenia: v závislosti od existujúceho prúdového zdroja

Pred začiatkom zvárania sa automaticky zobrazí orientačná hodnota, ktorá vychádza z naprogramovaných parametrov. Počas zvárania sa zobrazuje aktuálna skutočná hodnota.

Pomocou pravého nastavovacieho kolieska:

#### А М

**Dynamika** na ovplyvnenie dynamiky skratu v momente prenosu kvapky

Rozsah nastavenia: 0 – 100 Výrobné nastavenie: 20

0 ... mäkší elektrický oblúk bez rozstrekov 100 ... tvrdší a stabilnejší elektrický oblúk

# Nastavenia Setup

### Ponuka Setup – prehľad

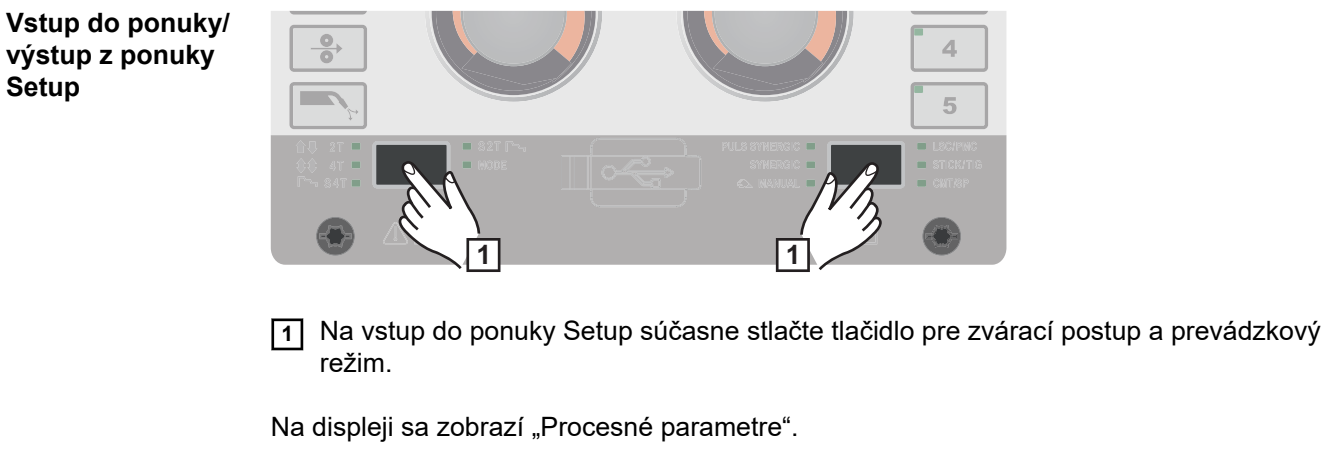

2 Na výstup z ponuky Setup súčasne stlačte tlačidlo pre zvárací postup a prevádzkový režim.

#### Prehľad ponuky Setup

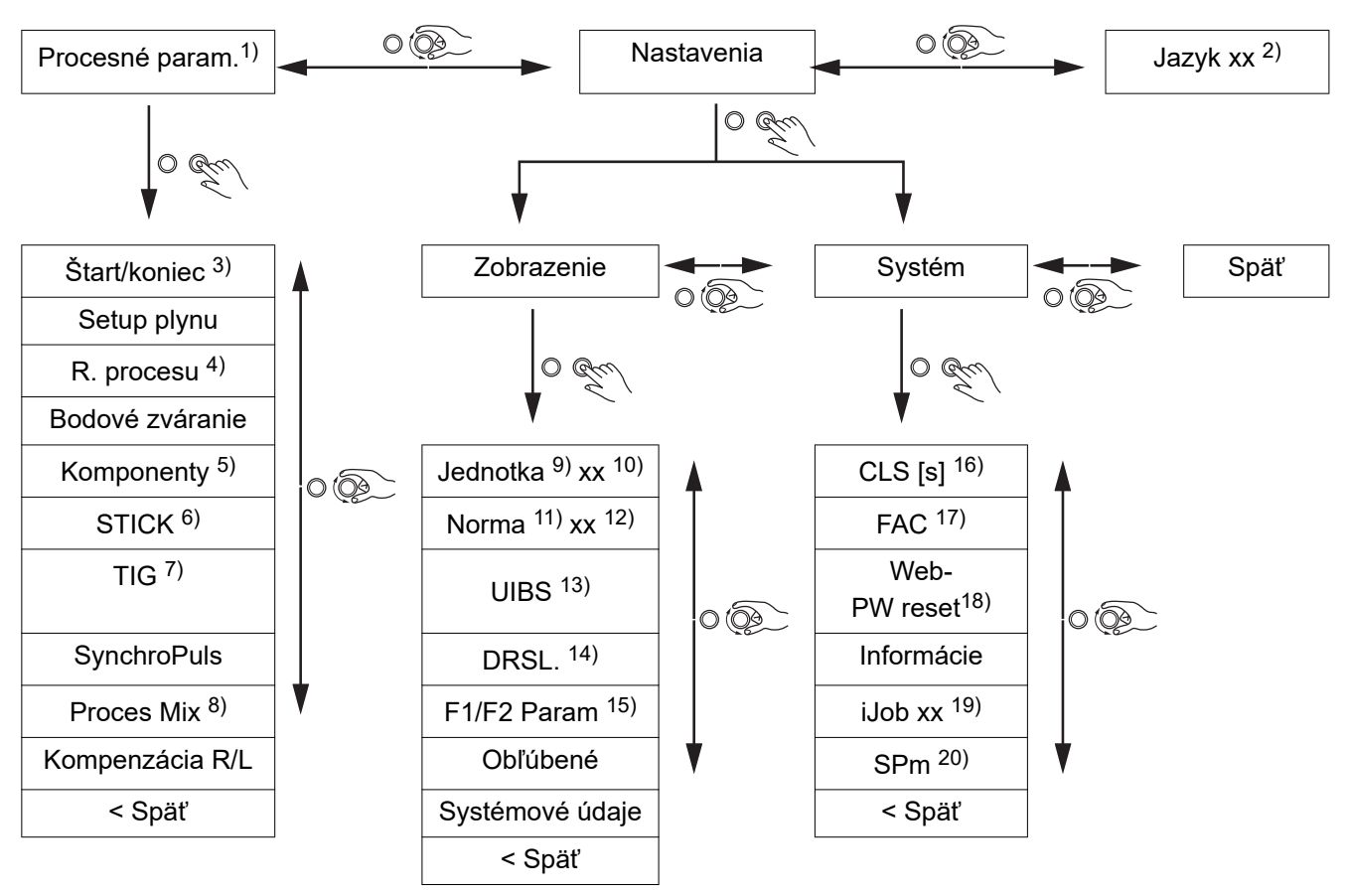

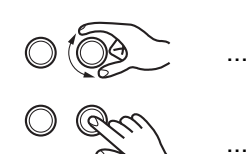

Otáčajte pravým nastavovacím kolieskom.

- Stlačte pravé nastavovacie koliesko.
- Stlačte ľavé nastavovacie koliesko: Parameter sa zobrazuje v obyčajnom texte.

Otáčajte ľavým nastavovacím kolieskom: Na čítanie dlhých textov k parametru; text k parametru sa na displeji zobrazí presunutý vľavo.

17)

18)

1) procesné parametre

. . .

- 2) skratka jazyka
- 3) štart/koniec zvárania
- 4) regulácia procesu
- 5) monitorovanie komponentov
- 6) setup elektródy
- 7) setup TIG
- 8) proces Mix

- 9) jednotky
- 10) metrické/imperiálne
- 11) normy
- 12) CEN/AWS
- 13) jas displeja
- 14) zobrazenie nahradených 19) charakteristík
- 15) aktivácia parametrov 20) F1/F2
- 16) trvanie osvetlenia vnútorného priestoru
  - obnovenie výrobných nastavení
  - vynulovanie hesla pre webovú stránku
  - setup prevádzkového režimu špeciálne zobrazenie JobMaster
  - 2-taktné/4-taktné bodové zváranie

### Procesné parametre

Procesné parametre začiatku zvárania/konca zvárania

#### I-S

#### Štartovací prúd

cesné parametre:

Na nastavenie štartovacieho prúdu pri zváraní MIG/MAG (napr. pri štarte zvárania hliníka).

Pre začiatok zvárania a koniec zvárania možno zobraziť a nastaviť nasledujúce pro-

Rozsah nastavenia: 0 – 200 % (zváracieho prúdu) Výrobné nastavenie: 135 %

#### AIS

#### Začiatočná korekcia dĺžky elektrického oblúka na korekciu dĺžky elektrického oblúka na začiatku zvárania

Rozsah nastavenia: -10 – +10 % (zváracieho napätia) Výrobné nastavenie: 0

- ... kratšia dĺžka elektrického oblúka

- 0 ... neutrálna dĺžka elektrického oblúka
- + ... dlhšia dĺžka elektrického oblúka

#### t-S

#### Čas štartovacieho prúdu

na nastavenie času, počas ktorého má byť aktívny štartovací prúd

Rozsah nastavenia: off/0,1 – 10.0 s Výrobné nastavenie: off

### SL1

#### Slope 1

Na nastavenie času, v ktorom štartovací prúd poklesne alebo sa zvýši na zvárací prúd.

Rozsah nastavenia: 0 – 9,9 s Výrobné nastavenie: 1 s

#### SL2

#### Slope 2

Na nastavenie času, v ktorom zvárací prúd poklesne alebo sa zvýši na prúd koncového krátera (koncový prúd).

Rozsah nastavenia: 0 – 9,9 s Výrobné nastavenie: 1 s

#### I-E

#### Koncový prúd

Na nastavenie prúdu koncového krátera (koncového prúdu), aby sa:

- a) zabránilo nahromadeniu tepla na konci zvárania a
- b) pri hliníku vyplnil koncový kráter

Rozsah nastavenia: 0 – 200 % (zváracieho prúdu) Výrobné nastavenie: 50

#### AIE

Konečná korekcia dĺžky elektrického oblúka na korekciu dĺžky elektrického oblúka pri konci zvárania Rozsah nastavenia: -10 – +10 % (zváracieho napätia) Výrobné nastavenie: 0

- ... kratšia dĺžka elektrického oblúka
- 0 ... neutrálna dĺžka elektrického oblúka
- + ... dlhšia dĺžka elektrického oblúka

#### t-E

#### Čas koncového prúdu

na nastavenie času, počas ktorého má byť aktívny koncový prúd

Rozsah nastavenia: off/0,1 – 10.0 s Výrobné nastavenie: off

#### SFI

na aktiváciu/deaktiváciu funkcie SFI (Spatter Free Ignition – bezrozstrekové zapaľovanie elektrického oblúka)

Rozsah nastavenia: off/on Výrobné nastavenie: off

#### SFI-HS SFI Hotstart

na nastavenie času horúceho štartu v spojení so zapaľovaním SFI

Počas zapaľovania SFI prebieha v rámci nastaveného času horúceho štartu fáza sprchového elektrického oblúka, ktorá zvyšuje vnášanie tepla nezávisle od prevádzkového režimu, a teda od začiatku zvárania zabezpečuje hlbší závar.

Rozsah nastavenia: off/0,01 – 2,00 s Výrobné nastavenie: off

#### W-r

#### Spätné zatiahnutie drôtu

Na nastavenie hodnoty spätného zatiahnutia drôtu (= kombinovaná hodnota zo spätného pohybu drôtu a času).

Spätné zatiahnutie drôtu závisí od výbavy zváracieho horáka.

Rozsah nastavenia: 0,0 – 10,0 Výrobné nastavenie: 0,0

#### lgC

### Zapaľovací prúd (ručný)

Na nastavenie zapaľovacieho prúdu pri štandardnom ručnom zváraní MIG/MAG.

Rozsah nastavenia: 100 – 450 A Výrobné nastavenie: 450

#### W-r (man.)

#### Spätné zatiahnutie drôtu (ručné)

na nastavenie hodnoty spätného zatiahnutia drôtu (= kombinovaná hodnota zo spätného pohybu drôtu a času) pri štandardnom ručnom zváraní MIG/MAG Spätné zatiahnutie drôtu závisí od výbavy zváracieho horáka.

Rozsah nastavenia: 0,0 – 10,0 Výrobné nastavenie: 0,0

Procesné parametre pre nastavenie plynu

Pre nastavenie plynu možno zobraziť a nastaviť nasledujúce parametre:

#### GPr

#### **Trvanie predfuku plynu** na nastavenie času prúdenia plynu pred zapálením elektrického oblúka

Rozsah nastavenia: 0 – 9,9 s Výrobné nastavenie: 0,1 s

#### GPo

#### Doprúdenie plynu

na nastavenie času prúdenia plynu po ukončení elektrického oblúka

Rozsah nastavenia: 0 – 9,9 s Výrobné nastavenie: 0,5 s

#### GCV

#### Požadovaná hodnota plynu

na nastavenie požadovanej hodnoty plynu v l/min

#### GCF

Faktor plynu

na nastavenie korekčného faktora plynu

Rozsah nastavenia: aut, 0,90 – 20,0 Výrobné nastavenie: aut

| Procesné para-<br>metre pre<br>reguláciu pro-<br>cesu | <ul> <li>Pre reguláciu procesu je možné nastaviť a zobraziť tieto procesné parametre:</li> <li>PSt – stabilizátor závaru</li> <li>AlSt – stabilizátor dĺžky elektrického oblúka</li> <li>Stabilizátor závaru a stabilizátor dĺžky elektrického oblúka je možné navzájom kombinovať a použiť.</li> </ul> |
|-------------------------------------------------------|----------------------------------------------------------------------------------------------------|
| Stabilizátor<br>závaru                                | Stabilizátor závaru slúži na nastavenie maximálnej prípustnej zmeny rýchlosti podávania<br>drôtu, aby sa pri premenlivej dĺžke vysunutia udržal nemenný zvárací prúd a tým pádom<br>aj stabilný závar.                                                                                                  |
|                                                       | Parameter Stabilizátor závaru je k dispozícii iba ak je v prúdovom zdroji zapnutá<br>možnosť WP PMC (Welding Process Puls Multi Control) alebo možnosť WP LSC (Wel-<br>ding Process Low Spatter Control).                                                                                               |
|                                                       | 0 – 10,0 m/min (ipm)<br>Výrobné nastavenie: 0 m/min                                                                                                    |
|                                                       | 0<br>Stabilizátor závaru nie je aktívny.<br>Rýchlosť podávania drôtu je konštantná.                                                                                                    |
|                                                       | 0,1 – 10,0<br>Stabilizátor závaru je aktívny.<br>Zvárací prúd je konštantný.                                                                                                    |
|                                                       | Príklady použitia                                                                                                    |
|                                                       | Stabilizátor závaru = 0 m/min (neaktívny)                                                                                                    |

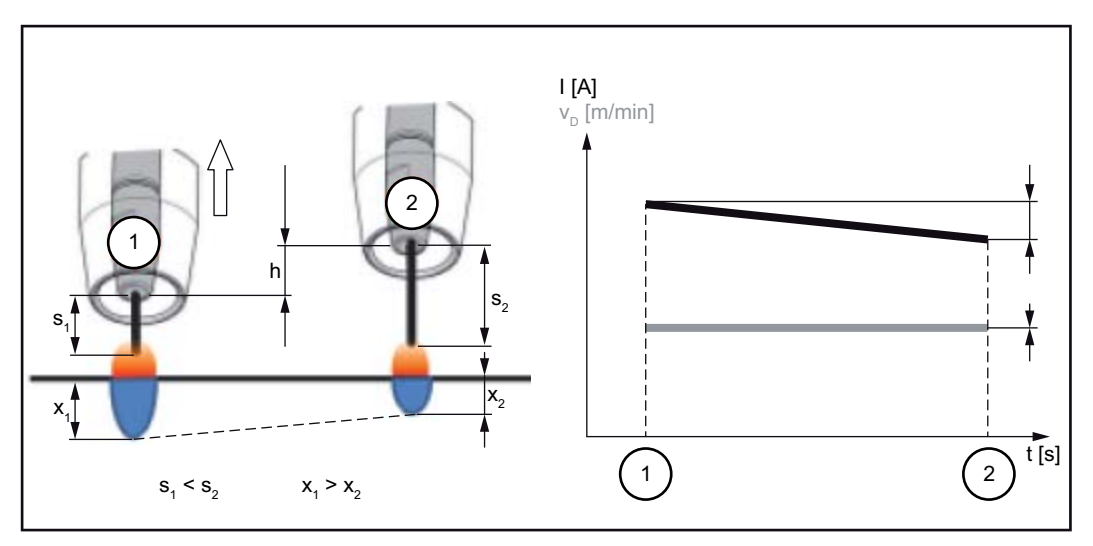

Stabilizátor závaru = 0 m/min (neaktívny)

Zmena rozostupu kontaktných špičiek (h) spôsobí na základe dlhšieho vysunutia (s<sub>2</sub>) zmenu odporu v zváracom okruhu.

Regulácia konštantného napätia na konštantnú dĺžku elektrického oblúka spôsobí zníženie priemernej hodnoty prúdu, a tým aj menší závar (x<sub>2</sub>).

Stabilizátor závaru = n m/min (aktívny)

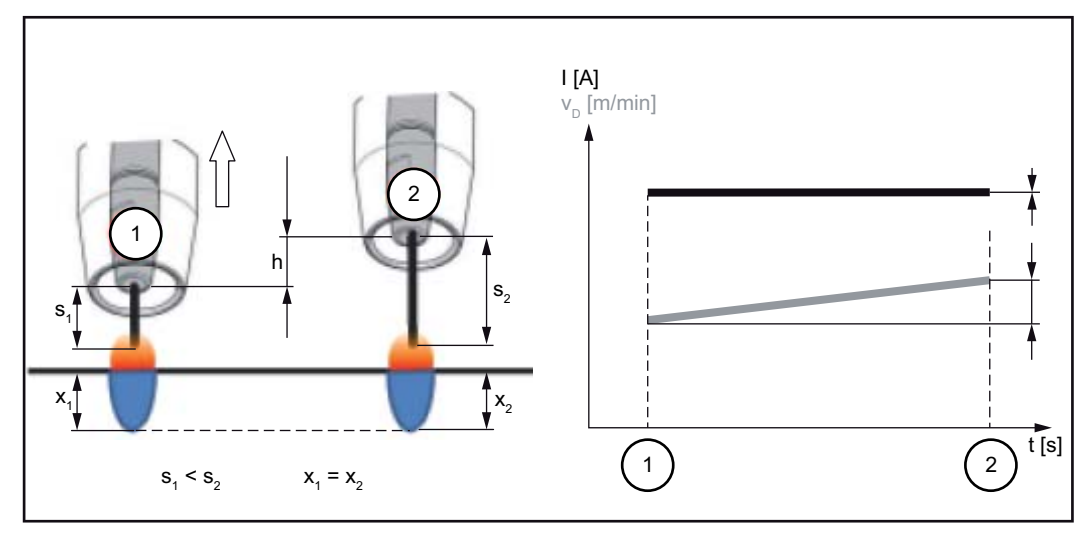

Stabilizátor závaru = n m/min (aktívny)

Zadanie hodnoty pre stabilizátor závaru spôsobí pri zmene dĺžky vysunutia ( $s_1 ==> s_2$ ) konštantnú dĺžku elektrického oblúka bez veľkých zmien prúdu. Závar ( $x_1, x_2$ ) ostáva približne rovnaký a stabilný.

Stabilizátor závaru = 0,5 m/min (aktívny)

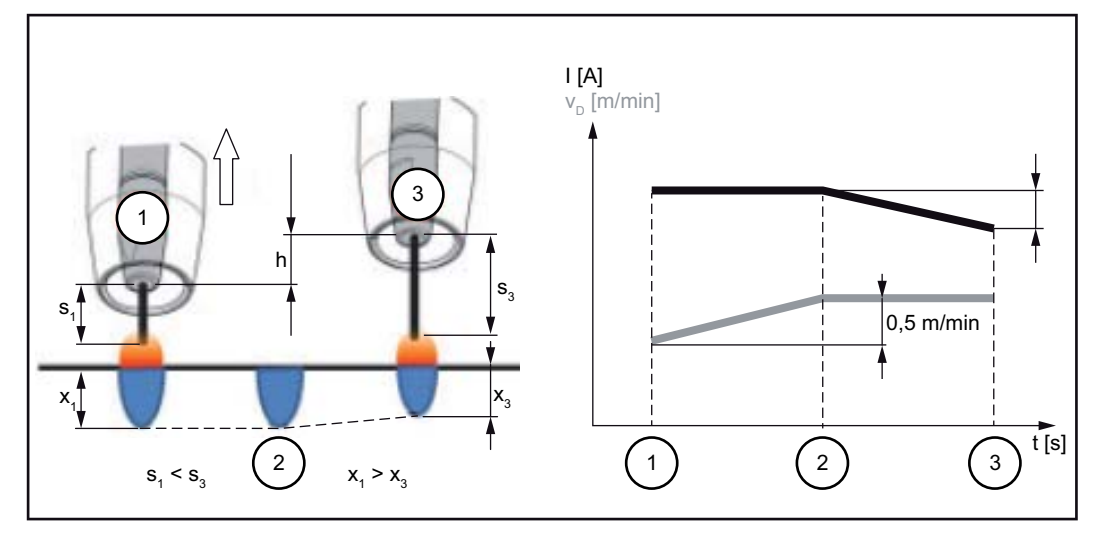

Stabilizátor závaru = 0,5 m/min (aktívny)

Aby sa pri zmene dĺžky vysunutia (s<sub>1</sub> ==> s<sub>3</sub>) zmenil zvárací prúd čo najmenej, zvýši alebo zníži sa rýchlosť podávania drôtu o 0,5 m/min. V uvedenom príklade sa po nastavenú hodnotu 0,5 m/min (pozícia 2) udržuje stabi-

V uvedenom príklade sa po nastavenu hodnotu 0,5 m/min (pozicia 2) udržuje stabilizačný účinok bez zmeny prúdu.

I ... zvárací prúd v<sub>D</sub> ... rýchlosť podávania drôtu

| stabilizátor dĺžky<br>elektrického<br>oblúka | Stabilizátor dĺžky elektrického oblúka<br>Stabilizátor dĺžky elektrického oblúka vytvára prostredníctvom riadenia skratov krátke,<br>pre zváraciu techniku výhodné elektrické oblúky a udržuje ich stabilné aj pri premen-<br>livých dĺžkach vysunutia alebo vonkajšom rušení. |
|----------------------------------------------|----------------------------------------------------------------------------------------------------|
|                                              | Parameter Stabilizátor dĺžky elektrického oblúka je k dispozícii iba v prípade, ak je v<br>prúdovom zdroji zapnutá možnosť WP PMC (Welding Process Puls Multi Control).                                                                                                    |
|                                              | 0,0 – 5,0 (vplyv stabilizátora)<br>Výrobné nastavenie: 0,0                                                                                                    |
|                                              | 0,0<br>Stabilizátor dĺžky elektrického oblúka je deaktivovaný.                                                                                                    |
|                                              | 0,1 – 5,0<br>Stabilizátor dĺžky elektrického oblúka je aktívny.<br>Dĺžka elektrického oblúka sa zmenšuje, kým sa nevyskytnú skraty.                                                                                                    |
|                                              | Príklady použitia                                                                                                    |
|                                              | Stabilizátor dĺžky elektrického oblúka = 0/0,5/2,0                                                                                                    |
|                                              | Stabilizátor dĺžky elektrického oblúka = 0                                                                                                    |
|                                              | Stabilizátor dĺžky elektrického oblúka = 0,5                                                                                                    |
|                                              | Istabilizátor dĺžky elektrického oblúka = 2                                                                                                    |
|                                              |                                                                                                    |

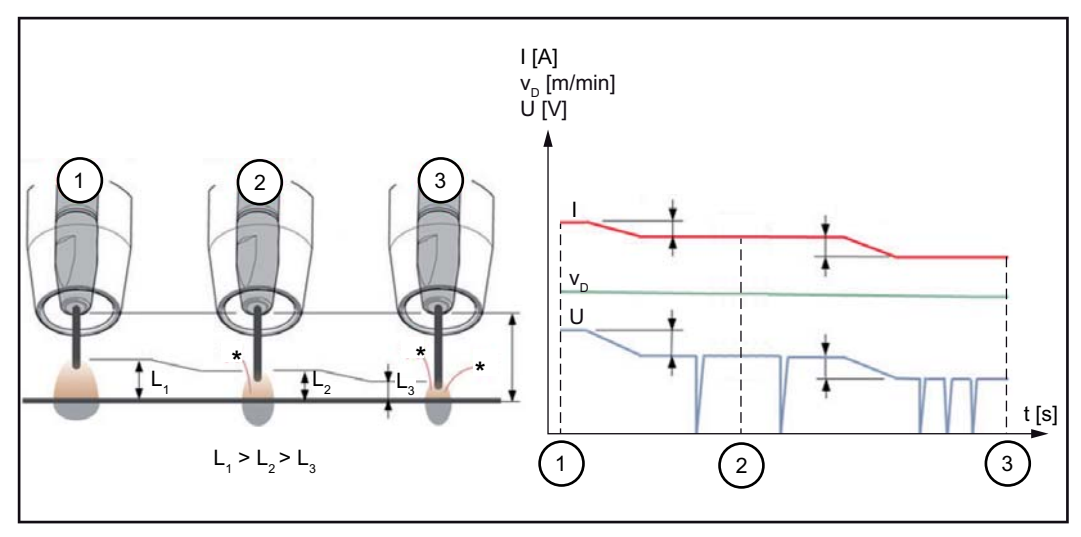

Stabilizátor dĺžky elektrického oblúka = 0/0,5/2,0

Aktivácia stabilizátora dĺžky elektrického oblúka skracuje dĺžku elektrického oblúka, kým sa nevyskytnú skraty. Množstvo skratov je riadené a stabilné.

Zvýšenie stabilizátora dĺžky elektrického oblúka spôsobí ďalšie skrátenie dĺžky elektrického oblúka (L1 ==> L2 ==> L3). V tom prípade možno lepšie využiť výhody krátkeho, stabilne riadeného elektrického oblúka.

Stabilizátor dĺžky elektrického oblúka pri zmene druhu zvaru a polohy

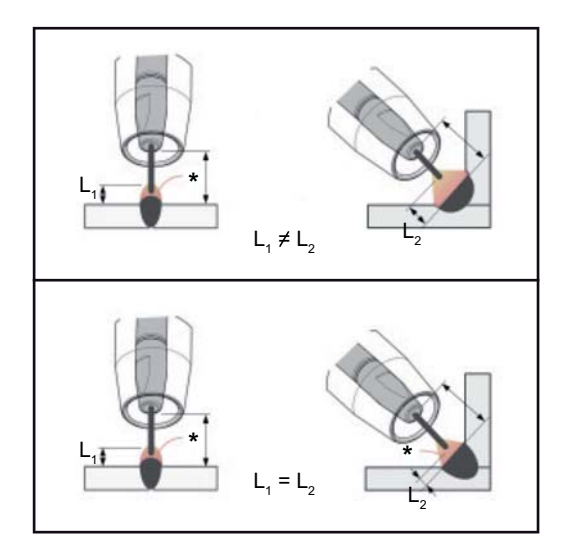

### Stabilizátor dĺžky elektrického oblúka neaktívny

Zmena druhu zvaru alebo zváracej polohy môže výsledok zvárania ovplyvniť negatívne.

# Stabilizátor dĺžky elektrického oblúka aktívny

Keďže počet a trvanie skratov sú riadené, zostávajú vlastnosti elektrického oblúka pri zmene druhu zvaru alebo zváracej polohy rovnaké.

I ... zvárací prúd v\_D ... rýchlosť podávania drôtu U ... zváracie napätie

\* ... Počet skratov

Kombinácia stabilizátora závaru a stabilizátora dĺžky elektrického oblúka Príklad: Zmena dĺžky vysunutia

Stabilizátor dĺžky elektrického oblúka bez stabilizátora závaru

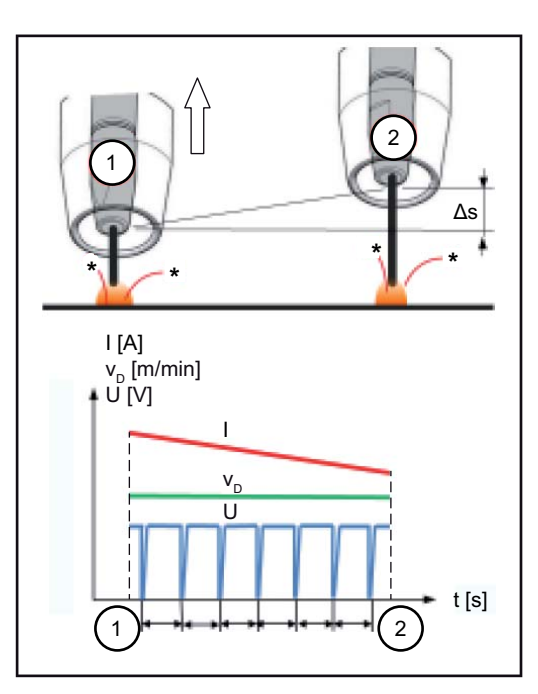

Výhody krátkeho elektrického oblúka zostanú zachované aj pri zmene dĺžky vysunutia, keďže vlastnosti skratu sa nezmenia.

#### Stabilizátor dĺžky elektrického oblúka so stabilizátorom závaru

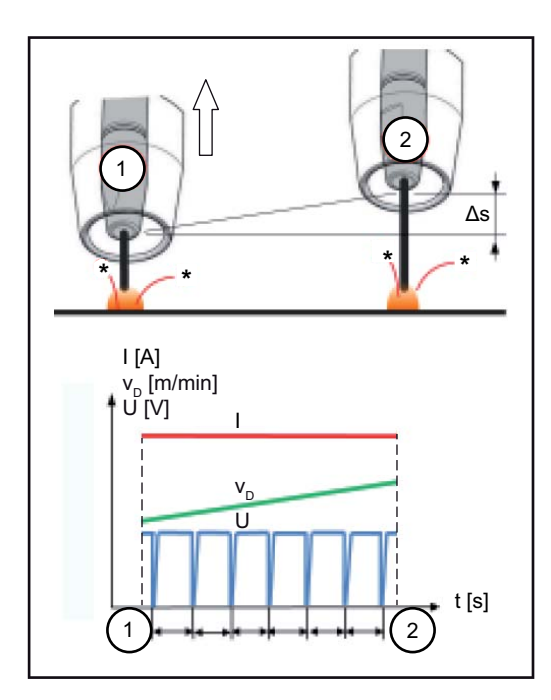

Pri zmene dĺžky vysunutia sa s aktívnym stabilizátorom závaru závar nezmení. Správanie skratov je riadené stabilizátorom dĺžky elektrického oblúka.

I ... zvárací prúd  $v_D$  ... rýchlosť podávania drôtu U ... zváracie napätie \* ... počet skratov  $\Delta s$  ... Zmena dĺžky vysunutia

| Procesné para-<br>metre pre bodové<br>zváranie | SPt<br>Doba bodovania                                                                                                    |  |  |
|------------------------------------------------|----------------------------------------------------------------------------------------------------|--|--|
|                                                | 0,1 – 10,0 s<br>Výrobné nastavenie: 1,0 s                                                                                                    |  |  |
|                                                |                                                                                                    |  |  |
| Procesné para-<br>metre pre monito-            | Pre systémové komponenty zváracieho systému možno zobraziť a nastaviť nasledujúce procesné parametre:                                                                                                    |  |  |
| rovanie a kompo-<br>nentv                      | <u>C-C</u>                                                                                                    |  |  |
|                                                | <b>Prevádzkový režim chladiaceho zariadenia</b><br>Na nastavenie, či sa má chladiace zariadenie vypnúť alebo zapnúť, alebo či sa má<br>prevádzkovať automaticky.                                                                                          |  |  |
|                                                | Rozsah nastavenia: eco/auto/on/off (závisí od chladiaceho zariadenia)<br>Výrobné nastavenie: auto                                                                                                    |  |  |
|                                                | <b>C-t<br/>Čas filtra kontroly prietoku</b><br>Na nastavenie času medzi zareagovaním kontroly prietoku a vydaním varovného<br>hlásenia.                                                                                                    |  |  |
|                                                | Rozsah nastavenia: 5 – 25 s<br>Výrobné nastavenie: 10 s                                                                                                    |  |  |
|                                                | CFU<br>Varovný limit prietoku chladiča                                                                                                    |  |  |
|                                                | Rozsah nastavenia: off,0,75 – 0,95 l/min<br>Výrobné nastavenie: off                                                                                                    |  |  |
|                                                | Fdi<br>Rýchlosť zavedenia drôtu<br>v m/min (ipm)<br>na nastavenie rýchlosti podávania drôtu, ktorou sa drôtová elektróda zavádza do hadi-<br>cového vedenia zváracieho horáka.                                                                            |  |  |
|                                                | Rozsah nastavenia:<br>min. – max. (v závislosti od podávača drôtu)<br>Výrobné nastavenie: 10,0 m/min                                                                                                    |  |  |
|                                                | <b>ito<br/>Timeout zapaľovania</b><br>Dĺžka drôtu až po bezpečnostné vypnutie.                                                                                                    |  |  |
|                                                | Rozsah nastavenia: off/5 – 100 mm (0,2 – 3,94 in.)<br>Výrobné nastavenie: off                                                                                                    |  |  |
|                                                | Procesný parameter pozastavenia zapaľovania je bezpečnostná funkcia. Najmä<br>pri vysokých rýchlostiach podávania drôtu sa môže až po bezpečnostné vypnutie prepra-<br>vená dĺžka drôtu odlišovať od nastavenej dĺžky drôtu.                              |  |  |
|                                                | Spôsob fungovania:<br>Ak sa stlačí tlačidlo horáka, začína ihneď úvodné prúdenie plynu. Následne sa zavedie<br>posuv drôtu a proces zapaľovania. Ak počas nastavenej požadovanej dĺžky drôtu<br>nedôjde k prietoku prúdu, zariadenie sa samostatne vypne. |  |  |

#### GSL Spodná hranica prietoku plynu

Rozsah nastavenia: 0,5 – 30,0 l/min Výrobné nastavenie: 7,0 l/min

#### GSt

#### Maximálne trvanie odchýlky plynu

Rozsah nastavenia: off, 0,1 – 10,0 s Výrobné nastavenie: 2,0 s

#### GSF

#### Snímač faktoru plynu

závisí od použitého ochranného plynu (iba v spojení s doplnkovým príslušenstvom regulátor plynu OPT/i)

Rozsah nastavenia: auto, 0,90 – 20,0 Výrobné nastavenie: auto (pre štandardné plyny zo zváracej databázy spoločnosti Fronius sa korekčný faktor nastavuje automaticky)

Procesné parametre pre setup elektródy Pre zváranie obaľovanou elektródou (STICK) možno nastaviť a zobraziť nasledujúce parametre:

#### I-S

#### Štartovací prúd

na nastavenie štartovacieho prúdu.

Rozsah nastavenia: 0 – 200 % Výrobné nastavenie: 150 %

#### Hti

#### Doba štartovacieho prúdu

na nastavenie času, ako dlho má byť aktívny štartovací prúd

Rozsah nastavenia: 0,0 – 2,0 s Výrobné nastavenie: 0,5 s

#### Eln

#### Charakteristika

na výber charakteristiky elektródy

Rozsah nastavenia: I-konštantné/0,1 – 20,0 A/V / P-konštantné Výrobné nastavenie: I-konštantné

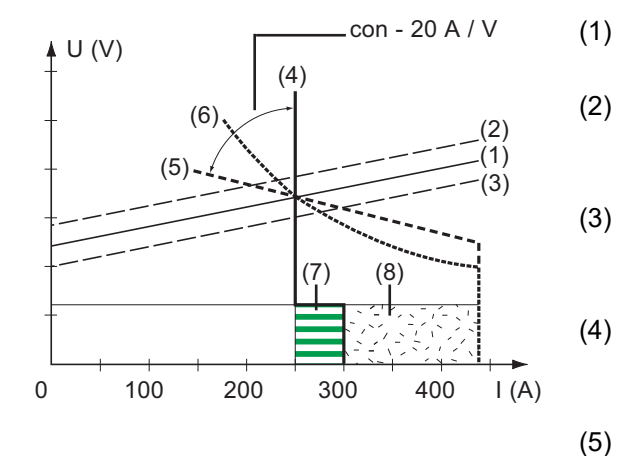

- Pracovná priamka pre tyčovú elektródu
- Pracovná priamka pre tyčovú elektródu pri zvýšenej dĺžke elektrického oblúka
- Pracovná priamka pre tyčovú elektródu pri zmenšenej dĺžke elektrického oblúka
- ) Charakteristika pri vybranom parametri I-konštantné (konštantný zvárací prúd)
- ) Charakteristika pri vybranom parametri 0,1 – 20 (klesajúca charakteristika s nastaviteľným sklonom zvaru)
- (6) Charakteristika pri vybranom parametri P-konštantné (konštantný zvárací výkon)
- (7) Príklad pre nastavenú dynamiku pri vybranej charakteristike (4)
- (8) Príklad pre nastavenú dynamiku pri navolenej charakteristike (5) alebo (6)

I-konštantné (konštantný zvárací prúd)

- Ak je nastavený parameter I-konštantné, bude nezávisle od zváracieho napätia udržiavaný konštantný zvárací prúd. Vychádza zvislá charakteristika (4).
- Parameter I-konštantné je vhodný najmä pre rutilové elektródy a bázické elektródy.

0,1 – 20,0 A/V (klesajúca charakteristika s nastaviteľným sklonom zvaru)

- Pomocou parametra 0,1 20 sa môže nastavovať klesajúca charakteristika (5).
   Rozsah nastavenia sa rozprestiera od 0,1 A/V (veľmi strmé) až po 20 A/V (veľmi ploché).
- Nastavenie plochej charakteristiky (5) sa odporúča iba pre celulózové elektródy.

P-konštantné (konštantný zvárací výkon)

- Ak je nastavený parameter P-konštantné, bude nezávisle od zváracieho napätia a zváracieho prúdu udržiavaný konštantný zvárací výkon. Vychádza určitá hyperbolická charakteristika (6).
- Parameter P-konštantné je vhodný najmä pre celulózové elektródy a drážkovanie.
- Na drážkovanie nastavte dynamiku na 100.

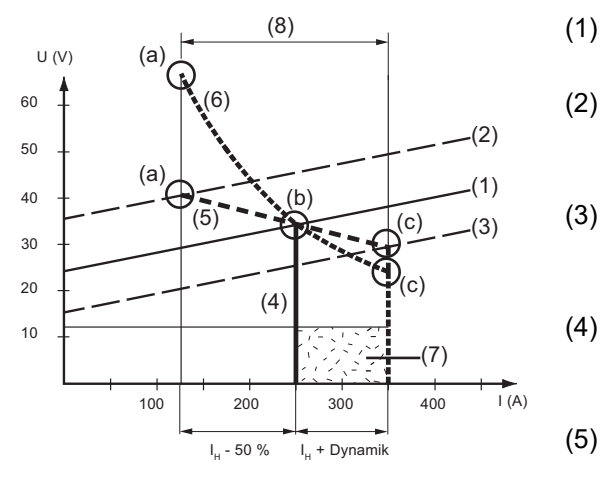

- ) Pracovná priamka pre tyčovú elektródu
- ) Pracovná priamka pre tyčovú elektródu pri zvýšenej dĺžke elektrického oblúka
  - Pracovná priamka pre tyčovú elektródu pri zmenšenej dĺžke elektrického oblúka
- Charakteristika pri vybranom parametri I-konštantné (konštantný zvárací prúd)
- Charakteristika pri vybranom parametri 0,1 – 20 (klesajúca charakteristika s nastaviteľným sklonom zvaru)
- (6) Charakteristika pri vybranom parametri P-konštantné (konštantný zvárací výkon)
- (8) Príklad pre nastavenú dynamiku pri navolenej charakteristike (5) alebo (6)
- Možná zmena prúdu pri navolenej charakteristike (5) alebo (6) v závislosti od zváracieho napätia (dĺžky elektrického oblúka)
- (a) Pracovný bod pri vysokej dĺžke elektrického oblúka
- (b) Pracovný bod pri nastavenom zváracom prúde I<sub>H</sub>
- (c) Pracovný bod pri malej dĺžke elektrického oblúka

Znázornené charakteristiky (4), (5) a (6) platia pri použití tyčovej elektródy, ktorej charakteristika pri určitej dĺžke elektrického oblúka zodpovedá pracovným priamkam (1).

Vždy v závislosti od nastaveného zváracieho prúdu (I) sa priesečník (pracovný bod) charakteristík (4), (5) a (6) presúva pozdĺž pracovných priamok (1). Pracovný bod dáva informáciu o aktuálnom zváracom napätí a aktuálnom zváracom prúde.

Pri fixne nastavenom zváracom prúde (I<sub>H</sub>) môže pracovný bod putovať pozdĺž charakteristík (4), (5) a (6), vždy v závislosti od momentálneho zváracieho napätia. Zváracie napätie U závisí od dĺžky elektrického oblúka.

Ak sa mení dĺžka elektrického oblúka, napr. podľa pracovnej priamky (2), vychádza pracovný bod ako priesečník zodpovedajúcej charakteristiky (4), (5) alebo (6) s pracovnou priamkou (2).

Platí pre charakteristiky (5) a (6): V závislosti od zváracieho napätia (dĺžka elektrického oblúka) sa pri rovnakej nastavenej hodnote I<sub>H</sub> zväčšuje a zmenšuje aj zvárací prúd (I).

#### Ast

#### Anti-Stick

Na aktivovanie/deaktivovanie funkcie Anti-Stick.

Rozsah nastavenia: off/on Výrobné nastavenie: on

Pri skracujúcom sa elektrickom oblúku môže zváracie napätie poklesnúť natoľko, že tyčová elektróda má sklon k lepeniu. Okrem toho môže dochádzať k vyžíhaniu tejto obaľovanej elektródy.

Vyžíhaniu sa zabráni pri aktivovanej funkcii Anti-Stick. Ak obaľovaná elektróda začína lepiť, prúdový zdroj po 1,5 sekundy vypína zvárací prúd. Po oddelení tyčovej elektródy od zvarenca sa môže bez problémov pokračovať vo zváraní.

#### Uco

#### Odtrhovacie napätie

na nastavenie hodnoty napätia, pri ktorom sa proces zvárania ukončí nepatrným nadvihnutím tyčovej elektródy

Rozsah nastavenia: 20,0 - 90,0 V Výrobné nastavenie: 90,0 V

Dĺžka elektrického oblúka závisí od zváracieho napätia. Aby sa daná operácia zvárania ukončila, je obvykle potrebné výrazné nadvihnutie tyčovej elektródy. Parameter Odtrhovacie napätie dovoľuje obmedzenie zváracieho napätia na určitú hodnotu, ktorá dovoľuje ukončenie zvárania už pri nepatrnom nadvihnutí tyčovej elektródy.

DÔLEŽITÉ! Ak počas zvárania často dochádza k neúmyselnému ukončeniu zvárania, treba parameter odtrhovacieho napätia nastaviť na vyššiu hodnotu.

Procesné para-Pre zváranie TIG možno nastaviť a zobraziť nasledujúce parametre: metre pre Setup Uco TIG Odtrhovacie napätie na nastavenie hodnoty napätia, pri ktorom sa proces zvárania ukončí nepatrným nadvihnutím zváracieho horáka TIG. Rozsah nastavenia: 10,0 - 30,0 V

Výrobné nastavenie: 14,0 V

#### CSS

#### **Citlivosť Comfort Stop**

Na aktivovanie/deaktivovanie funkcie TIG Comfort Stop.

Rozsah nastavenia: off/0,1 - 2,0 V Výrobné nastavenie: 0,8 V

Pri ukončení procesu zvárania nastane po značnom zvýšení dĺžky elektrického oblúka automatické vypnutie zváracieho prúdu. Zabráni sa tým nechcenému natiahnutiu elektrického oblúka pri nadvihnutí zváracieho horáka TIG s plynovým posúvačom.

#### Priebeh:

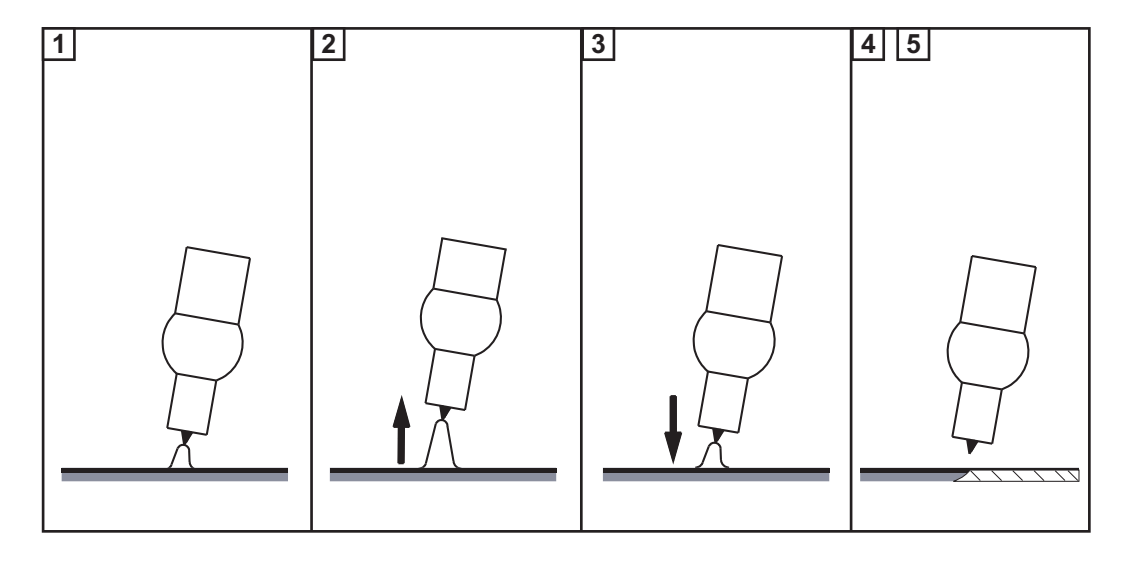

1 Zváranie

2 Na konci zvárania, krátko nadvihnite zvárací horák

Elektrický oblúk sa výrazne predĺži.

- 3 Spustite zvárací horák nadol.
  - Elektrický oblúk sa zreteľne skráti.
  - Funkcia TIG Comfort Stop sa aktivovala.
- [4] Zachovajte výšku zváracieho horáka.
  - Zvárací prúd sa pílovitým priebehom zníži (Down Slope).
  - Elektrický oblúk zhasne.

DÔLEŽITÉ! Downslope je pevne daný a nedá sa nastavovať.

5 Nadvihnite zvárací horák od zvarenca.

Procesné parametre pre SynchroPuls Pre zváranie SynchroPuls je možné nastaviť nasledujúce procesné parametre:

#### Syn-Puls

Synchropuls

na aktiváciu/deaktiváciu funkcie SynchroPuls

Rozsah nastavenia: off/on Výrobné nastavenie: off

#### vd (1)

#### Posuv drôtu

na nastavenie priemernej rýchlosti podávania drôtu, teda aj zváracieho výkonu pri funkcii SynchroPuls

Rozsah nastavenia: 1,0 – 25,0 m/min (40 – 985 ipm) Výrobné nastavenie: 5 m/min

#### dFd (2)

#### Zdvih posuvu drôtu

na nastavenie zdvihu posuvu drôtu: pri funkcii SynchroPuls sa nastavená rýchlosť podávania drôtu striedavo zvyšuje a znižuje o zdvih posuvu drôtu. Dotknuté parametre sa zrýchleniu/spomaleniu podávania drôtu prispôsobia.

Rozsah nastavenia: 0,1 – 6,0 m/min/5 – 235 ipm Výrobné nastavenie: 2,0 m/min

#### F (3)

**Frekvencia** Na nastavenie frekvencie pri SynchroPuls.

Rozsah nastavenia: 0,5 – 3,0 Hz Výrobné nastavenie: 3,0 Hz

#### DC (4)

#### Duty Cycle (high)

na posúdenie trvania periódy vyššieho pracovného bodu v perióde funkcie SynchroPuls

Rozsah nastavenia: 10 – 90 % Výrobné nastavenie: 50 %

#### Al-h (5)

#### Korekcia elektrického oblúka high

na korekciu dĺžky elektrického oblúka pri funkcii SynchroPuls v hornom pracovnom bode (= stredná hodnota rýchlosti posuvu drôtu plus zdvih podávača drôtu)

Rozsah nastavenia: -10,0 – +10,0 Výrobné nastavenie: 0

- … krátky elektrický oblúk
- 0 ... neupravená dĺžka elektrického oblúka
- + ... dlhší elektrický oblúk

#### Al-l (6)

#### Korekcia elektrického oblúka low

na korekciu dĺžky elektrického oblúka pri funkcii SynchroPuls v nižšom pracovnom bode (= stredná rýchlosť podávania drôtu mínus zdvih posuvu drôtu)

Rozsah nastavenia: -10,0 – +10,0 Výrobné nastavenie: 0

- ... krátky elektrický oblúk
  0 ... neupravená dĺžka elektrického oblúka
  + ... dlhší elektrický oblúk

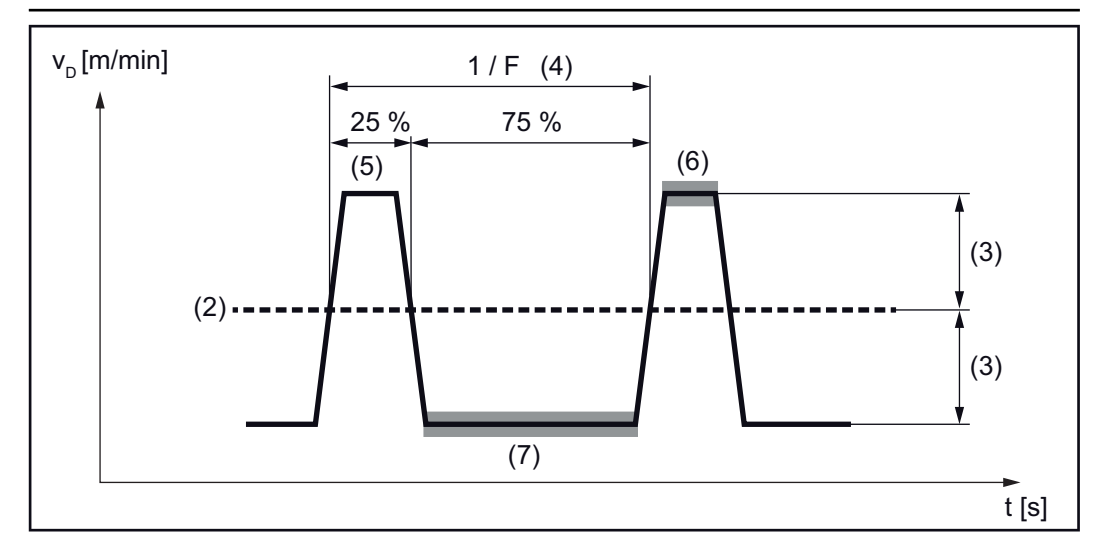

Procesné parametre pre proces Mix Pre zmiešané procesy je možné v Proces mix nastaviť nasledujúce procesné parametre:

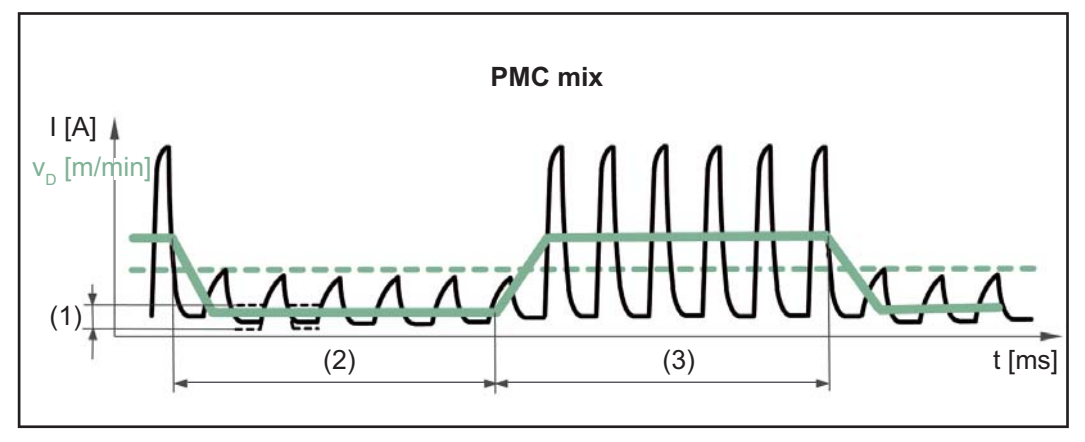

Zmiešaný proces medzi zváracími procesmi PMC a LSC. Po horúcej fáze procesu PMC cyklicky nasleduje studená fáza procesu LSC.

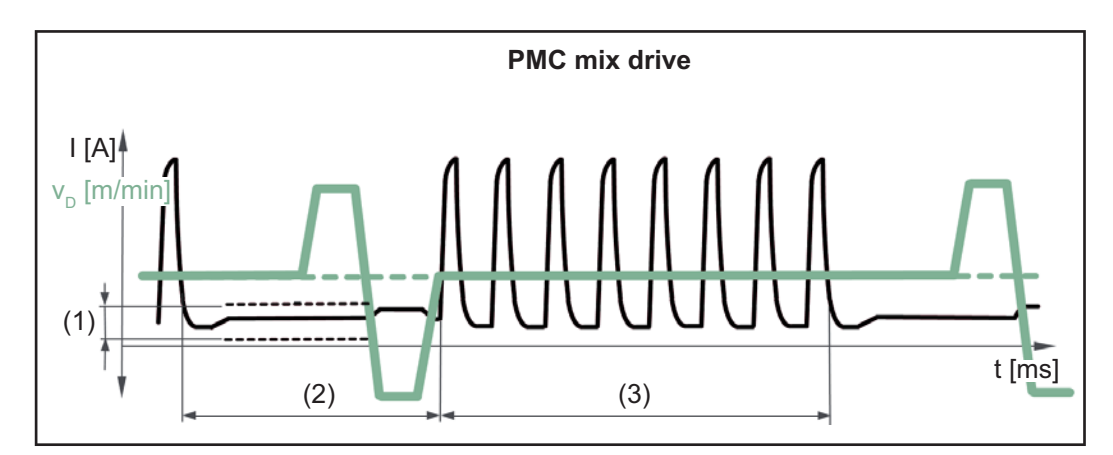

Zmiešaný proces medzi PMC a spätným pohybom drôtu pomocou pohonnej jednotky PushPull. Za horúcou fázou procesu PMC nasleduje studená fáza nízkeho prúdu s vyrovnávacím pohybom.

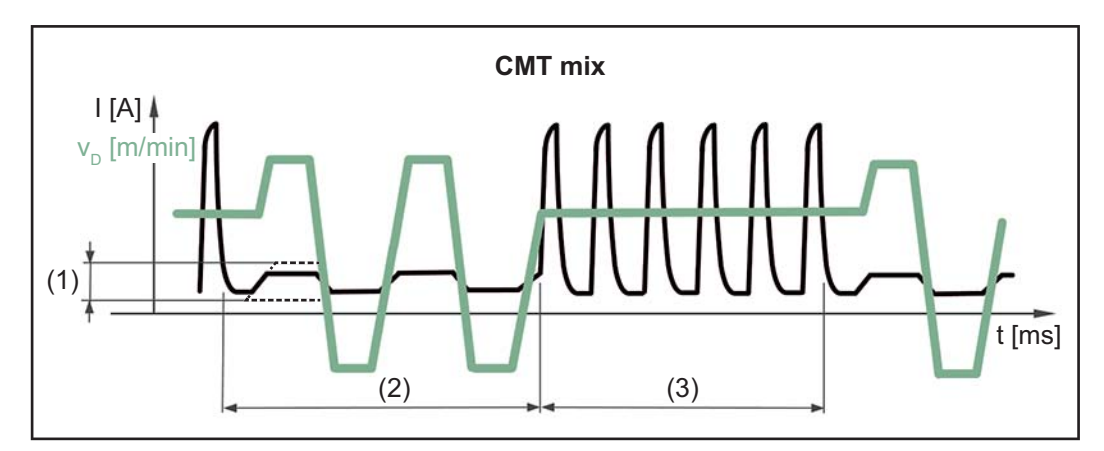

Zmiešaný proces medzi zváracími procesmi CMT a PMC. Za horúcimi fázami procesu PMC nasledujú studené fázy procesu CMT.

- (1) Lpc dolná korekcia výkonu
- (2) Lptc dolná korekcia trvania výkonu
- (3) Hptc horná korekcia trvania výkonu

#### vd

#### Rýchlosť posuvu drôtu

sa prevezme zváracími parametrami

Rozsah nastavenia: 1,0 – 25,0 m/min(40 – 985 ipm)
### Alc

Korekcia dĺžky elektrického oblúka

sa prevezme zváracími parametrami

Rozsah nastavenia: -10,0 - +10,0

Hodnota pre korekciu dĺžky elektrického oblúka sa môže aj pri parametroch proces mix zadávať alebo meniť.

pri CMT mix:

pozitívna korekcia: zvýšenie pulzného napätia pre fázu PMC dlhší spätný pohyb vo fáze CMT (poskytne viac dĺžky elektrického oblúka).

negatívna korekcia: zníženie pulzného napätia pre fázu PMC dlhší spätný pohyb vo fáze CMT (poskytne viac dĺžky elektrického oblúka)

### PDc

## Korekcia pulzu/korekcia dynamiky sa prevezme zváracími parametrami

Rozsah nastavenia: -10,0 - +10,0

Hodnota pre korekciu pulzu/dynamiky sa môže aj pri parametroch proces mix zadávať alebo meniť.

### pri CMT mix:

pozitívna korekcia: zvýšenie pulznej energie (výška impulzného prúdu, šírka impulzného prúdu) zníženie frekvencie impulzov vo fáze PMC

negatívna korekcia: zníženie pulznej energie (výška impulzného prúdu, šírka impulzného prúdu) zvýšenie frekvencie impulzov vo fáze PMC

### Hptc (3)

Horná korekcia trvania výkonu na nastavenie trvania horúcej fázy procesu pri zmiešanom procese

Rozsah nastavenia: -10,0 – +10,0 Výrobné nastavenie: 0

### Lptc (2)

### Dolná korekcia trvania výkonu

na nastavenie trvania studenej fázy procesu pri zmiešanom procese

Rozsah nastavenia: -10,0 – +10,0 Výrobné nastavenie: 0,0

Pomocou hornej a dolnej korekcie trvania výkonu sa nastaví pomer medzi horúcou a studenou fázou procesu.

Zvýšenie dolnej korekcie trvania výkonu spôsobí zníženie frekvencie procesu a dlhšiu fázu procesu LSC.

Zníženie dolnej korekcie trvania výkonu spôsobí zvýšenie frekvencie procesu a kratšiu fázu procesu LSC.

### Lpc (1) Dolná korekcia trvania výkonu na nastavenie vnášania energie pri zmiešanom procese

Rozsah nastavenia: -10,0 – +10,0 Výrobné nastavenie: 0

Zníženie dolnej korekcie výkonu spôsobí zvýšenie rýchlosti podávania drôtu, a tým vyšší energetický výnos v studenej fáze procesu LSC.

**Kompenzácia R/L** Odpor zváracieho obvodu (R) a indukčnosť zváracieho obvodu (L) nastavte, ak sa zmení niektorý z nasledujúcich komponentov zváracieho systému:

- hadicové vedenia zváracieho horáka,
- uzemňovací kábel, zvárací kábel,
- zvárací horák, držiak elektródy,
- jednotky PushPull.

### Predpoklady pre kompenzáciu R/L:

Zvárací systém musí byť kompletne postavený: uzatvorený zvárací obvod so zváracím horákom a hadicovým vedením zváracieho horáka, podávače drôtu, uzemňovací kábel, spojovacie hadicové vedenia.

### Vykonanie kompenzácie R/L:

1 Ponuka Setup / Procesné parametre / Výber kompenzácie R/L

2 Stlačte pravé nastavovacie koliesko.

Zobrazia sa aktuálne hodnoty indukčnosti zváracieho obvodu a odporu zváracieho obvodu v mOhm.

3 Stlačte pravé nastavovacie koliesko (alebo tlačidlo horáka).

Na displeji sa zobrazí "Uzemň. spojenie".

4 Vytvorte bezpečné uzemňovacie spojenie.

**DÔLEŽITÉ!** Kontakt medzi zemniacou svorkou a zvarencom musí byť zrealizovaný na vyčistenom povrchu zvarenca.

5 Stlačte pravé nastavovacie koliesko (alebo tlačidlo horáka).

Na displeji sa zobrazí "Odstr. dýzu".

- 6 Odstráňte plynovú dýzu na zváracom horáku.
- 7 Stlačte pravé nastavovacie koliesko (alebo tlačidlo horáka).

Na displeji sa zobrazí "Nas. zvárací horák".

- 8 Kontaktnú špičku zváracieho horáka položte na povrch zvarenca.
- Stlačte tlačidlo horáka (alebo pravé nastavovacie koliesko).

Po úspešnom meraní sa zobrazia aktuálne hodnoty.

- 10 Otáčaním pravého nastavovacieho kolieska vyberte "Ukončit".
- [11] Stlačte pravé nastavovacie koliesko.

| 1 | 2 |  |
|---|---|--|
|   |   |  |

Na odchod z ponuky Setup súčasne stlačte tlačidlo pre zvárací postup a prevádzkový režim.

Všeobecné informácie

### **UPOZORNENIE!**

Na základe aktualizácie firmvéru môžu byť na vašom zariadení k dispozícii funkcie, ktoré nie sú popísané v tomto návode na obsluhu alebo obrátene.

Okrem toho sa môžu jednotlivé vyobrazenia nepatrne odlišovať od ovládacích prvkov na vašom zariadení. Princíp činnosti týchto ovládacích prvkov je však identický.

### **NEBEZPEČENSTVO!**

### Nesprávna obsluha môže spôsobiť závažné poranenia osôb a materiálne škody.

- Popísané funkcie používajte až vtedy, keď si prečítate a pochopíte celý návod na obsluhu.
- Popísané funkcie používajte až vtedy, keď si kompletne prečítate návod na obsluhu všetkých systémových komponentov, hlavne bezpečnostné predpisy, a keď im porozumiete.

#### Prehľad

Nastavenia obsahujú nasledujúce možnosti výberu:

V časti Zobrazenie

- jednotky
- normy
- UIBS (jas displeja)
- DRSL (zobrazenie nahradených charakteristík)
- určenie parametrov špeciálnych funkcií F1 a F2
- určenie parametra pre tlačidlo Obľúbené
- systémové údaje

#### V časti Systém

- setup osvetlenia vnútorného priestoru
- obnovenie výrobných nastavení
- vynulovanie hesla pre webovú stránku prúdového zdroja
- informácie
- špeciálne zobrazenie JobMaster
- prevádzkový režim bodovanie

| Nastavenie jed-<br>notiek | <ol> <li>Ponuka Setup / Nastavenia / Zobrazenie / Výber jednotiek</li> <li>Stlačte pravé nastavovacie koliesko.</li> </ol>                                   |
|---------------------------|----------------------------------------------------------------------------------------------------|
|                           | Zobrazí sa prvá z dostupných jednotiek.                                                                                                    |
|                           | <ul> <li>Otáčaním pravého nastavovacieho kolieska vyberte požadovanú jednotku:</li> <li>metrická (mm, kg atď.),</li> <li>britská (in., lb. atď.).</li> </ul> |
|                           | 4 Pre prevzatie jednotky stlačte pravé nastavovacie koliesko.                                                                                                |
|                           | 5 Na odchod z ponuky Setup súčasne stlačte tlačidlo pre zvárací postup a prevádzkový režim.                                                                  |

| Nastavenie<br>noriem                                 | <ol> <li>Ponuka Setup / Nastavenia / Zobrazenie / Výber normy</li> <li>Stlačte pravé nastavovacie koliesko.</li> </ol>                                     |  |  |
|------------------------------------------------------|----------------------------------------------------------------------------------------------------|--|--|
|                                                      | Zobrazí sa prvá z dostupných noriem.                                                                                                    |  |  |
|                                                      | <ul> <li>Otáčaním pravého nastavovacieho kolieska vyberte požadovanú normu:</li> <li>CEN</li> </ul>                                                        |  |  |
|                                                      | Označenie prídavného materiálu podľa európskych noriem (napr. AlMg 5, CuSi3, Steel atď.).                                                                  |  |  |
|                                                      | <ul> <li>AWS</li> <li>Označenie prídavného materiálu podľa noriem pre American Welding Standard<br/>(napr. ER 5356, ER CuSi-A, ER 70 S-6 atď.).</li> </ul> |  |  |
|                                                      | 4 Pre prevzatie normy stlačte pravé nastavovacie koliesko.                                                                                                 |  |  |
|                                                      | S Na odchod z ponuky Setup súčasne stlačte tlačidlo pre zvárací postup a prevádzkový režim.                                                                |  |  |
| Nastavenie jasu<br>displeia                          | 1 Vyberte ponuku Setup / Nastavenia / Zobrazenie / UIBS.                                                                                                   |  |  |
|                                                      | UIBS = UserInterface brigthtness settings                                                                                                    |  |  |
|                                                      | 2 Stlačte pravé nastavovacie koliesko.                                                                                                    |  |  |
|                                                      | Zobrazí sa hodnota pre jas displeja.                                                                                                    |  |  |
|                                                      | 3 Otáčaním pravého nastavovacieho kolieska vyberte požadovanú hodnotu jasu disp-<br>leja (1 – 4).                                                          |  |  |
|                                                      | Pre prevzatie hodnoty stlačte pravé nastavovacie koliesko.                                                                                                 |  |  |
|                                                      | 5 Na odchod z ponuky Setup súčasne stlačte tlačidlo pre zvárací postup a prevádzkový režim.                                                                |  |  |
| Zobrazenie                                           | 1 Vyberte ponuku setup/nastavenia / zobrazenie / DRSL.                                                                                                    |  |  |
| nanradených<br>charakteristík                        | DRSL = Display replaced synergic lines                                                                                                    |  |  |
|                                                      | 2 Stlačte pravé nastavovacie koliesko.                                                                                                    |  |  |
|                                                      | <ul> <li>Otáčaním pravého nastavovacieho kolieska vyberte možnosť "on".</li> </ul>                                                                         |  |  |
|                                                      | Stlačením pravého nastavovacieho kolieska funkciu aktivujete.                                                                                              |  |  |
|                                                      | 5 Ak chcete odísť z ponuky Setup, stlačte súčasne tlačidlo pre zvárací postup<br>a prevádzkový režim.                                                      |  |  |
| Určenie para-<br>metra špeciálnej<br>funkcie F1 a F2 | <ol> <li>Ponuka Setup / Nastavenia / Zobrazenie / Výber parametra F1/F2</li> <li>Stlačte pravé nastavovacie koliesko.</li> </ol>                           |  |  |
| prostredníctvom<br>ponuky Setup.                     | Zobrazia sa aktuálne parametre uložené pod F1 alebo F2.<br>Ak nie sú založené žiadne parametre, zobrazí sa prvý možný parameter.                           |  |  |
|                                                      | 3 Otáčaním pravého nastavovacieho kolieska vyberte požadovaný parameter.                                                                                   |  |  |

|                                                                   | <ul> <li>4 Stlačte pravé nastavovacie koliesko.</li> <li>5 Otáčaním pravého nastavovacieho kolieska stanovte, pod ktorou špeciálnou funkciou sa má parameter uložiť:         <ul> <li> parameter nie je priradený k žiadnej špeciálnej funkcii / založený parameter sa vymaže</li> <li>F1 parameter sa založí pod špeciálnou funkciou F1</li> <li>F2 parameter sa založí pod špeciálnou funkciou F2</li> </ul> </li> </ul>                                 |
|-------------------------------------------------------------------|----------------------------------------------------------------------------------------------------|
|                                                                   | <ul> <li>Pre potvrdenie zvoleneho vyberu stlačte prave nastavovacie koliesko.</li> <li>Na odchod z ponuky Setup súčasne stlačte tlačidlo pre zvárací postup a prevádzkový režim.</li> </ul>                                                                                                    |
| Určenie tlačidla<br>Obľúbené pro-<br>stredníctvom<br>ponuky Setup | <ol> <li>Ponuka Setup / Nastavenia / Zobrazenie / Výber Obľúbené</li> <li>Stlačte pravé nastavovacie koliesko.</li> <li>Zobrazí sa zoznam nadradených položiek a parametrov.</li> <li>Ak je aktuálne pod tlačidlom Obľúbené založený parameter alebo položka, označí sa pomocou 🖈 na konci displeja.</li> </ol>                                                                                                    |
|                                                                   | <ul> <li>3 Otáčaním pravého nastavovacieho kolieska vyberte požadovaný parameter alebo položku.</li> <li>4 Stlačte pravé nastavovacie koliesko.</li> <li>5 Otáčaním pravého nastavovacieho kolieska stanovte, či sa má pod tlačidlom Obľúbené nastaviť parameter alebo položka:         <ul> <li> parameter ani položka ešte nie sú založené</li> <li>★ parameter alebo položka sú založené</li> </ul> </li> </ul>                                         |
|                                                                   | <ul> <li>Fre potvrdenie zvoleného výberu stlačte pravé nastavovacie koliesko.</li> <li>Založený parameter alebo položka sa označí pomocou * na konci displeja.</li> <li>Na odchod z ponuky Setup súčasne stlačte tlačidlo pre zvárací postup a prevádzkový režim.</li> </ul>                                                                                                    |
| Vyvolanie<br>systémových<br>údajov.                               | <ol> <li>Vyberte položky Ponuka Setup/Nastavenia/Zobrazenie/Systémové údaje</li> <li>Stlačte pravé nastavovacie koliesko.</li> <li>Zobrazí sa prvá dostupná hodnota systémových údajov.</li> <li>Otáčaním pravého nastavovacieho kolieska vyberte želanú hodnotu systémových údajov.</li> <li>Ak chcete odísť z ponuky Setup, stlačte súčasne tlačidlo pre zvárací postup a prevádzkový režim.</li> <li>Dajú sa zobraziť tieto systémové údaje:</li> </ol> |
|                                                                   | <ul> <li>IP</li> <li>Aktuálny výkon elektrického oblúka v kW.</li> <li>Výkon elektrického oblúka je produktom zváracieho prúdu a zváracieho napätia a slúži na výpočet elektrickej energie dráhy:</li> </ul>                                                                                                    |

E = IP / vs

- E elektrická energia dráhy v kJ/cm
- IP výkon elektrického oblúka v kW
- vs rýchlosť zvárania v cm/s

### IE

aktuálna energia elektrického oblúka v kJ

V energii elektrického oblúka sa zhromaždí výkon elektrického oblúka a vypočíta sa množstvo tepla pri poslednom zvarovom spoji.

Ak je známa dĺžka zvarového spoja, môže sa vypočítať elektrická energia dráhy:

E = IE/L

- IE energia elektrického oblúka v kJ
- L dĺžka zvarového spoja v cm

Energia elektrického oblúka sa prednostne používa pri manuálnom zváraní.

### I-M1

Aktuálny prúd motora v A, podávač drôtu 1 (podávač drôtu, ktorý je najbližšie k elektrickému oblúku).

### I-M2

Aktuálny prúd motora v A, podávač drôtu 2 (napr. zadný podávač drôtu v systéme Push/Pull).

### I-M3

Aktuálny prúd motora v A, podávač drôtu 3 (napr. odvíjací podávač drôtu v systéme Push/Pull s odvíjacím podávačom drôtu).

### CFI

Aktuálne prietokové množstvo v l/min na chladiacom zariadení (pri vstavanom doplnkovom príslušenstve snímač teploty OPT/i CU Flow).

Ak je množstvo prietoku < 0,7 l/min, dôjde ku chybe.

### CU-t

Aktuálna teplota chladiaceho média v °C na chladiacom zariadení (pri vstavanom doplnkovom príslušenstve snímač teploty OPT/i CU Flow).

Ak je teplota chladiaceho média > 70 °C, dôjde ku chybe (merané pri spätnom chode chladiaceho média).

### l-t

Čas výpalu elektrickým oblúkom v h.

### DC-t

Celkové prevádzkové hodiny prúdového zdroja v h.

### Gcon

Celková spotreba plynu v l

| Nastavenie osvet- |
|-------------------|
| lenia vnútorného  |
| priestoru         |

1 Ponuka Setup / Nastavenia / Systém / Výber CLS

2 Stlačte pravé nastavovacie koliesko.

3 Otáčaním pravého nastavovacieho kolieska vyberte požadovaný čas:

off ... osvetlenie vnútorného priestoru je vypnuté

1 – 60 ... osvetlenie vnútorného priestoru je zapnuté počas zadanej časovej hodnoty on ... osvetlenie vnútorného priestoru je neustále zapnuté

|                                                                | <ul> <li>4 Stlačte pravé nastavovacie koliesko.</li> <li>5 Na odchod z ponuky Setup súčasne stlačte tlačidlo pre zvárací postup a prevádzkový režim.</li> </ul>                                                                                                    |
|----------------------------------------------------------------|----------------------------------------------------------------------------------------------------|
| Obnovenie<br>výrobných nasta-<br>vení                          | <ol> <li>Ponuka Setup / Nastavenia / Systém / Výber FAC</li> <li>Stlačte pravé nastavovacie koliesko.</li> <li>Otáčaním pravého nastavovacieho kolieska vyberte ÁNO pre vynulovanie prúdového zdroja na výrobné nastavenie.</li> <li>Stlačte pravé nastavovacie koliesko.</li> <li>Hodnoty procesných parametrov a prednastavení stroja sa okamžite a bez ďalšieho dopytu vynulujú na výrobné nastavenie.</li> <li>Na odchod z ponuky Setup súčasne stlačte tlačidlo pre zvárací postup a prevádzkový režim.</li> </ol>               |
| Vynulovanie<br>hesla pre webovú<br>stránku<br>prúdového zdroja | <ol> <li>Ponuka Setup / Nastavenia / Systém / Výber Web-PW reset</li> <li>Stlačte pravé nastavovacie koliesko.</li> <li>Otáčaním pravého nastavovacieho kolieska vyberte ÁNO pre vynulovanie hesla pre webovú stránku prúdového zdroja:<br/>Meno používateľa = admin.<br/>Heslo = admin.</li> <li>Stlačte pravé nastavovacie koliesko.</li> <li>Heslo sa okamžite a bez ďalšieho dopytu vynuluje na výrobné nastavenie.</li> <li>Na odchod z ponuky Setup súčasne stlačte tlačidlo pre zvárací postup a prevádzkový režim.</li> </ol> |
| Vyvolanie<br>informácie<br>o zariadení                         | <ol> <li>Vyberte položky Ponuka Setup/Nastavenia/Systém/Informácie.</li> <li>Stlačte pravé nastavovacie koliesko.</li> <li>Zobrazí sa prvá z dostupných informácií.</li> <li>Otáčaním pravého nastavovacieho kolieska zvoľte želanú informáciu.<br/>sériové číslo<br/>verzia obrázka<br/>adresa IP<br/>MAC adresa</li> <li>Po stlačení pravého nastavovacieho kolieska sa zobrazí daná informácia.</li> <li>Ak chcete odísť z ponuky Setup, stlačte súčasne tlačidlo pre zvárací postup<br/>a prevádzkový režim.</li> </ol>           |
| Nastavenie<br>špeciálneho<br>zobrazenia Job-<br>Master         | <ol> <li>Ponuka Setup / Nastavenia / Systém / Výber iJob</li> <li>Stlačte pravé nastavovacie koliesko.</li> <li>Otáčaním pravého nastavovacieho kolieska funkciu aktivujte alebo deaktivujte:<br/>off špeciálne zobrazenie JobMaster je deaktivované<br/>on špeciálne zobrazenie JobMaster je aktivované</li> </ol>                                                                                                    |

- 4 Stlačte pravé nastavovacie koliesko.
- 5 Na odchod z ponuky Setup súčasne stlačte tlačidlo pre zvárací postup a prevádzkový režim.

Na zváracom horáku JobMaster je teraz možné nastaviť a vykonať nasledujúce body:

- prevádzkový režim,
- SynchroPuls
- test plynu.

| Nastavenie      |
|-----------------|
| prevádzkového   |
| režimu pre      |
| bodové zváranie |

- 1 Vyberte položky Ponuka Setup/Nastavenia/Systém/SPm.
- 2 Stlačte nastavovacie koliesko.
- 3 Otočte nastavovacím kolieskom a vyberte želaný prevádzkový režim pre bodové zváranie

2-takt = bodové zváranie s 2-taktným režimom
Bodové zváranie je v chode, kým je stlačené tlačidlo horáka, a skončí sa najneskôr po vypršaní doby bodovania.
Uvoľnenie tlačidla horáka zastaví proces bodového zvárania pred uplynutím doby bodovania.
4-takt = bodové zváranie s 4-taktným režimom
Proces bodového zvárania sa začne po stlačení tlačidla horáka a skončí sa najneskôr po vypršaní doby bodovania.
Opätovné stlačenie tlačidla horáka zastaví proces bodového zvárania pred vypršaním doby bodovania.

4 Stlačte pravé nastavovacie koliesko.

5 Ak chcete odísť z ponuky Setup, stlačte súčasne tlačidlo pre zvárací postup a prevádzkový režim.

Ďalšie informácie o bodovom zváraní:

- Strana 80 (všeobecné informácie o bodovom zváraní)
- Strana 100 (doba bodovania)

## Nastavenie jazyka

Nastavenie jazyka 1 Vstúpte do ponuky Setup.

2 Vyberte jazyk.

3 Stlačte pravé nastavovacie koliesko.

Skratka aktuálne zvoleného jazyka sa na displeji zobrazí zvýraznene.

4 Otáčaním pravého nastavovacieho kolieska vyberte želaný jazyk.

Dajú sa vybrať tieto jazyky:

| CS | český      | nl | holandský   |
|----|------------|----|-------------|
| da | dánsky     | no | nórsky      |
| de | nemecký    | pl | poľský      |
| en | anglický   | pt | portugalský |
| es | španielsky | ro | rumunský    |
| et | estónsky   | ru | ruský       |
| fr | francúzsky | sk | slovenský   |
| hr | chorvátsky | sl | slovinský   |
| hu | maďarský   | sr | srbský      |
| it | taliansky  | sv | švédsky     |
| lt | litovský   | tr | turecký     |
| lv | lotyšský   | uk | ukrajinský  |
|    |            |    |             |

5 Výber jazyka potvrdíte stlačením pravého nastavovacieho kolieska.

6 Ak chcete odísť z ponuky Setup, stlačte súčasne tlačidlo pre zvárací postup a prevádzkový režim.

## Blokovanie tlačidiel

### Blokovanie tlačidiel

### Aktivovanie blokovania tlačidiel

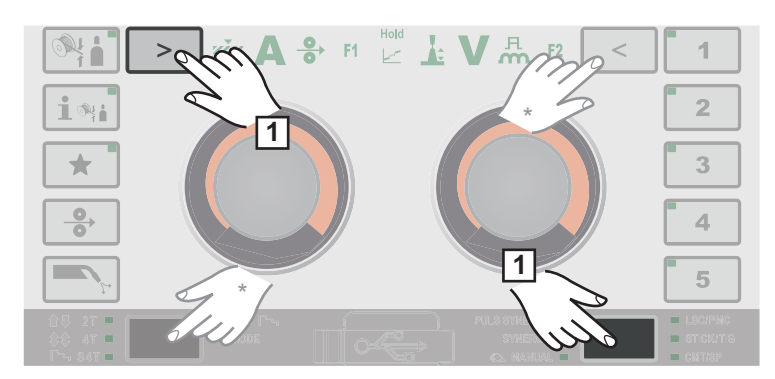

1 Súčasne stlačte tlačidlo zváracieho postupu a ľavý výber parametrov.

 \* Alternatívne je možné stlačiť aj tlačidlá prevádzkový režim a pravý výber parametrov.

Na displeji sa zobrazia symbol kľúča a kvačka:

### Nasledujúce funkcie sú blokované:

- funkcia nastavovacích koliesok,
- výber prídavného materiálu,
- uloženie a vymazávanie EasyJobov,
- tlačidlo prevádzkového režimu,
- tlačidlo zváracieho postupu,
- ponuka Setup.

### Zrušenie blokovania tlačidiel

### Nasledujúce funkcie sú možné:

- tlačidlo pre informáciu o prídavnom materiáli,
- vyvolanie EasyJobov,
- tlačidlo pre zavedenie drôtu,
- tlačidlo kontroly plynu,
- tlačidlá pre výber parametrov.

1 Súčasne stlačte tlačidlo zváracieho postupu a ľavý výber parametrov.

 \* Alternatívne je možné stlačiť aj tlačidlá prevádzkový režim a pravý výber parametrov.

Na displeji sa zobrazia symbol kľúča a X:

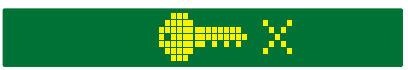

## SmartManager – webová lokalita prúdového zdroja

## SmartManager – webová lokalita prúdového zdroja

| Všeobecné<br>informácie                            | Vďaka stránke SmartManager má prúdový zdroj vlastnú webovú lokalitu.<br>Keď prúdový zdroj pripojíte sieťovým káblom k počítaču alebo ho integrujete do siete,<br>možno prejsť prostredníctvom IP adresy prúdového zdroja na stránku SmartManager<br>prúdového zdroja.<br>Ak chcete prejsť na stránku SmartManager, budete potrebovať aspoň IE 10 alebo iný<br>moderný prehliadač.<br>V závislosti od konfigurácie zariadenia, softvérových rozšírení a existujúcich možností,<br>sa záznamy zobrazené na stránke SmartManager môžu líšiť. |  |  |  |
|----------------------------------------------------|----------------------------------------------------------------------------------------------------|--|--|--|
|                                                    | <ul> <li>Príklady pre zobrazené záznamy:</li> <li>Aktuálne systémové údaje <ul> <li>Dokumentácia</li> <li>Údaje o jobe</li> <li>Konfigurácia prúdových zdrojov</li> <li>Konfigurácia prúdových zdrojov</li> <li>Zálohovanie a obnova</li> <li>Administrácia používateľov</li> <li>Kozhranie robota *</li> </ul> </li> </ul>                                                                                                    |  |  |  |
|                                                    | <ul> <li>V závislosti od prítomného rozhrania robota sa označenie rozhrania zobrazuje<br/>na webovej stránke ako záznam.</li> </ul>                                                                                                    |  |  |  |
| Vyvolanie webo-<br>vej stránky<br>prúdového zdroja | <ol> <li>Ponuka Setup / Nastavenia / Systém / Informácie ==&gt; Zaznamenanie IP adresy<br/>prúdového zdroja (IP).</li> <li>IP adresu zadajte do vyhľadávacieho poľa prehľadávača.</li> <li>Zadajte meno používateľa a heslo.</li> <li>Výrobné nastavenie:<br/>Meno používateľa = admin.<br/>Heslo = admin.</li> <li>Zobrazí sa webová stránka prúdového zdroja.</li> </ol>                                                                                                    |  |  |  |
| Zmena hesla/<br>odhlásenie                         | <ul> <li>Xliknutím na tento symbol</li> <li>možno zmeniť používateľské heslo,</li> <li>sa možno odhlásiť zo stránky SmartManager.</li> <li>Zmena hesla stránky SmartManager:</li> <li>1 Zadajte staré heslo.</li> <li>2 Zadajte nové heslo.</li> </ul>                                                                                                    |  |  |  |

### Nastavenia

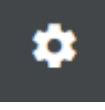

Kliknutím na tento symbol možno pre stránku SmartManager prúdového zdroja zmeniť zobrazenie charakteristík, zadaných materiálov a určitých zváracích parametrov.

Nastavenia sú závislé od prihláseného používateľa.

### Výber jazyka

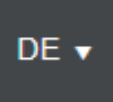

Kliknutím na skratku jazyka sa zobrazia jazyky dostupné pre stránku SmartManager.

| Bahasa Indonesia | Čeština     | Dansk      |
|------------------|-------------|------------|
| Deutsch          | Eesti       | English    |
| Español          | Français    | Hrvatski   |
| Íslenska         | Italiano    | Latviešu   |
| Lietuviškas      | Magyar      | Nederlands |
| Norsk            | Polski      | Português  |
| Română           | Slovenščina | Slovenský  |
| srpski           | Suomi       | Svenska    |
| tiếng Việt       | Türkçe      | Русский    |
| Українська       | हिन्दी      | தமிழ்      |
| ไทย              | 한국어         | 中文         |
| 日本語              |             |            |

Aktuálne nastavený jazyk je zobrazený nabielo.

Ak chcete zmeniť jazyk, kliknite na požadovaný jazyk.

Fronius

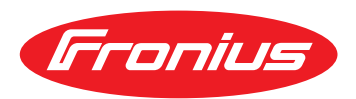

Kliknutím na logo Fronius sa otvorí domovská stránka spoločnosti Fronius: www.fronius.com.

## Prehľad

| Prehľad                                                            | V zázname prehľad sa komponenty a možnosti zváracieho systému zobrazia<br>so všetkými dostupnými informáciami, napr. verziou firmvéru, číslom výrobku, sériovým<br>číslom, dátumom výroby atď.                                                                                                    |
|--------------------------------------------------------------------|----------------------------------------------------------------------------------------------------|
| Rozšírenie<br>všetkých skupín /<br>Zredukovanie<br>všetkých skupín | <ul> <li>Kliknutím na ikonu "Rozšíriť všetky skupiny" sa k jednotlivým systémovým komponentom zobrazia ďalšie podrobnosti.</li> <li>Príklad prúdového zdroja: <ul> <li>TPSi Touch: číslo výrobku</li> <li>MCU1: číslo výrobku, verzia, sériové číslo, dátum výroby</li> <li>Bootloader: verzia</li> <li>Image: verzia</li> <li>Licencie: WP Standard, WP Pulse, WP LSC, WP PMC, OPT/i Guntrigger, atď.</li> </ul> </li> <li>SC2: číslo výrobku</li> <li>Firmvér: verzia</li> </ul> Kliknutím na ikonu "Zredukovať všetky skupiny" sa podrobnosti k systémovým komponentom znovu deaktivujú. |
| Ukladanie ako<br>xml súbor                                         | Kliknutím na ikonu "Uložiť ako xml súbor" sa z podrobností k systémovým komponentom vytvorí XML súbor. Tento XML súbor je možné buď otvoriť, alebo uložiť.                                                                                                    |

## Aktualizácia

| Aktualizácia                                                           | V zázname Update je možné aktualizovať firmvér prúdového zdroja.                                                                                                    |
|------------------------------------------------------------------------|----------------------------------------------------------------------------------------------------|
|                                                                        | Zobrazí sa aktuálna verzia firmvér prúdového zdroja.                                                                                                    |
|                                                                        | Aktualizácia firmvér prúdového zdroja:                                                                                                    |
|                                                                        | 1                                                                                                    |
|                                                                        | Aktualizačný súbor môže byť stiahnutý z nasledujúceho odkazu:<br>http://tps-i.com/index.php/firmware                                                                                                    |
|                                                                        | 1 Organizácia a uloženie aktualizačného súboru.                                                                                                    |
|                                                                        | <ol> <li>Kliknite na ikonu "Vyhľadať aktualizačný súbor" s cieľom spustenia aktualizácie.</li> <li>Zvoľte aktualizačný súbor.</li> </ol>                                                                                                    |
|                                                                        | Stlačte ikonu "Vykonanie aktualizácie".                                                                                                    |
|                                                                        | Po ukončení aktualizácie sa musí prúdový zdroj taktiež reštartovať.                                                                                                    |
|                                                                        | Po úspešnej aktualizácii sa zobrazí príslušné potvrdenie.                                                                                                    |
| Vyhľadávanie<br>aktualizačného<br>súboru (vykona-<br>nie aktualizácie) | <ol> <li>Po kliknutí na ikonu "Vyhľadať aktualizačný súbor" zvoľte požadovaný firmvér (*.ffw).</li> <li>Kliknite na ikonu "Otvorit".</li> <li>Zvolený aktualizačný súbor sa zobrazí na stránke SmartManager prúdového zdroja pod Update</li> </ol> |
|                                                                        |                                                                                                    |
|                                                                        |                                                                                                    |
|                                                                        | Zobrazi sa priebeh pokroku procesu aktualizácie.<br>Pri 100 % sa zobrazí dopyt pre reštart prúdového zdroja.                                                                                                    |
|                                                                        | <b>i</b>                                                                                                    |
|                                                                        | Počas reštartu nie je stránka SmartManager dostupná.<br>Po reštarte nemusí byť stránka SmartManager eventuálne viac dostupná.<br>Ak vyberiete NIE, aktivujú sa pri ďalšom zapnutí/vypnutí nové funkcie softvéru.                                   |
|                                                                        | Pre reštartovanie prúdového zdroja kliknite na ikonu "ÁNO".                                                                                                    |
|                                                                        | Prúdový zdroj sa reštartuje, displej sa na krátky čas stmaví.<br>Na displeji prúdového zdroja sa počas reštartu zobrazuje logo Fronius.                                                                                                    |

Po úspešnej aktualizácii sa zobrazí potvrdenie a aktuálna verzia firmvéru. Potom sa na stránke SmartManager opäť prihláste.

### Fronius Weld-Connect

Pod záznamom Update je možné vyvolať aj mobilnú aplikáciu Fronius WeldConnect. Fronius WeldConnect je podpora pre zváračov, konštruktérov a plánovačov pri stanovovaní rôznych zváracích parametrov.

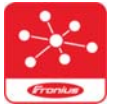

### Fronius WeldConnect

Fronius WeldConnect je k dispozícii nasledovným spôsobom:

- WeldConnect online (priame prepojenie)
- ako aplikácia pre systém Android
- ako aplikácia pre systém Apple/iOS

Nájdené parametre mobilnej aplikácie možno prostredníctvom spojenia WLAN preniesť do prúdového zdroja ako zváraciu úlohu (vyžaduje sa zadanie IP adresy).

### Screenshot

Snímka obrazovky V zázname snímky obrazovky sa môže kedykoľvek vytvoriť digitálny obraz displeja prúdového zdroja, bez ohľadu od navigácie alebo nastavených hodnôt.

1 Kliknite na ikonu "Vytvoriť snímku obrazovky", pre vytvorenie snímky obrazovky

Vytvorí sa snímka obrazovky s aktuálne zobrazenými nastaveniami.

V závislosti od použitého prehliadača sú k dispozícii rôzne funkcie pre uloženie snímky obrazovky, obrazovka sa môže líšiť.

## Zálohovanie a obnovenie

| Všeobecné<br>informácie | <ul> <li>V zázname Zálohovanie a obnova možno</li> <li>zálohovať všetky údaje zváracieho systému (napr. aktuálne nastavenia parametrov, joby, charakteristiky používateľa, prednastavenia atď.),</li> <li>uložiť všetky zálohy do zváracieho systému,</li> <li>nastaviť údaje na automatické zálohovanie.</li> </ul> |
|-------------------------|----------------------------------------------------------------------------------------------------|
| Zálohovanie a           | Spustenie zálohovania                                                                                                    |
| obnova                  | <ol> <li>Kliknite na ikonu "Spustenie zálohovania", na zálohovanie údajov zváracieho<br/>systému</li> </ol>                                                                                                    |
|                         | Údaje sa uložia v štandardnom formáte MCU1-RRRRMMDDHHmm.fbc na zvolenom mieste.                                                                                                    |
|                         | RRRR = rok<br>MM = mesiac<br>DD = deň<br>HH = hodina<br>mm = minúta                                                                                                    |
|                         | Dátum a čas podľa nastavení na prúdovom zdroji.                                                                                                    |
|                         | Vyhľadanie obnovených súborov                                                                                                    |
|                         | <ul> <li>Kliknite na ikonu "Vyhľadanie obnovených súborov" pre prenos existujúceho Backup<br/>na prúdový zdroj.</li> <li>Zvaľta súbar a kliknita na ikonu. Otvarit"</li> </ul>                                                                                                    |
|                         | Zvolený záložný súbor sa zobrazí na stránke SmartManager prúdového zdroja pod položkou Obnovenie.                                                                                                    |
|                         | 3 Kliknite na ikonu "Spustiť obnovenie"                                                                                                    |
|                         | Po úspešnom obnovení údajov sa zobrazí potvrdenie.                                                                                                    |

### Automatické zálohovanie

**1** Zadajte súbory automatického zálohovania.

- Nastavenie intervalu interval: denne/týždenne/mesačne o: čas (hh:mm)
- Účel zálohy \_ Protokol: SFTB/SMB server, port, miesto uloženia, doména/používateľ, heslo
- Nastavenia proxy server, port, používateľ, heslo

2 Uložte zmeny.

3 Ukončenie automatického zálohovania

## Funkčné balíky

| Funkčné balíky                | V zázname "Funkčné balíky" sa môžu zobraziť funkčné balíky, špeciálne charakteristiky,<br>opcie atď. prítomné na prúdovom zdroji.<br>Takisto je možné nahrať nové funkčné balíky.                                                                                                    |
|-------------------------------|----------------------------------------------------------------------------------------------------|
| Welding Packa-<br>ges         | <ul> <li>V časti Welding Packages sa zobrazujú balíky Welding Packages dostupné na prúdovom zdroji s príslušnými výrobnými číslami, napr.:</li> <li>WP Standard (štandardné synergické zváranie MIG/MAG)</li> <li>WP Pulse (pulzné synergické zváranie MIG/MAG)</li> <li>WP LSC (Low Spatter Control, proces krátkeho elektrického oblúka bez rozstrekov)</li> <li>WP PMC (Pulse Multi Control, zdokonalený proces zvárania impulzným elektrickým oblúkom)</li> </ul> |
|                               | Možné rozšírenia:<br>- WP CMT<br>- atď.                                                                                                    |
| Osobitné charak-<br>teristiky | V časti Osobitné charakteristiky sa zobrazujú príslušné osobitné charakteristiky dostupné<br>na prúdovom zdroji s príslušnými výrobnými číslami, napr.:<br>- PMC - AlMg4,5Mn(Zr) - I3 Ar<br>- atď.                                                                                                    |
| Opcie                         | Pod Opcie sa zobrazujú prítomné opcie s príslušnými číslami výrobkov a možné<br>rozšírenia, napr.:                                                                                                    |
|                               | Opcie<br>- OPT/i GUN Trigger,<br>- atď.                                                                                                    |
|                               | Možné rozšírenia<br>- OPT/i Jobs,<br>- OPT/i Interface Designer,<br>- atď.                                                                                                    |
| Nahrajte balík<br>funkcií.    | <ol> <li>Zorganizujte a uložte balík funkcií.</li> <li>Kliknite na tlačidlo "Hľadať súbor balíka funkcií".</li> <li>Zvoľte požadovaný súbor balíka funkcií (*.xml).</li> </ol>                                                                                                    |
|                               | Zvolený aktualizačný súbor sa zobrazí na stránke SmartManager prúdového zdroja pod Nahrať balík funkcií.                                                                                                    |
|                               | 5 Kliknite na ikonu "Nahrať balík funkcií"                                                                                                    |
|                               | Po úspešnom nahratí balíku funkcií sa zobrazí potvrdenie.                                                                                                    |

## Prehľad charakteristík

| Prehľad charakte-               | V zázname prehľadu charak                                                                                                    | teristík sa môžu |  |
|---------------------------------|----------------------------------------------------------------------------------------------------|------------------|--|
| ristík                          | <ul> <li>V zváracom systéme existujúce charakteristiky zobraziť:<br/>(ikona existujúce charakteristiky).</li> <li>V zváracom systéme zobraziť možné charakteristiky:<br/>(ikona možné charakteristiky).</li> <li>Zobrazené charakteristiky sa môžu vyhľadať, vytriediť a filtrovať.</li> <li>K charakteristikám sa zobrazia nasledujúce informácie:</li> </ul> |                  |  |
|                                 |                                                                                                    |                  |  |
|                                 |                                                                                                    |                  |  |
|                                 |                                                                                                    |                  |  |
| Zobrazenie /<br>vypnutie filtra | Zobraziť filter                                                                                                    | Vypnúť filter    |  |
|                                 | U.                                                                                                    |                  |  |

Po kliknutí na symbol "Zobraziť filter" sa zobrazia možné kritériá pre filtrovanie. S výnimkou "ID" a "Nahradené za" je možné charakteristiky filtrovať podľa všetkých informácií.

Prvá kolónka výberu = vybrať všetko.

Pre zrušenie kritérií filtrovania kliknite na symbol "Vypnúť filter".

## Odstránenie chýb a údržba

## SK

## Ponuka s chybami

| Ponuka s chy-<br>bami | Oznámenia, varovania a chyby sa na vždy na displeji zobrazujú s príslušným číslom.                                                                                                    |
|-----------------------|----------------------------------------------------------------------------------------------------|
|                       | Pri vyskyte cnyby sa ponuka s cnybami zobrazuje vzdy v popredi.                                                                                                    |
|                       | Stlačením pravého nastavovacieho kolieska sa otvorí ponuka s chybami na pozícii potvr-<br>denia.                                                                                                    |
|                       | Opätovným stlačením pravého nastavovacieho kolieska sa chyba potvrdí a ponuka<br>s chybami sa zavrie.                                                                                                    |
|                       | Otáčaním pravého nastavovacieho kolieska sa dá prechádzať medzi možnosťami<br>Príčina, Riešenie a Skryť.                                                                                                    |
|                       | Pri výbere možností Príčina alebo Riešenie sa po stlačení pravého nastavovacieho kolieska zobrazí príslušný popis.                                                                                                    |
|                       | Otáčaním ľavého či pravého nastavovacieho kolieska sa môžete posúvať v rámci textu.<br>Stlačením pravého nastavovacieho kolieska sa dostanete naspäť do ponuky s chybami.                                                                                                    |
|                       | Pri výbere možnosti Skryť sa ponuka s chybami zavrie, chyba sa však nevynuluje. Najvr-<br>chnejšia LED kontrolka vpravo na displeji bliká ako indikácia skrytej nevynulovanej<br>chyby. Chyba sa dá vtedy vyvolať ako prvá položka v ponuke Setup.<br>Do ponuky Setup vstúpite po súčasnom stlačení tlačidiel zváracieho postupu<br>a prevádzkového režimu. |
|                       |                                                                                                    |

### Diagnostika chýb, odstránenie chýb

Všeobecne Prúdové zdroje sú vybavené inteligentným bezpečnostným systémom, pri ktorom sa takmer úplne upustilo od tavných poistiek. Po odstránení možnej poruchy je možné prúdový zdroj opäť prevádzkovať podľa predpisu. Možné poruchy, výstražné upozornenia alebo stavové hlásenia sa na displeji zobrazujú v podobe dialógov ako zobrazenia s dekódovaným textom. Bezpečnosť **NEBEZPEČENSTVO!** Æ Zásah elektrickým prúdom môže byť smrteľný. Pred otvorením zariadenia: ► Sieťový spínač prepnite do polohy -O-. Zariadenie odpojte od siete. Zaistite ho proti opätovnému zapnutiu. Pomocou vhodného meracieho prístroja zabezpečte vybitie elektricky nabitých konštrukčných dielov (napr. kondenzátorov). **NEBEZPEČENSTVO!** ⚠ Nedostatočné pripojenie ochranného vodiča môže zapríčiniť závažné poranenia osôb a materiálne škody. Skrutky skrine predstavujú vhodné miesto pripojenia ochranného vodiča na uzemnenie tejto skrine. Tieto skrutky krytu sa v žiadnom prípade nesmú vymeniť za iné skrutky bez spoľahlivého pripojenia ochranného vodiča. Diagnostika chýb Prúdový zdroj nie je vôbec funkčný prúdového zdroja Zapnutý sieťový spínač, zobrazenia nesvietia. Príčina: Prerušený sieťový kábel, sieťová vidlica nie je zasunutá. Riešenie: Skontrolujte sieťový kábel, eventuálne zasuňte sieťovú vidlicu. Príčina: Chybná sieťová zásuvka alebo sieťová vidlica. Riešenie: Vymeňte chybné časti. Príčina: Sieťové istenie Riešenie: Vymeňte sieťové istenie. Príčina: Skrat 24 V napájania prípojky SpeedNet alebo externého senzora Riešenie: Odpojte pripojené komponenty.

### žiaden zvárací prúd

Sieťový vypínač je zapnutý, zobrazuje sa vysoká teplota

Príčina: Preťaženie, prekročenie doby zapnutia Odstránenie Zohľadnite dobu zapnutia

Príčina: Teplotná bezpečnostná automatika sa vypla

Odstránenie Vyčkajte fázu chladenia, prúdový zdroj sa po čase samostatne znova zapne

Príčina: Obmedzené zásobovanie chladiacim vzduchom

Odstránenie Skontrolujte prístupnosť kanálov na chladiaci vzduch

Príčina: Ventilátory prúdového zdroja sú pokazené Odstránenie Upovedomte servisnú službu.

### Žiaden zvárací prúd

Sieťový spínač prúdového zdroja zapnutý, zobrazenia svietia

Príčina: Chybná prípojka uzemnenia

Odstránenie Skontrolujte polaritu prípojky uzemnenia :

Príčina: Prerušený prúdový kábel vo zváracom horáku Odstránenie Vymeňte zvárací horák

### po stlačení tlačidla horáka zariadenie nefunguje

Sieťový spínač prúdového zdroja je zapnutý, zobrazenia svietia.

| Príčina:  | lba pri zváracích horákoch s externou riadiacou zástrčkou: Riadiaca zástrčka nie je zasunutá. |
|-----------|-----------------------------------------------------------------------------------------------|
| Riešenie: | Zasuňte riadiacu zástrčku.                                                                    |

Príčina: Chybný zvárací horák alebo ovládacie vedenie zváracieho horák.

Riešenie: Vymeňte zvárací horák.

### Žiaden ochranný plyn

2

Všetky ostatné funkcie sú prítomné

Príčina: Prázdna plynová fľaša Odstránenie Vymeňte plynovú fľašu

Príčina: Chybný plynový redukčný ventil

Odstránenie Vymeňte plynový redukčný ventil

Príčina: Plynová hadica nie je namontovaná alebo je chybná Odstránenie Namontujte alebo vymeňte plynovú hadicu

Príčina: Chybný zvárací horák

Odstránenie Vymeňte zvárací horák

Príčina: Chybný elektromagnetický ventil plynu Odstránenie Upovedomte servisnú službu :

### Zlé zváracie vlastnosti Príčina: Chybné zváracie parametre Odstránenie Skontrolujte nastavenia Príčina: Nevyhovujúce uzemňovacie spojenie Odstránenie Vytvorte dobrý kontakt k zvarencu Príčina: Žiadny ochranný plyn, alebo príliš málo ochranného plynu Odstránenie Prekontrolujte redukčný ventil, plynovú hadicu, elektromagnetický ventil plynu, prípojku ochranného plynu zváracieho horáka atď. Príčina: Zvárací horák nie je tesný Odstránenie Vymeňte zvárací horák Príčina: Chybná alebo vybrúsená kontaktná špička Odstránenie Vymeňte kontaktnú špičku Príčina: Chybné legovanie drôtu alebo chybný priemer drôtu Odstránenie Prekontrolovať vloženú drôtovú elektródu Príčina: Chybné legovanie drôtu alebo chybný priemer drôtu Odstránenie Skontrolujte zvariteľnosť základného materiálu Príčina: Ochranný plyn nie je vhodný pre legovanie drôtu Odstránenie Použite správny ochranný plyn Nepravidelná rýchlosť drôtu Príčina:

Brzda je nastavená príliš silno Odstránenie Uvoľnite brzdu Príčina: Otvor kontaktnej špičky je príliš úzky Odstránenie Použite vhodnú kontaktnú špičku Príčina: Chybný bowden drôtu vo zváracom horáku Odstránenie Bowden drôtu prekontrolujte ohľadne zalomení, znečistenia atď. a prípadne ho vymeňte Príčina: Posuvové kladky nie sú vhodné pre použitú drôtovú elektródu Odstránenie Použite vhodné posuvové kladky

Príčina: Chybný prítlak posuvových kladiek Odstránenie Optimalizujte prítlak

### Problémy s prepravou drôtu

t

Pri aplikáciách s dlhými hadicovými zväzkami.

Príčina: Neodborné uloženie hadicového balíka.

Odstránenie Hadicový balík pokiaľ možno položiť priamočiaro, zabrániť malým rádiom ohnutia. •

| Zvárací horák je príliš zohriaty |                                                                                                    |
|----------------------------------|----------------------------------------------------------------------------------------------------|
| Príčina:                         | Príliš slabo nadimenzovaný zvárací horák                                                                                                    |
| Odstránenie<br>:                 | Rešpektujte dobu zapnutia a medzné zaťaženia                                                                                                    |
| Príčina:                         | lba vodou chladené zariadenia: príliš malý prietok chladiaceho média                                                                                                    |
| Odstránenie<br>:                 | Skontrolujte stav chladiaceho média, prietokové množstvo chladiaceho média, znečistenie chladiaceho média atď. Bližšie informácie sú uvedené v návode na obsluhu chladiaceho zariadenia |

## Ošetrovanie, údržba a likvidácia

| Všeobecne                               | Prúdový zdroj za normálnych prevádzkových podmienok vyžaduje iba minimum starostli-<br>vosti a údržby. Dodržiavanie niektorých bodov je však nevyhnutné, aby sa zváracie<br>zariadenie udržalo pripravené na prevádzku počas dlhých rokov.                                                                                                    |
|-----------------------------------------|----------------------------------------------------------------------------------------------------|
| Boznočnosť                              |                                                                                                    |
| Bezpechost                              |                                                                                                    |
|                                         | <ul> <li>Zásah elektrickým prúdom môže byť smrteľný.</li> <li>Pred otvorením zariadenia:</li> <li>Sieťový spínač prepnite do polohy -O</li> <li>Zariadenie odpojte od siete.</li> <li>Zaistite ho proti opätovnému zapnutiu.</li> <li>Pomocou vhodného meracieho prístroja zabezpečte vybitie elektricky nabitých konštrukčných dielov (napr. kondenzátorov).</li> </ul> |
| Pri každom uve-<br>dení<br>do prevádzky | <ul> <li>Skontrolujte na poškodenie sieťovú zástrčku a sieťový kábel, ako aj zvárací horák, spojovacie hadicové vedenie a uzemňovacie spojenie</li> <li>Skontrolujte, či okolo zariadenia zostáva odstup 0,5 m (1 ft. 8 palca), aby ním mohol bez zábran smerom k zariadeniu prúdiť a unikať chladiaci vzduch.</li> </ul>                                                |
|                                         | UPOZORNENIE!                                                                                                    |
|                                         | V žiadnom prípade nesmú byť zakryté otvory pre vstup a výstup vzduchu, a to ani<br>čiastočne.                                                                                                    |
| Podľa potreby                           | V závislosti od množstva napadaného prachu:<br>- Odstráňte rebrovaný prvok na zadnej strane skrine.<br>- Vyberte a vyčistite vzduchový filter nachádzajúci sa za ním.                                                                                                    |
| Každé 2 mesiace                         | <ul> <li>Ak sú k dispozícii: vyčistite vzduchový filter</li> </ul>                                                                                                    |
| Každých 6 mesia-<br>cov                 | ▲ POZOR!                                                                                                    |
|                                         | <ul> <li>Nebezpečenstvo poškodenia elektronických konštrukčných dielov.</li> <li>▶ Nefúkajte zblízka na elektronické konštrukčné diely.</li> </ul>                                                                                                    |
|                                         | <ul> <li>otvorte zariadenie,</li> <li>vyfúkajte vnútorný priestor zariadenia suchým a zníženým stlačeným vzduchom,</li> <li>pri silných nánosoch prachu vyčistite aj kanály vetracieho vzduchu.</li> </ul>                                                                                                    |
| Aktualizácia<br>firmvéru                | DÔLEŽITE! Pre aktualizáciu firmvéru je potrebný počítač alebo laptop, ku ktorému sa<br>prostredníctvom ethernetu musí vytvoriť spojenie s prúdovým zdrojom.                                                                                                    |

| 1 | Zadovážte si aktuálny firmvér (napr. z Fronius DownloadCenter).<br>Dátový formát: official_TPSi_X.X.X-XXXX.ffw. |
|---|----------------------------------------------------------------------------------------------------|
| 2 | Vytvorte ethernetové spojenie medzi počítačom/laptopom a prúdovým zdrojom.                                      |
| 3 | Vyvolajte stránku SmartManager prúdového zdroja (pozri stranu 123).                                             |
| 4 | Firmvér preneste na prúdový zdroj (pozri stranu 126).                                                           |
|   |                                                                                                    |
|   |                                                                                                    |

Likvidácia Likvidáciu vykonať iba podľa platných národných a regionálnych ustanovení.

# Technické údaje
# Údaje o priemernej spotrebe pri zváraní

Priemerná spotreba drôtových elektród pri zváraní MIG/MAG

| Priemerná spotreba drôtových elektród pri rýchlosti podávania drôtu 5 m/min |                                      |                                      |                                      |
|-----------------------------------------------------------------------------|--------------------------------------|--------------------------------------|--------------------------------------|
|                                                                             | Priemer drôt.<br>elektródy<br>1,0 mm | Priemer drôt.<br>elektródy<br>1,2 mm | Priemer drôt.<br>elektródy<br>1,6 mm |
| Drôtová elektróda z ocele                                                   | 1,8 kg/h                             | 2,7 kg/h                             | 4,7 kg/h                             |
| Drôtová elektróda z hliníka                                                 | 0,6 kg/h                             | 0,9 kg/h                             | 1,6 kg/h                             |
| Drôtová elektróda z CrNi                                                    | 1,9 kg/h                             | 2,8 kg/h                             | 4,8 kg/h                             |
|                                                                             |                                      |                                      |                                      |

Priemerná spotreba drôtových elektród pri rýchlosti podávania drôtu 10 m/min

|                             | Priemer drôt.<br>elektródy<br>1,0 mm | Priemer drôt.<br>elektródy<br>1,2 mm | Priemer drôt.<br>elektródy<br>1,6 mm |
|-----------------------------|--------------------------------------|--------------------------------------|--------------------------------------|
| Drôtová elektróda z ocele   | 3,7 kg/h                             | 5,3 kg/h                             | 9,5 kg/h                             |
| Drôtová elektróda z hliníka | 1,3 kg/h                             | 1,8 kg/h                             | 3,2 kg/h                             |
| Drôtová elektróda z CrNi    | 3,8 kg/h                             | 5,4 kg/h                             | 9,6 kg/h                             |

| Priemerná spot-<br>reba ochranného<br>plypu pri zvárapí | Priemer drôtovej<br>elektródy | 1,0 mm   | 1,2 mm   | 1,6 mm   | 2,0 mm   | 2 x 1,2 mm (TWIN) |
|---------------------------------------------------------|-------------------------------|----------|----------|----------|----------|-------------------|
| MIG/MAG                                                 | Priemerná spot-<br>reba       | 10 l/min | 12 l/min | 16 l/min | 20 l/min | 24 I/min          |

| Priemerná spot-<br>reba ochranného<br>plypu pri zváraní | Veľkosť plynovej<br>hubice | 4       | 5       | 6        | 7        | 8        | 10       |
|---------------------------------------------------------|----------------------------|---------|---------|----------|----------|----------|----------|
| TIG                                                     | Priemerná spot-<br>reba    | 6 l/min | 8 l/min | 10 l/min | 12 l/min | 12 l/min | 15 l/min |

# Technické údaje

Vysvetlenie pojmu doba zapnutia Doba zapnutia (DZ) je časový interval 10-minútového cyklu, počas ktorého sa môže prístroj prevádzkovať s uvedeným výkonom bez toho, aby sa prehrial.

### **UPOZORNENIE!**

Hodnoty DZ uvedené na výkonovom štítku sa vzťahujú na teplotu okolia 40 °C. Ak je teplota okolia vyššia, je potrebné príslušne znížiť DZ alebo výkon.

Príklad: zváranie so 150 A pri 60 % DZ

- fáza zvárania = 60 % z 10 min = 6 min
- fáza ochladenia = zvyšný čas = 4 min
- Po fáze ochladenia začne cyklus odznovu.

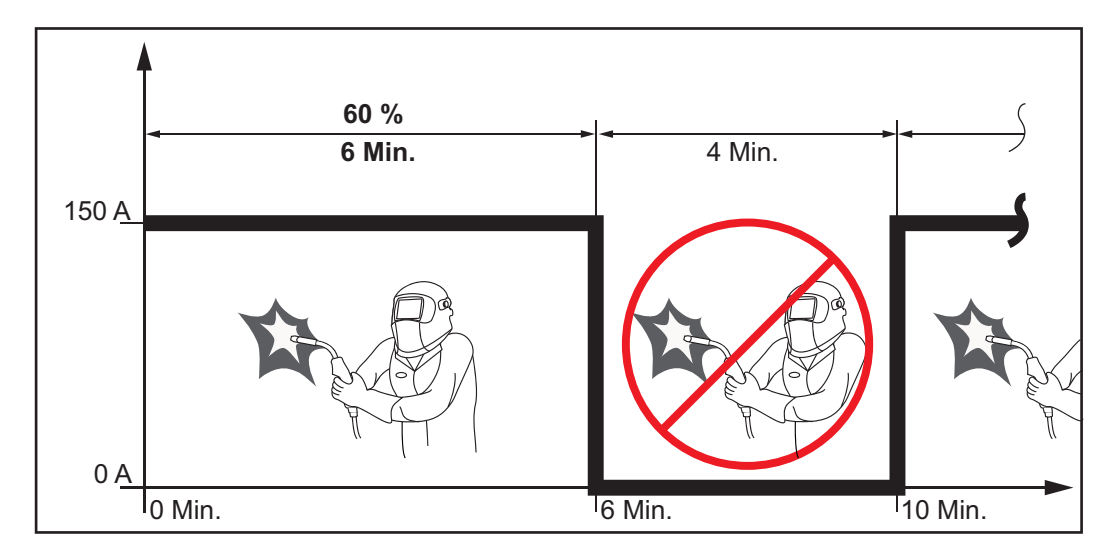

Ak by mal prístroj zostať v prevádzke bez prerušení:

 V technických údajoch vyhľadajte 100% hodnotu DZ, ktorá platí pre existujúcu teplotu okolia.

Podľa tejto hodnoty znížte výkon alebo intenzitu prúdu, takže prístroj môže zostať v prevádzke bez fázy ochladenia.

**Osobitné napätie** Pri zariadeniach, ktoré sú nadimenzované na špeciálne napätia, platia technické dáta na výkonovom štítku.

Platí pre všetky zariadenia s prípustným sieťovým napätím do 460 V: Sériová sieťová vidlica dovoľuje prevádzkovanie so sieťovým napätím až do 400 V. Pre sieťové napätia až do 460 V namontovať sieťovú vidlicu, povolenú pre takéto napätia, alebo priamo nainštalovať sieťové napájanie.

## TPS 270i C

| Sieťové napätie (U <sub>1</sub> )                                                                                            | 3 x 400 V                                       |
|----------------------------------------------------------------------------------------------------|-------------------------------------------------|
| Max. efektívny primárny prúd (I <sub>1ef.</sub> )                                                                            | 9,7 A                                           |
| Max. primárny prúd (I <sub>1max</sub> )                                                                                      | 15,3 A                                          |
| Sieťové istenie                                                                                                    | 16 A pomalé                                     |
| Tolerancia sieťového napätia                                                                                                 | -15/+15 %                                       |
| Sieťová frekvencia                                                                                                    | 50/60 Hz                                        |
| Cos φ (1)                                                                                                    | 0,99                                            |
| Max. dovolená impedancia siete Z <sub>max</sub> na<br>PCC <sup>1)</sup>                                                      | 117 mOhm                                        |
| Odporúčaný ochranný spínač chybného<br>prúdu                                                                                 | Тур В                                           |
| Rozsah zváracieho prúdu (l <sub>2</sub> )<br>MIG / MAG<br>TIG<br>obaľovaná elektróda                                         | 3 – 270 A<br>3 – 270 A<br>10 – 270 A            |
| Zvárací prúd pri 10 min/40 °C (104 °F)                                                                                       | 40 % / 270 A<br>60 % / 220 A<br>100 % / 190 A   |
| Rozsah výstupného napätia podľa normo-<br>vanej charakteristiky (U <sub>2</sub> )<br>MIG / MAG<br>TIG<br>obaľovaná elektróda | 14,2 – 27,5 V<br>14,1 – 20,8 V<br>20,4 – 30,8 V |
| Napätie chodu naprázdno (U <sub>0</sub> peak/U <sub>0</sub><br>r.m.s)                                                        | 57 V                                            |
| Stupeň krytia                                                                                                    | IP 23                                           |
| Typ chladenia                                                                                                    | AF                                              |
| Kategória prepätia                                                                                                    |                                                 |
| Stupeň znečistenia podľa normy<br>IEC 60664                                                                                  | 3                                               |
| Trieda zariadení EMK                                                                                                    | A                                               |
| Označenie bezpečnosti                                                                                                    | S, CE, CSA                                      |
| Rozmery d x š x v                                                                                                    | 687 x 276 x 445 mm<br>27,0 x 10,9 x 17,5 in     |
| Hmotnosť                                                                                                    | 33,1 kg<br>73,0 lb.                             |
| Max. emisia hluku (LWA)                                                                                                    | 69 dB (A)                                       |
| Max. tlak ochranného plynu                                                                                                   | 7 bar<br>101,5 psi                              |
| Chladiace médium                                                                                                    | Originál Fronius                                |
| Rýchlosť podávania drôtu                                                                                                    | 1 – 25 m/min<br>40 – 980 ipm                    |
| Pohon drôtu                                                                                                    | 4-kladkový pohon                                |

| Priemer drôtu                                               | 0,8 – 1,6 mm<br>0.03 – 0.06 in |
|-------------------------------------------------------------|--------------------------------|
| Priemer cievky drôtu                                        | max. 300 mm<br>max. 11.8 in.   |
| Hmotnosť cievky drôtu                                       | max. 19,0 kg<br>max. 41.9 lb.  |
| Príkon v chode naprázdno pri 400 V                          | 31 W                           |
| Energetická účinnosť prúdového zdroja<br>pri 270 A / 30,8 V | 90 %                           |

1) Rozhranie k verejnej elektrickej sieti s 230 / 400 V a 50 Hz

| TPS 270i C/nc | Sieťové napätie (U <sub>1</sub> )                                                                     | 3 x 380 / 400 / 460 V                         |
|---------------|----------------------------------------------------------------------------------------------------|-----------------------------------------------|
|               | Max. efektívny primárny prúd (I <sub>1eff</sub> )<br>3 x 380 V<br>3 x 400 V<br>3 x 460 V              | 9,5 A<br>9,7 A<br>8,5 A                       |
|               | Max. primárny prúd (I <sub>1max</sub> )<br>3 x 380 V<br>3 x 400 V<br>3 x 460 V                        | 16,0 A<br>15,3 A<br>13,4 A                    |
|               | Sieťové istenie                                                                                       | 16 A pomalé                                   |
|               | Tolerancia sieťového napätia                                                                          | -10/+15 %                                     |
|               | Sieťová frekvencia                                                                                    | 50/60 Hz                                      |
|               | Cos φ (1)                                                                                             | 0,99                                          |
|               | Max. dovolená impedancia siete Z <sub>max</sub> na<br>PCC <sup>1)</sup>                               | 117 mOhm                                      |
|               | Odporúčaný ochranný spínač chybného<br>prúdu                                                          | Тур В                                         |
|               | Rozsah zváracieho prúdu (l <sub>2</sub> )<br>MIG / MAG<br>TIG<br>obaľovaná elektróda                  | 3 – 270 A<br>3 – 270 A<br>10 – 270 A          |
|               | Zvárací prúd pri 10 min/40 °C (104 °F)                                                                | 40 % / 270 A<br>60 % / 220 A<br>100 % / 190 A |
|               | Rozsah výstupného napätia podľa normo-<br>vanej charakteristiky (U <sub>2</sub> )<br>MIG / MAG<br>TIG | 14,2 – 27,5 V<br>14,1 – 20,8 V                |
|               |                                                                                                    | 20,4 - 30,8 V                                 |
|               | Napatie chodu naprazdno (U <sub>0</sub> peak/U <sub>0</sub><br>r.m.s)                                 | 66 V                                          |
|               | Stupeň krytia                                                                                         | IP 23                                         |
|               | Typ chladenia                                                                                         | AF                                            |

| Kategória prepätia                                          | III                                         |
|-------------------------------------------------------------|---------------------------------------------|
| Stupeň znečistenia podľa normy<br>IEC 60664                 | 3                                           |
| Trieda zariadení EMK                                        | A                                           |
| Označenie bezpečnosti                                       | S, CE, CSA                                  |
| Rozmery d x š x v                                           | 687 x 276 x 445 mm<br>27,0 x 10,9 x 17,5 in |
| Hmotnosť                                                    | 32,5 kg<br>71,7 lb.                         |
| Max. emisia hluku (LWA)                                     | 69 dB (A)                                   |
| Max. tlak ochranného plynu                                  | 7 bar<br>101,5 psi                          |
| Chladiace médium                                            | Originál Fronius                            |
| Rýchlosť podávania drôtu                                    | 1 – 25 m/min<br>40 – 980 ipm                |
| Pohon drôtu                                                 | 4-kladkový pohon                            |
| Priemer drôtu                                               | 0,8 – 1,6 mm<br>0.03 – 0.06 in              |
| Priemer cievky drôtu                                        | max. 300 mm<br>max. 11.8 in.                |
| Hmotnosť cievky drôtu                                       | max. 19,0 kg<br>max. 41.9 lb.               |
| Príkon v chode naprázdno pri 400 V                          | 31 W                                        |
| Energetická účinnosť prúdového zdroja<br>pri 270 A / 30,8 V | 90 %                                        |

1) Rozhranie k verejnej elektrickej sieti s 230 / 400 V a 50 Hz

| TPS 270i C/MV/nc | Sieťové napätie (U <sub>1</sub> )                 | 3 x 200 / 230 / 380 / 400 / 460 V |
|------------------|---------------------------------------------------|-----------------------------------|
|                  | Max. efektívny primárny prúd (I <sub>1eff</sub> ) |                                   |
|                  | 3 x 200 V                                         | 16,9 A                            |
|                  | 3 x 230 V                                         | 15,1 A                            |
|                  | 3 x 380 V                                         | 9,5 A                             |
|                  | 3 x 400 V                                         | 9,7 A                             |
|                  | 3 x 460 V                                         | 8,5 A                             |
|                  | Max. primárny prúd (I <sub>1max</sub> )           |                                   |
|                  | 3 x 200 V                                         | 26,5 A                            |
|                  | 3 x 230 V                                         | 23,7 A                            |
|                  | 3 x 380 V                                         | 16,0 A                            |
|                  | 3 x 400 V                                         | 15,3 A                            |
|                  | 3 x 460 V                                         | 13,4 A                            |
|                  | Sieťové istenie                                   |                                   |
|                  | 3 x 200 / 230 V                                   | 35 A pomalé                       |
|                  | 3 x 380 / 400 / 460 V                             | 16 A pomalé                       |
|                  | Tolerancia sieťového napätia                      | -10/+15 %                         |
|                  |                                                   |                                   |

| Sieťová frekvencia                                                      | 50/60 Hz                                      |
|-------------------------------------------------------------------------|-----------------------------------------------|
| Cos φ (1)                                                               | 0,99                                          |
| Max. dovolená impedancia siete Z <sub>max</sub> na<br>PCC <sup>1)</sup> | 117 mOhm                                      |
| Odporúčaný ochranný spínač chybného prúdu                               | Тур В                                         |
| Rozsah zváracieho prúdu (I <sub>2</sub> )                               | 0070.4                                        |
| MIG / MAG<br>TIG                                                        | 3 – 270 A<br>3 – 270 A                        |
| obaľovaná elektróda                                                     | 10 – 270 A                                    |
| Zvárací prúd pri 10 min/40 °C (104 °F)                                  | 40 % / 270 A<br>60 % / 220 A<br>100 % / 190 A |
| Rozsah výstupného napätia podľa normo-                                  |                                               |
| vanej charakteristiky (U <sub>2</sub> )<br>MIG / MAG                    | 14 2 – 27 5 V                                 |
| TIG                                                                     | 14,1 – 20,8 V                                 |
| obaľovaná elektróda                                                     | 20,4 – 30,8 V                                 |
| Napätie chodu naprázdno (U <sub>0</sub> peak/U <sub>0</sub><br>r.m.s)   | 66 V                                          |
| Stupeň krytia                                                           | IP 23                                         |
| Typ chladenia                                                           | AF                                            |
| Kategória prepätia                                                      | III                                           |
| Stupeň znečistenia podľa normy<br>IEC 60664                             | 3                                             |
| Trieda zariadení EMK                                                    | А                                             |
| Označenie bezpečnosti                                                   | S, CE, CSA                                    |
| Rozmery d x š x v                                                       | 687 x 276 x 445 mm<br>27,0 x 10,9 x 17,5 in   |
| Hmotnosť                                                                | 33,2 kg<br>73,1 lb.                           |
| Max. emisia hluku (LWA)                                                 | 69 dB (A)                                     |
| Max. tlak ochranného plynu                                              | 7 bar<br>101,5 psi                            |
| Chladiace médium                                                        | Originál Fronius                              |
| Rýchlosť podávania drôtu                                                | 1 – 25 m/min<br>40 – 980 ipm                  |
| Pohon drôtu                                                             | 4-kladkový pohon                              |
| Priemer drôtu                                                           | 0,8 – 1,6 mm<br>0.03 – 0.06 in                |
| Priemer cievky drôtu                                                    | max. 300 mm<br>max. 11.8 in                   |
| Hmotnosť cievky drôtu                                                   | max. 19,0 kg<br>max. 41.9 lb.                 |
| Príkon v chode naprázdno pri 400 V                                      | 35,9 W                                        |
| Energetická účinnosť prúdového zdroja<br>pri 270 A / 30,8 V             | 90 %                                          |

1) Rozhranie k verejnej elektrickej sieti s 230 / 400 V a 50 Hz

| TPS 270i C /S/nc | Sieťové napätie (U <sub>1</sub> )                                                                                            | 3 x 460 / 575 V                                 |
|------------------|----------------------------------------------------------------------------------------------------|-------------------------------------------------|
|                  | Max. efektívny primárny prúd (I <sub>1eff</sub> )                                                                            |                                                 |
|                  | 3 x 460 V<br>3 x 575 V                                                                                                    | 9,1 A<br>7,2 A                                  |
|                  | Max. primárny prúd (I <sub>1max</sub> )                                                                                      | 14 3 ۸                                          |
|                  | 3 x 460 V<br>3 x 575 V                                                                                                    | 11,4 A                                          |
|                  | Sieťové istenie                                                                                                    | 20 A pomalé                                     |
|                  | Tolerancia sieťového napätia                                                                                                 | -10/+10 %                                       |
|                  | Sieťová frekvencia                                                                                                    | 50/60 Hz                                        |
|                  | Cos φ (1)                                                                                                    | 0,99                                            |
|                  | Odporúčaný ochranný spínač chybného prúdu                                                                                    | Тур В                                           |
|                  | Rozsah zváracieho prúdu (l <sub>2</sub> )<br>MIG / MAG<br>TIG<br>obaľovaná elektróda                                         | 3 – 270 A<br>3 – 270 A<br>10 – 270 A            |
|                  | Zvárací prúd pri 10 min/40 °C (104 °F)                                                                                       | 40 % / 270 A<br>60 % / 220 A<br>100 % / 190 A   |
|                  | Rozsah výstupného napätia podľa normo-<br>vanej charakteristiky (U <sub>2</sub> )<br>MIG / MAG<br>TIG<br>obaľovaná elektróda | 14,2 – 27,5 V<br>14,1 – 20,8 V<br>20,4 – 30,8 V |
|                  | Napätie chodu naprázdno (U <sub>0</sub> peak/U <sub>0</sub><br>r.m.s)                                                        | 68 V                                            |
|                  | Stupeň krytia                                                                                                    | IP 23                                           |
|                  | Typ chladenia                                                                                                    | AF                                              |
|                  | Kategória prepätia                                                                                                    | III                                             |
|                  | Stupeň znečistenia podľa normy<br>IEC 60664                                                                                  | 3                                               |
|                  | Označenie bezpečnosti                                                                                                    | S, CSA                                          |
|                  | Rozmery d x š x v                                                                                                    | 687 x 276 x 445 mm<br>27,0 x 10,9 x 17,5 in     |
|                  | Hmotnosť                                                                                                    | 30,4 kg<br>67,0 lb.                             |
|                  | Max. emisia hluku (LWA)                                                                                                    | 69 dB (A)                                       |
|                  | Max. tlak ochranného plynu                                                                                                   | 7 bar<br>101,5 psi                              |
|                  | Chladiace médium                                                                                                    | Originál Fronius                                |
|                  | Rýchlosť podávania drôtu                                                                                                    | 1 – 25 m/min<br>40 – 980 ipm                    |
|                  | Pohon drôtu                                                                                                    | 4-kladkový pohon                                |

| Priemer drôtu         | 0,8 – 1,<br>0.03 – 0   |
|-----------------------|------------------------|
| Priemer cievky drôtu  | max. 30<br>max. 1      |
| Hmotnosť cievky drôtu | max. 19,0 kg / max. 41 |

# Prehľad kri-<br/>tických surovín,<br/>rok výroby zaria-<br/>deniaPrehľad kritických surovín obsiahnutých v tomto zariadení nájdete na nasledujúcej webo-<br/>vej adrese:<br/>www.fronius.com/en/about-fronius/sustainability.

#### Výpočet roku výroby zariadenia:

- každé zariadenie má priradené sériové číslo
- toto sériové číslo pozostáva z 8 číslic napríklad 28020099
- prvé dve číslice udávajú číslo, z ktorého sa dá vypočítať rok výroby zariadenia
- Toto číslo mínus 11 udáva rok výroby
  - Napríklad: sériové číslo = 28020065, výpočet roku výroby = 28 -11 = 17, rok výroby = 2017

## FRONIUS INTERNATIONAL GMBH

Froniusstraße 1 A-4643 Pettenbach AUSTRIA contact@fronius.com www.fronius.com

Under **www.fronius.com/contact** you will find the addresses of all Fronius Sales & Service Partners and locations.

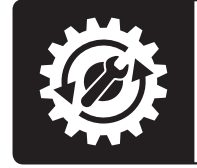

Find your spareparts online

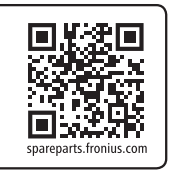